**Nokia Customer Care** 

# 3-Service Software Instructions

[This page left intentionally blank]

#### **Table of Contents**

## Page No

| Quick Guide for Phoenix Service SW Installation<br>Phoenix installation steps in brief                                                                             | <b> 7</b><br>. 7                   |
|----------------------------------------------------------------------------------------------------|------------------------------------|
| Phoenix Service SW<br>Before installation<br>Startup<br>Update installation of Phoenix<br>How to uninstall Phoenix<br>Repair                                       | <b>. 9</b><br>10<br>15<br>16<br>18 |
| Data Package for Phoenix (Product Specific)                                                                                                    | 19                                 |
| Before installation<br>Installation of Phoenix Data Package (Product Specific)<br>How to uninstall Data Package<br>How to configure users                          | 19<br>20<br>24<br>25               |
| How to Manage Connections                                                                                                    | 27                                 |
| Manual Settings                                                                                                    | 28                                 |
| How to Update Flash Support Files for FPS-8* and FLS-4S*<br>Before installation<br>Installing the flash support files<br>How to update the FPS-8* Flash Prommer SW | <b>31</b><br>31<br>31<br>35        |
| FPS-8 Activation and Deactivation                                                                                                    | 37                                 |
| Activation<br>Deactivation                                                                                                    | 37<br>39                           |
| JBV-1 Docking Station SW                                                                                                    | 40                                 |
| Before installation<br>Installing SW needed for the JBV-1 SW update<br>Updating the JBV-1 Docking Station software                                                 | 40<br>41<br>45                     |
| Service Tool Concept For Baseband Tuning Operations                                                                                                    | 47                                 |
| Service concept for baseband tunings                                                                                                    | 48                                 |
| Baseband Tuning operations                                                                                                    | 49                                 |
| Energy management tuning<br>LCD contrast tuning                                                                                                    | 49<br>51                           |
| Receiver Tuning: Quick Guide for Tuning With Phoenix                                                                                                    | 53                                 |
| General remarks                                                                                                    | 53                                 |

| Service Tool Concept for RF Tuning Operations | 54    |
|-----------------------------------------------|-------|
| Autotuning                                    | 55    |
| Set loss                                      | 56    |
| Environment                                   | 57    |
| Protection                                    | 58    |
|                                               |       |
| Receiver Manual Tuning                        | 59    |
| RX channel select filter calibration          | 59    |
| RX Calibration                                | 60    |
| RX band filter response compensation          | 64    |
| Rx Am suppression                             | 68    |
| RX DTOS balance calibration                   | 72    |
| RH-59 Manual Alignment with Phoenix           | 75    |
| RX calibration                                | 75    |
| GSM1800 RX calibration                        | 76    |
| RX channel select filter                      | 77    |
| RX band filter response                       | 78    |
| Tx power tuning                               | 79    |
| TX power tuning GSM                           | 79    |
| TX power tuning GSM1800                       | 82    |
| I/Q tuning                                    | 84    |
| RF control                                    | 86    |
| Call testing                                  | 87    |
| RH-60 Manual Alignment with Phoenix           | 89    |
| RX calibration                                | 89    |
| Tx power tuning                               | 92    |
| TX power tuning GSM                           | 92    |
| TX power tuning GSM1900                       | 95    |
| I/Q tuning                                    | 97    |
| RE control                                    | 00    |
| Call testing                                  | 01    |
| Electrical Contractions                       | 00    |
| Flashing Setup Instructions                   | 03    |
| POS (Point of Sale) flash concept 1           | 03    |
| Flash Concept with Flashing adapter 1         | 04    |
| Module jig concept 1                          | 05    |
| JBV-1 flash concept 1                         | 06    |
| Service concept 1                             | 07    |
| Parallel flash concept                        | 08    |
| List of Figures                               |       |
| P                                             | ade N |

|       |                                        | Page No |
|-------|----------------------------------------|---------|
| Fig 1 | RF tuning setup                        | 50      |
| Fig 2 | Autotune component in TSS architecture | 51      |

| 3  | Autotune menu in Phoenix                                | 51                                          |
|----|---------------------------------------------------------|---------------------------------------------|
| 4  | Autotune menu - RX/TX menu                              | 52                                          |
| 5  | Set Loss menu                                           | 52                                          |
| 6  | Loss values                                             | 53                                          |
| 7  | Setup environment                                       | 54                                          |
| 8  | POS flash                                               | 99                                          |
| 9  | Flash concept with flashing adapter                     | 100                                         |
| 10 | Module jig concept                                      | 101                                         |
| 11 | JBV-1 Flash concept                                     | 102                                         |
| 12 | Service concept                                         | 103                                         |
| 13 | Parallel flash concept                                  | 104                                         |
|    | 3<br>4<br>5<br>6<br>7<br>8<br>9<br>10<br>11<br>12<br>13 | <ul> <li>Autotune menu in Phoenix</li></ul> |

[This page left intentionally blank]

## **Quick Guide for Phoenix Service SW Installation**

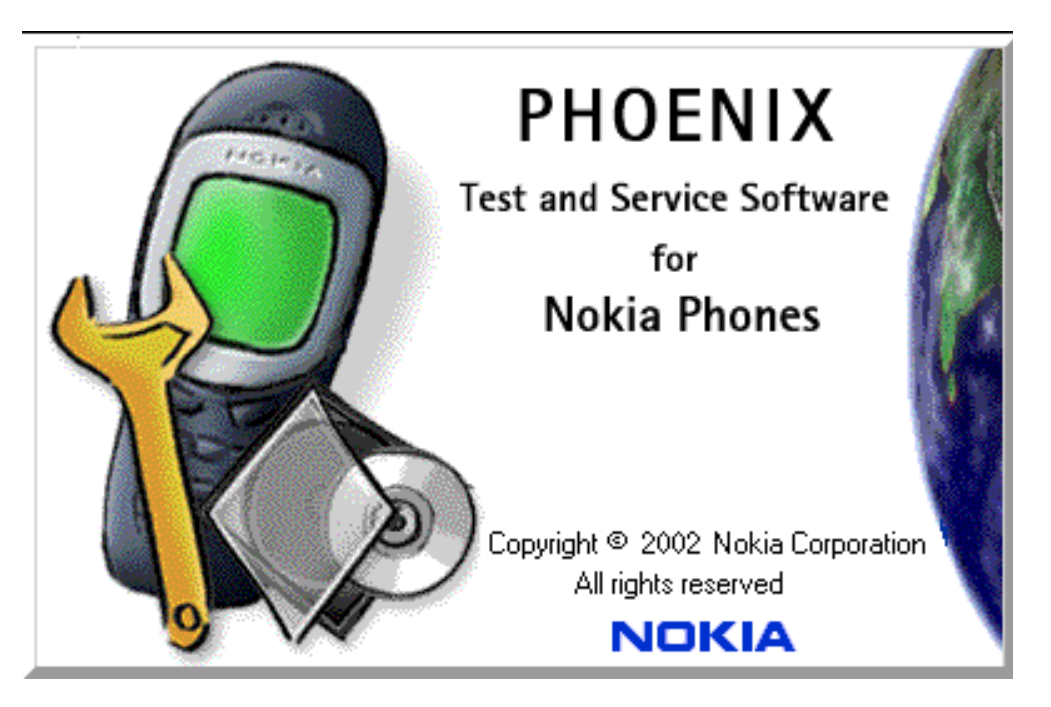

#### Phoenix installation steps in brief

These are the basic steps to install the Phoenix

-Connect a DK2 Dongle or FLS-4S POS Flash Device

-Install the Phoenix Service SW

-Install the Data Package for Phoenix

-Configure users

-Manage connection settings (depends on the tools you are using)

-Phoenix is now ready for FLS-4S Point Of Sales Flash Device use.

-If you use FPS-8:

--Update FPS-8 SW

--Activate FPS-8

--Update JBV-1 Docking Station SW (only when needed)

Phoenix is now ready to be used also with FPS-8 flash prommer and other tools

The Phoenix Service Software installation contains:

- -Service software support for all phone models included in the package
- -Flash update package files for FPS-8\* and FLS-4S programming devices
- -All needed drivers for:
- -- DK2 dongle
- -- FLS-4S point of sales flash device
- -- USB devices

Separate installation packages for flash update files and drivers are also available, but it is not necessary to use them unless updates appear between Phoenix Service SW releases. If separate update packages are used, they should be used after Phoenix and data packages have been installed.

The phone model specific data package includes all changing product specific data:

Product software Binary files

Files for type label printing

Validation file for the Faultlog repair data reporting system

All product specific configuration files for Phoenix software components

Please refer to Service Manual and Technical Bulletins for more information concerning phone model specific service tools and equipment setup.

## **Phoenix Service SW**

#### Before installation

• Check that a Dongle is attached to the parallel port of your computer .

• Download the installation package/application file produced in wk 33, 2004 or higher version (e.g. *phoenix\_service\_sw\_a13\_2004\_08\_5\_42.exe*) to your computer (eg C:\TEMP)

Close all other programs

• Run the application file produced in wk 33, 2004 or higher version (e.g. *phoenix\_service\_sw\_a13\_2004\_08\_5\_42.exe*) and follow the instructions on the screen

• Administrator rights may be required to be able to install Phoenix depending on the Operating System

• If uninstalling or rebooting is needed at any point, you will be prompted by the Install Shield program.

If at any point during installation you get this message, Dongle is not found and installation can't continue.

Possible reasons may be defective or too old PKD-1Dongle (five digit serial number Dongle when used with FPS-8 Prommer) or that the FLS-4S POS Flash Dongle is defective or power to it is not supplied by external charger.

Check the COM /parallel ports used first! After correcting the problem Installation can be restarted.

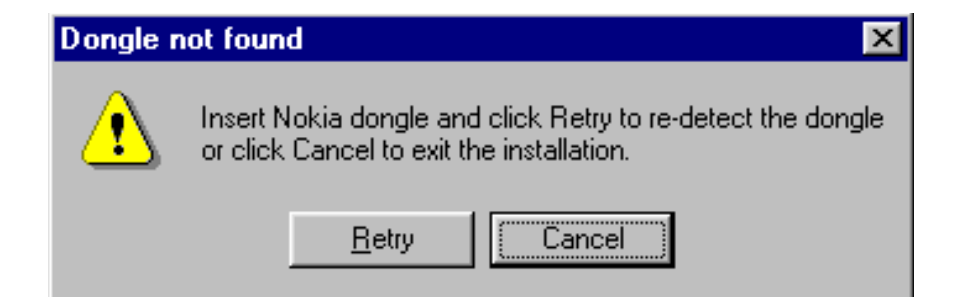

#### Startup

Run the application file produced in wk 33, 2004 or higher version e.g. *phoenix\_service\_sw\_a13\_2004\_08\_5\_42.exe* to start installation. Install Shield will prepare.

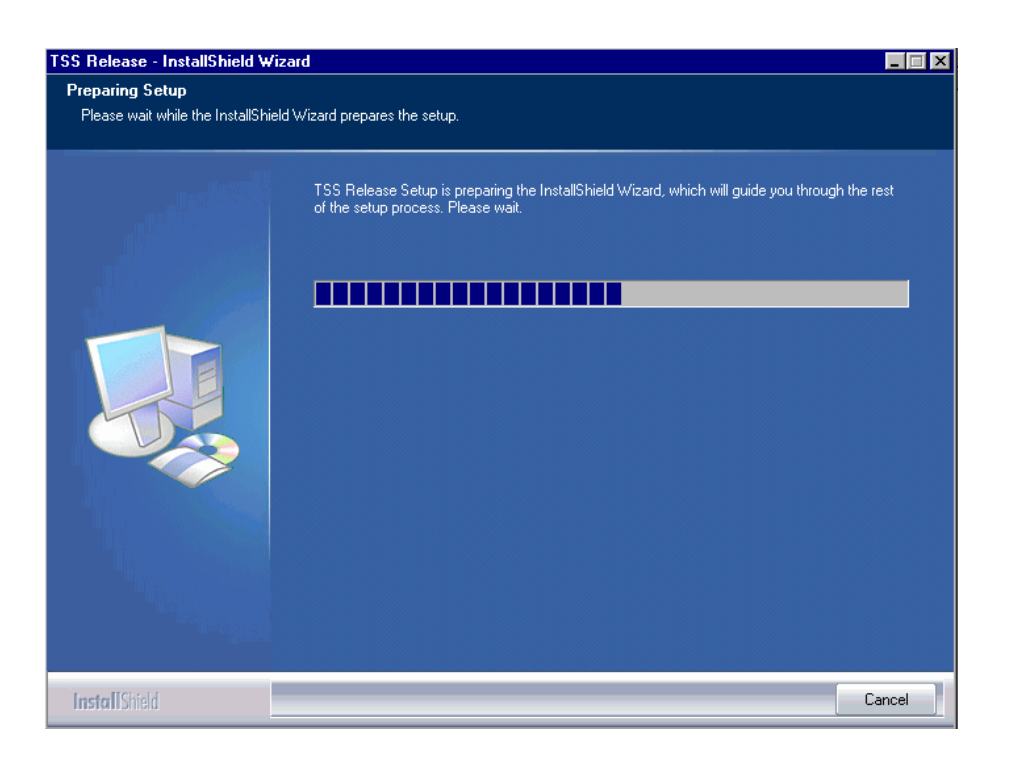

Click "Next" in Welcome dialog to continue.

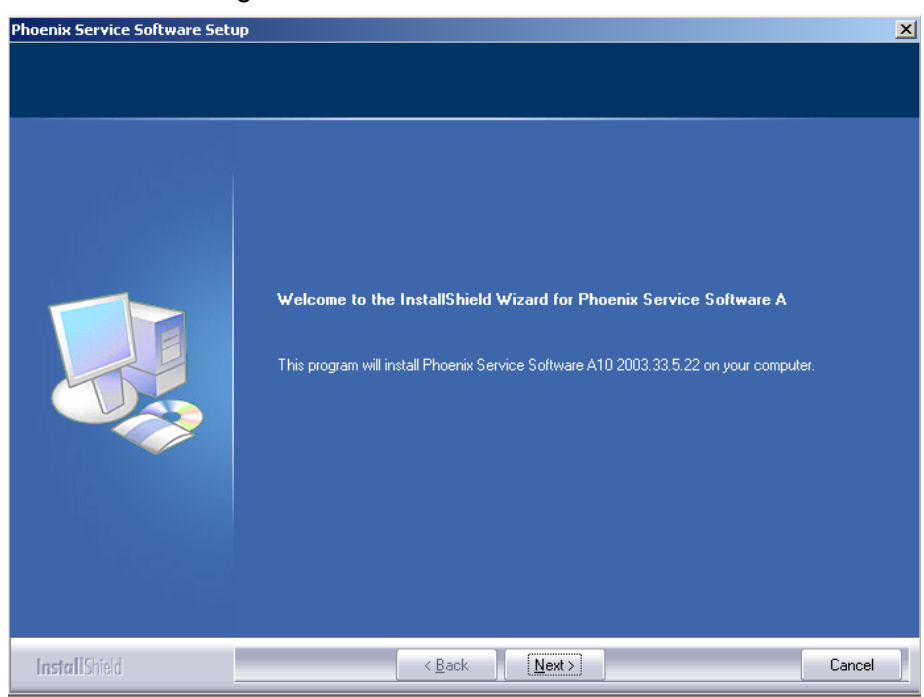

Choose destination folder, it is recommended to use the default folder C:\ProgramFiles\Nokia\Phoenix. Choose "Next" to continue. You may choose another location by selecting "Browse" (<u>not rec-ommended</u>)

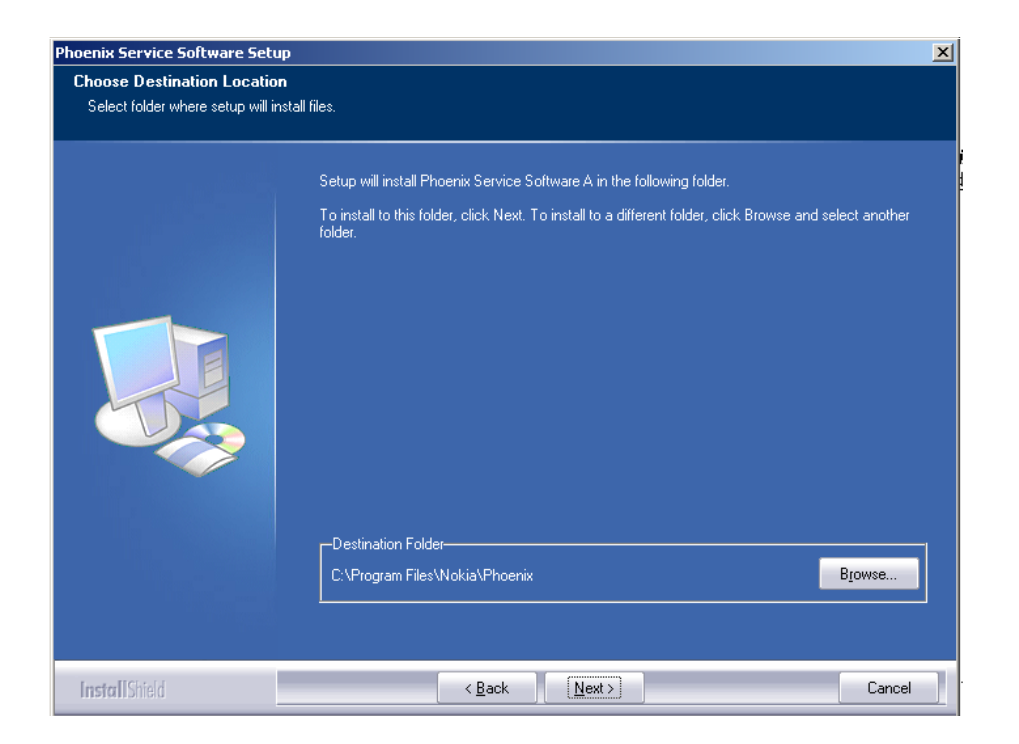

Setup copies the components, progress of the setup is shown. Please wait...

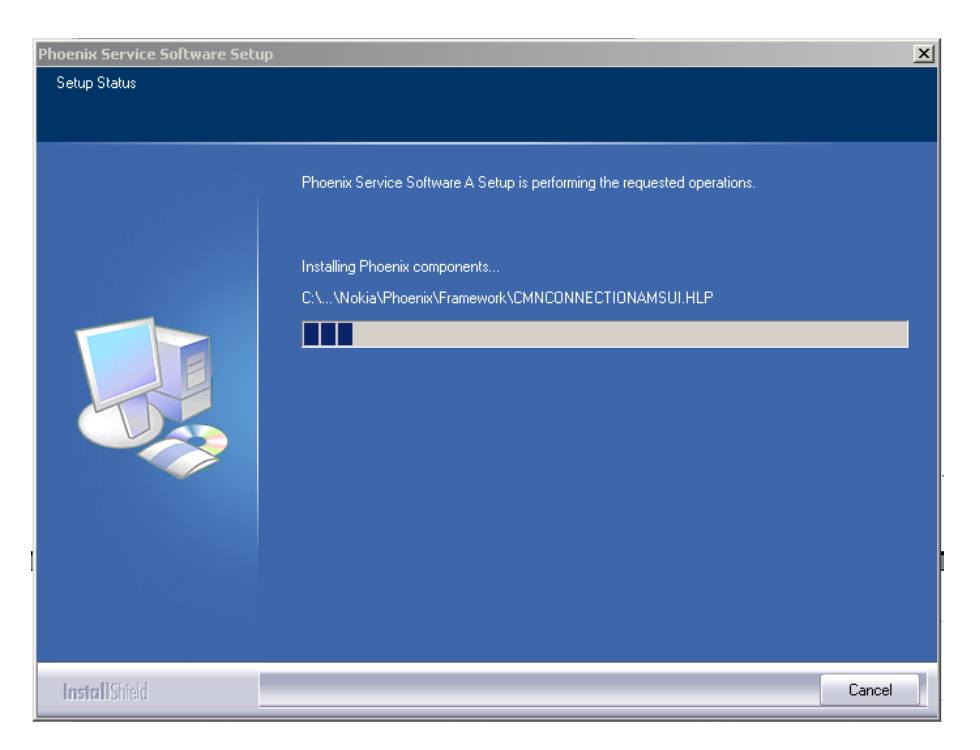

Drivers will be installed and updated, please wait.. the process may take several minutes to complete.

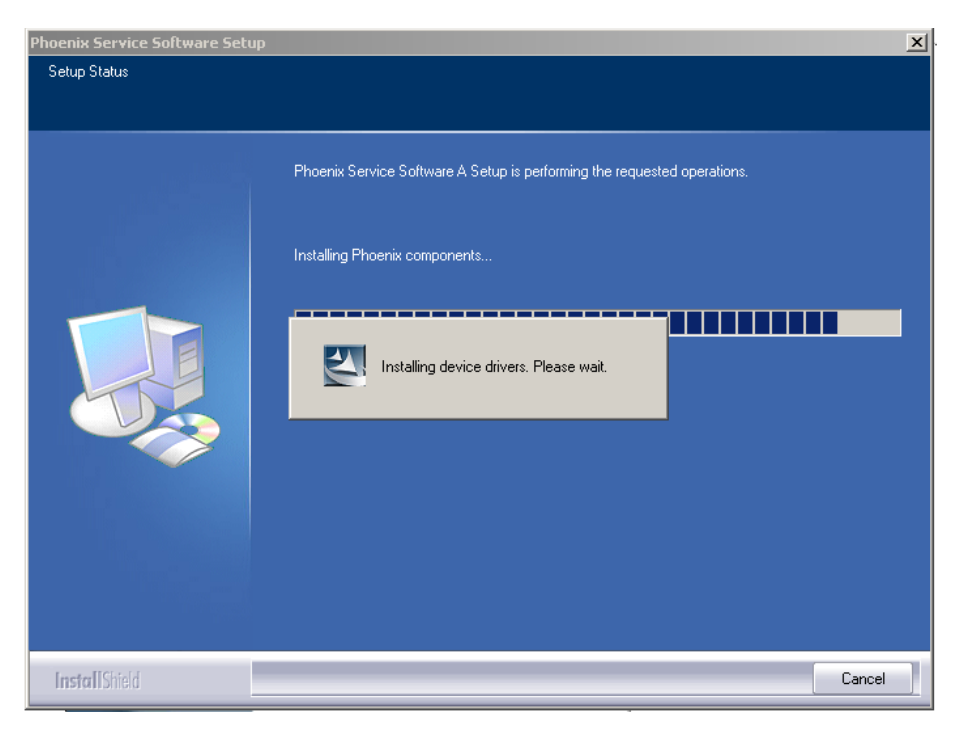

If the operating system does not require rebooting (Windows 2000, XP) the PC components are registered right away.

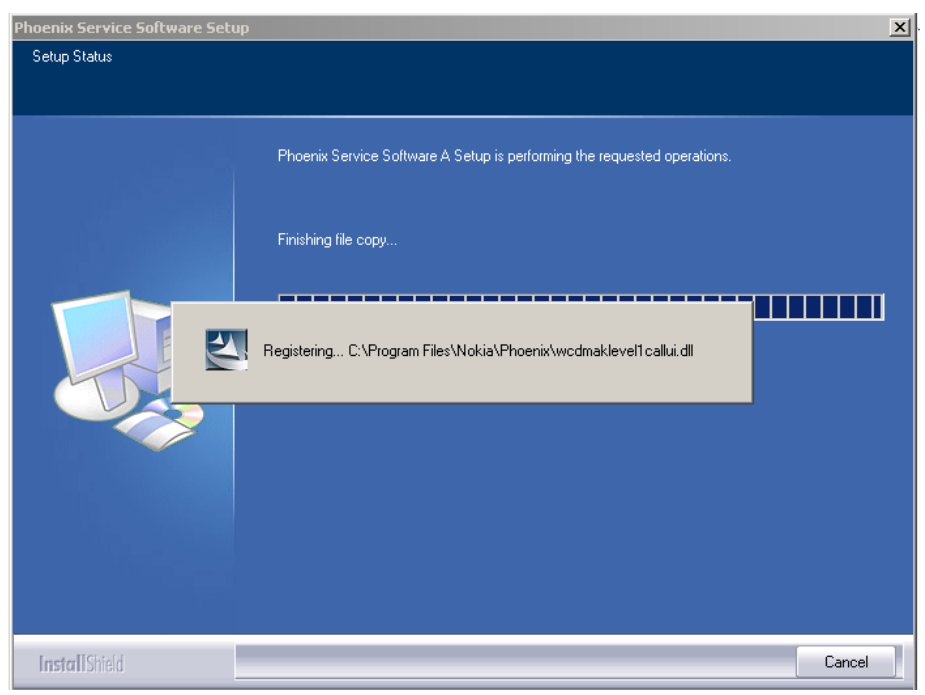

Click "Finish" to finalize. Phoenix is ready for use.

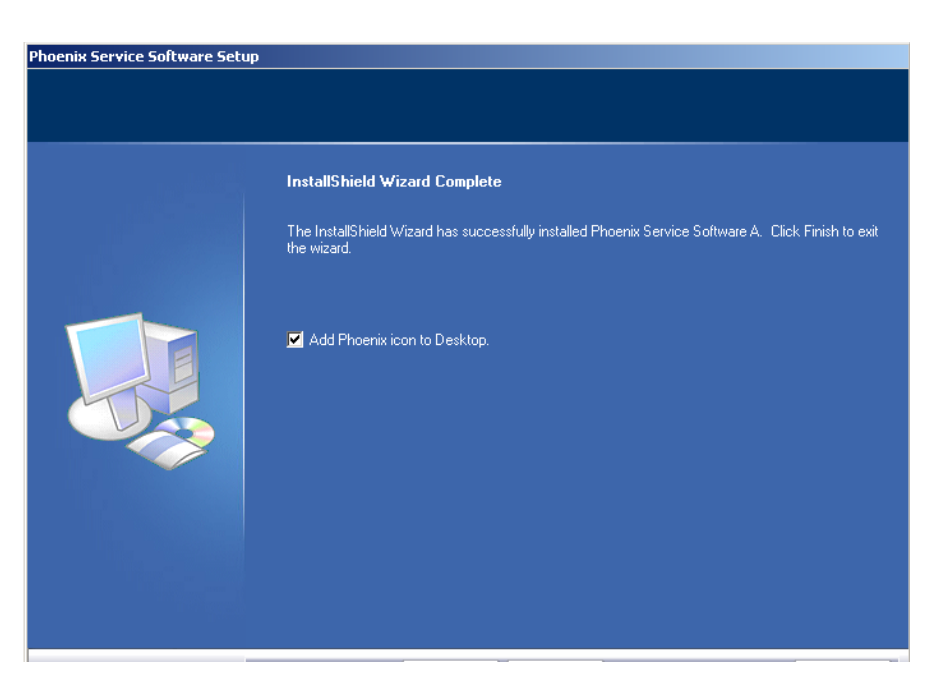

If the operating system used requires restarting your computer (Windows 98, SE, ME) the Install Shield Wizard will tell you about it. Select "Yes..." to reboot the PC immediatelly and "No..." to reboot the PC manually afterwards.

| Phoenix Service Software Setu | p                                                                                                    |
|-------------------------------|----------------------------------------------------------------------------------------------------|
|                               |                                                                                                    |
|                               | InstallShield Wizard Complete The InstallShield Wizard has successfully installed Phoenix Service Software A. Before you can |
|                               | use the program, you must restart your computer.                                                                             |
|                               | <ul> <li>Yes, I want to restart my computer now.</li> <li>No, I will restart my computer later.</li> </ul>                   |
|                               | Remove any disks from their drives, and then click Finish to complete setup.                                                 |
|                               |                                                                                                    |
| InstallShield                 | < <u>B</u> ack Finish Cancel                                                                                                 |

After the reboot components are registered and Phoenix is ready for use. <u>Note that Phoenix</u> <u>doesn't work, if components are not registered</u>.

#### Now the installation of Phoenix Service SW is ready and it can be used after :

Installing Phone model specific Phone Data Package for Phoenix

Configuring users and connections

FLS-4S can be used right away

FPS-8\* can be used after updating Flash Update Package files to it

If reboot is not needed components are registered after copying them.

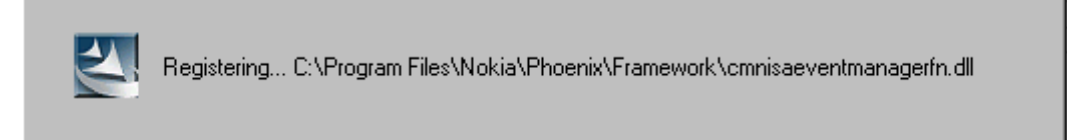

If restarting of your computer is not needed, Click "Finish" to exit the setup.

Phoenix is now ready for use.

Now the installation of Phoenix Service SW is ready and it can be used after:

- Installing Phone model specific Phone Data Package for Phoenix
- Configuring the connections
- Updating the Flash Update Package files used with FPS-8\* and FLS-4S\* tools

#### Update installation of Phoenix

If you already have the Phoenix Service SW installed on your computer, sooner or later there will be need to update it when new versions are released.

<u>Always use the latest available versions of both the Phoenix Service SW and the Phone Specific Data Package</u>. Instructions can be found in phone model specific Technical Bulletins and Phone Datapackage readme.txt files (shown during installation).

To update the Phoenix you need to take exactly the same steps as when installing it for the first time.

- Download the installation package to your computer hard disk
- Close all other programs
- Use "Add/Remove Program" in "control panel" to remove old Phoenix. (Recommended).
- Run the application file produced in wk 33, 2004 or higher version (e.g. *phoenix\_service\_sw\_a13\_2004\_08\_5\_42.exe*)
- Newer version of Phoenix will be installed.
- Driver versions are checked and updated if necessary

When you update the Phoenix from old to new version (e.g. update from 2003\_9\_2\_3 to 2003\_33\_5\_22), the update will take place automatically without uninstallation

f you try to update the Phoenix with the same version that you already have (e.g.  $a10_{2003}_{33}_{522}$  to  $a10_{2003}_{33}_{522}$ ) you are asked if you want to unistall the version of Phoenix you have on your PC.

In this case you can choose between total uninstallation and repair just like whan you choose to uninstall Phoenix service software from the Windows control panel.

If you try to install an older version (e.g. downgrade from *a11\_2003\_41\_1\_24* to *a10\_2003\_33\_5\_22* installation will be interrupted.

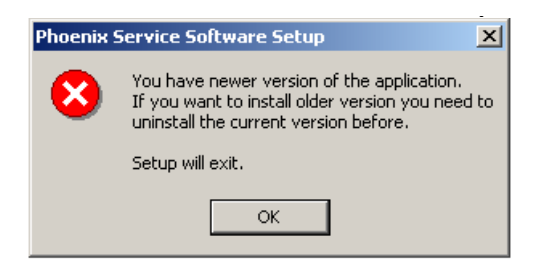

Always follow the instructions on the screen.

#### How to uninstall Phoenix

Uninstallation can be done manually from Windows Control Panel - Add / Remove Programs. Choose "Phoenix Service Software" and click "Add/Remove".

Choose "Remove" to uninstall

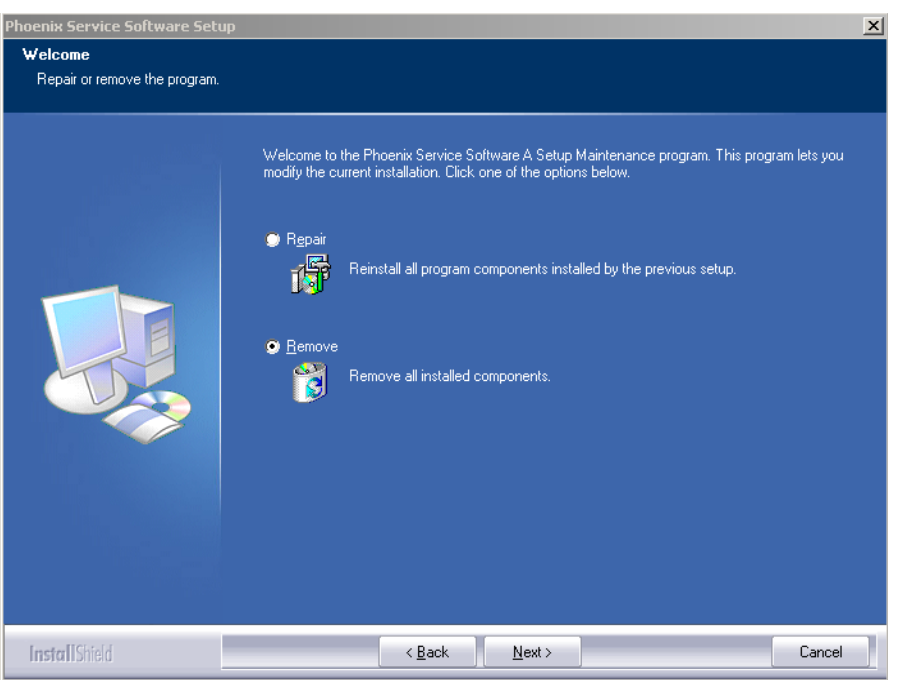

Progress of the uninstallation is shown.

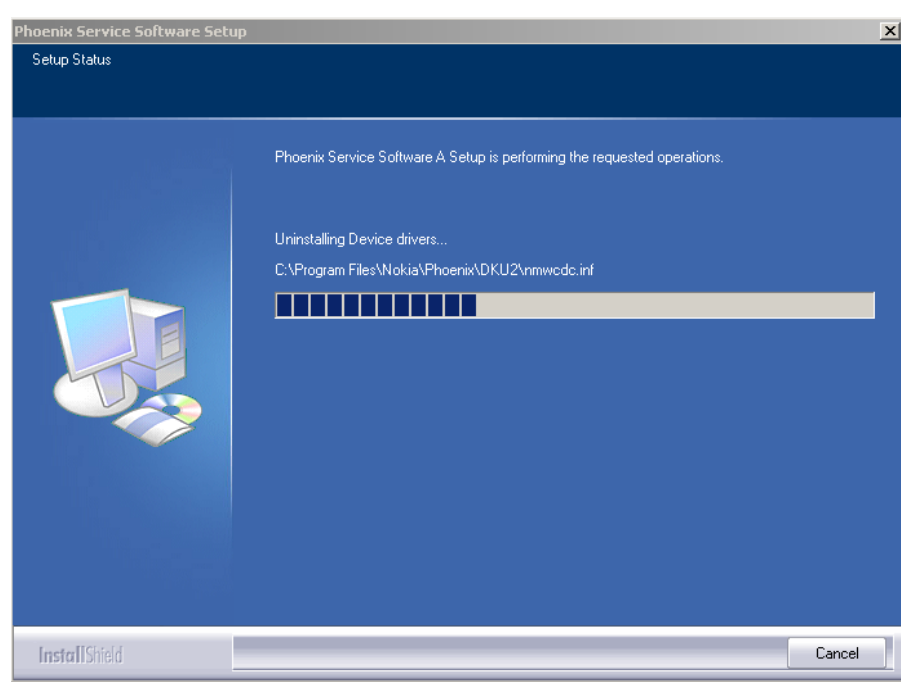

If the operating system does not require rebooting, select "Finish" to complete.

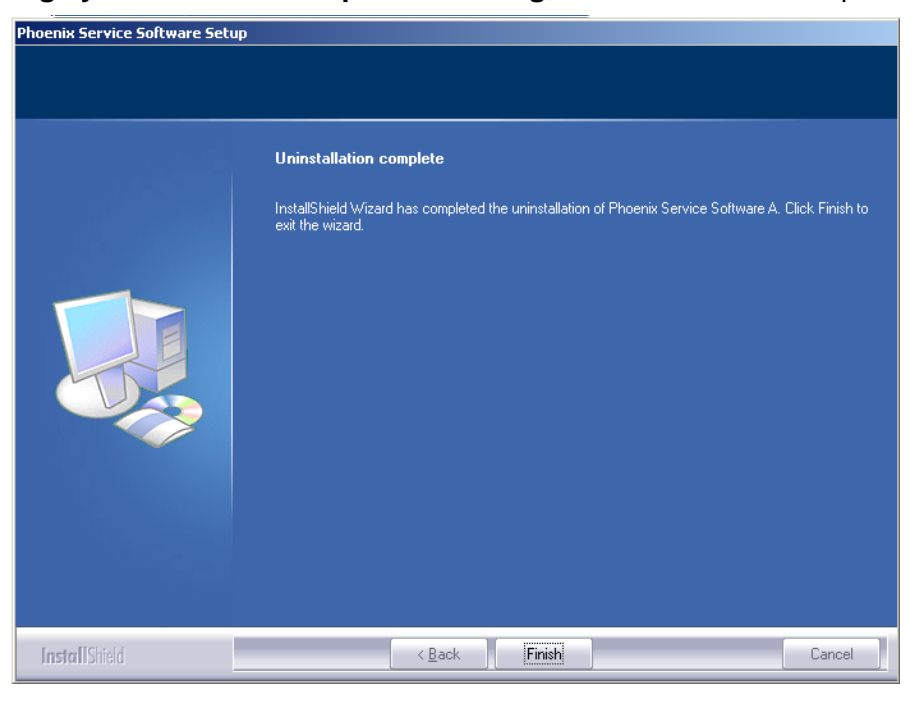

**If the operating system used requires rebooting,** Install Shield Wizard will tell you about it. Select "Yes..." to reboot the PC immediatelly and "No..." to reboot the PC manually afterwards.

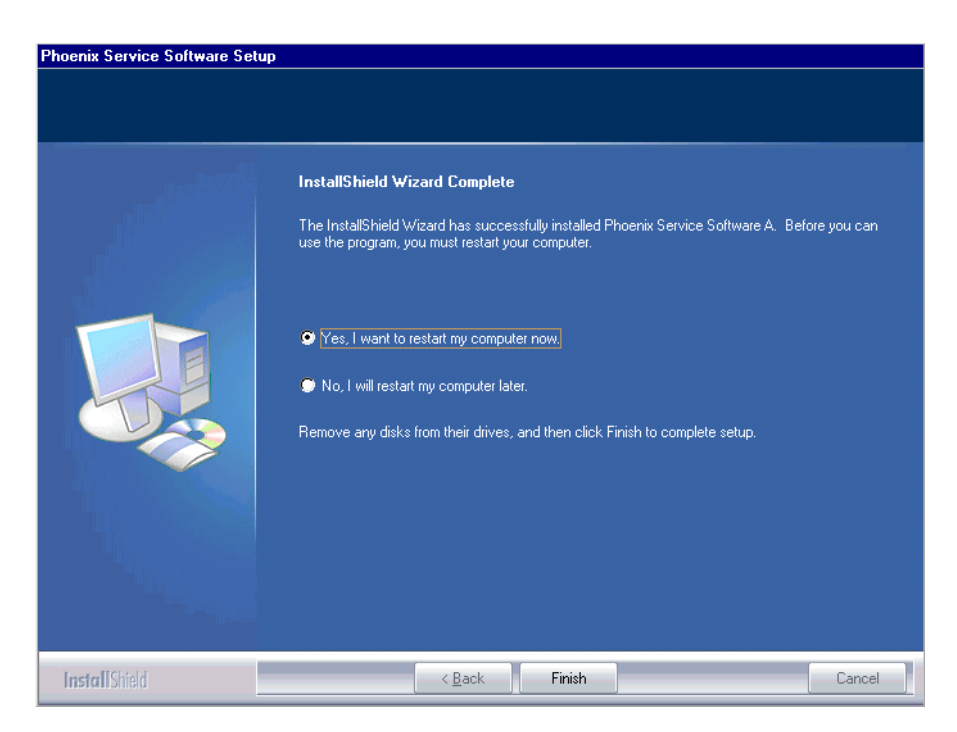

#### Repair

If you experience any problems with service software or suspect that files have been lost, you can use the repair – function before completely reinstalling Phoenix. Note that the original installation package (application file produced in wk 33, 2004 or higher version e.g. *phoenix\_service\_sw\_a13\_2004\_08\_5\_42.exe*) must be found on your PC when you run the repair setup.

Run Windows Control Panel - Add / Remove Programs, choose "Phoenix Service Software" and click "Add/Remove". In the following view choose "Repair".

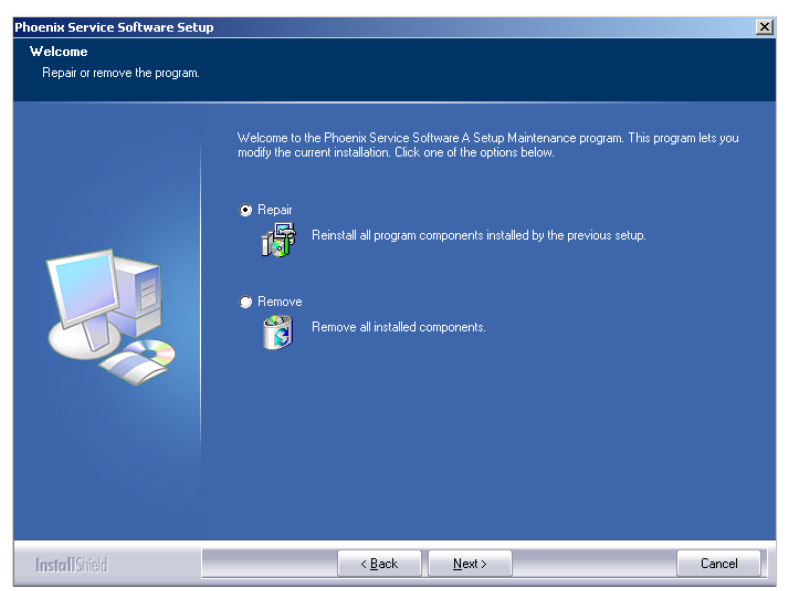

Phoenix will reinstall components and register them, procedure is the same as in update installation.

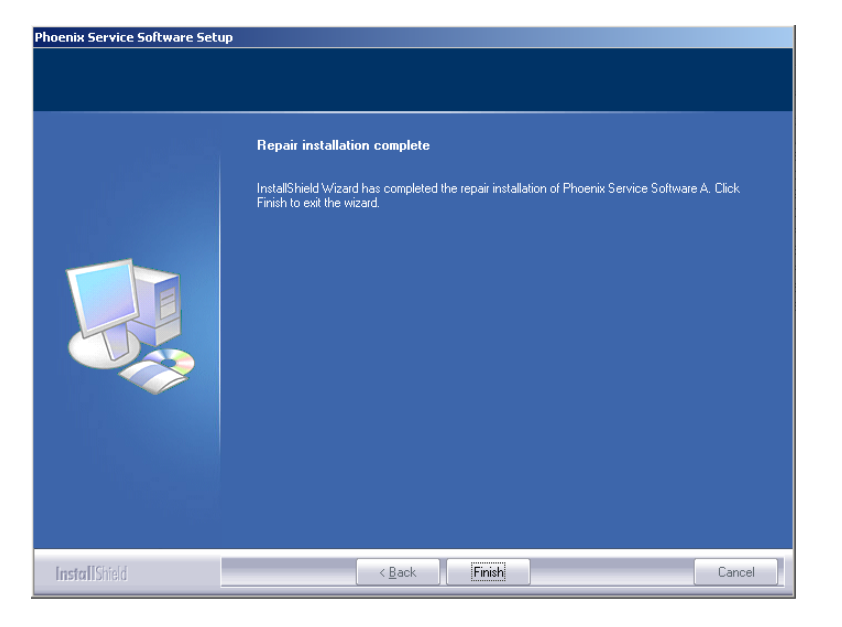

Choose "Finish" to complete.

# Data Package for Phoenix (Product Specific)

#### Before installation

Product Data Package contains all product specific data to make the Phoenix Service Software and tools usable with a certain phone model.

It also includes the latest version of flash update package for FLS-4S\* and FPS-8\*

- Check that the Dongle is attached to the parallel port of your computer.
- Install Phoenix Service SW
- Download the installation package (eg *RH-59/ 60\_dp\_v\_XX\_XX\_MCUSWx\_xx.exe*) to your computer (e.g. C:\TEMP)
- Close all other programs
- Use "Add/Remove Program" in "control panel" to remove old data package of RH59/60
- Run the application file (eg *RH-59/60\_dp\_v\_XX\_XX\_MCUSWx\_xx.exe*) and follow instructions on the screen

<u>Please note that very often the Phoenix Service SW and the Phone Specific Data Package for</u> <u>Phoenix come in pairs</u>, meaning that certain version of Phoenix can only be used with certain version of Data Package.

Always use the latest available versions of both. Instructions can be found in phone model specific Technical Bulletins and readme.txt – files of the data packages.

#### Installation of Phoenix Data Package (Product Specific)

Run the *RH-59/60\_dp\_v\_XX\_XX\_MCUSWx\_xx.exe* to start installation.

When you choose "Next" the files needed for installation will be extracted. Please wait...

| 💐 RH-59 Phone Data Package - InstallShield Wizard                                                                                                    | 8      | × |
|----------------------------------------------------------------------------------------------------|--------|---|
| Extracting Files<br>The contents of this package are being extracted.                                                                                   | 2      |   |
| Please wait while the InstallShield Wizard extracts the files needed to install RI<br>Phone Data Package on your computer. This may take a few moments. | H-59   |   |
| Extracting data2.cab                                                                                                    |        |   |
| InstallShield                                                                                                    | Cancel | 1 |

Choose "Next" to continue.

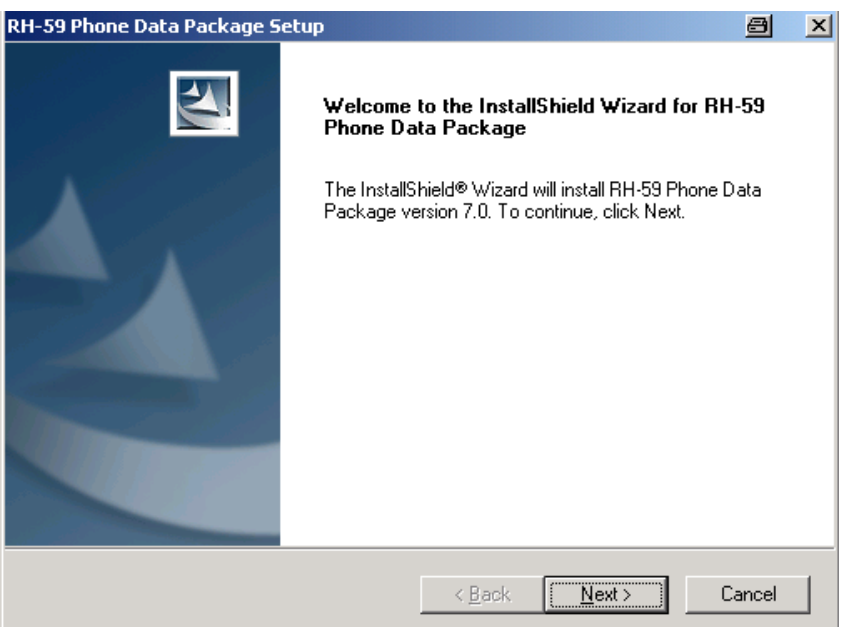

From this view you can see the contents of the Data Package.

#### Read the text carefully.

There should be information about the Phoenix version needed with this data package. Choose "Next".

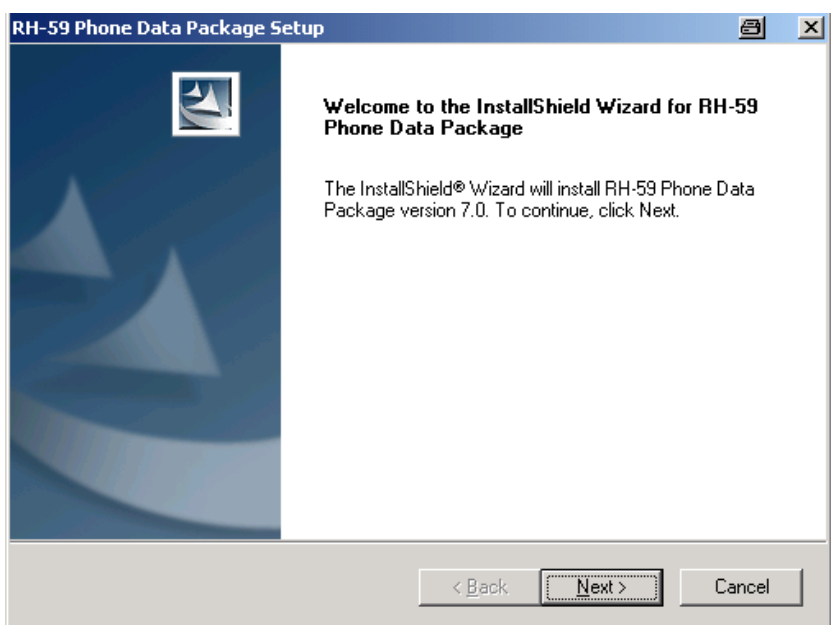

Confirm location and choose "Next" to continue.

Install Shield checks where the Phoenix application is installed and the directory is shown. Choose "Next" to continue.

| RH-59 Phone Data Package Setup                                               |                     |                    | 8        | × |
|------------------------------------------------------------------------------|---------------------|--------------------|----------|---|
| Choose Destination Location<br>Select folder where setup will install files. |                     |                    | X        |   |
| Setup will install RH-59 Phone Data Package i                                | n the following fo  | older.             |          |   |
| To install to this folder, click Next. To install to another folder.         | a different folder, | , click Browse and | d select |   |
| Destination Folder                                                           |                     |                    |          |   |
| C:\Program Files\Nokia\Phoenix                                               |                     |                    | Browse   |   |
| InstallShield                                                                |                     |                    |          |   |
|                                                                              | < Back              | Next >             | Cancel   |   |

Choose "Next" to start copying the files.

| RH-59 Phone Data Package Setup                   |        |        | 8      | X |
|--------------------------------------------------|--------|--------|--------|---|
| Start Copying Files                              |        |        | 2      |   |
| To start installing the files, click Next.       |        |        |        |   |
| Current Settings:                                |        |        |        |   |
| Installation path: C:\Program Files\Nokia\Phoeni | *      |        | ×<br>• |   |
| InstallShield                                    |        |        | <br>   |   |
|                                                  | < Back | Next > | Cancel |   |

Phone model specific files will be installed.. please wait...

| RH-59 Phone Data Package Setup                                         | <u>a</u> | × |
|------------------------------------------------------------------------|----------|---|
| Setup Status                                                           |          |   |
| RH-59 Phone Data Package Setup is performing the requested operations. |          |   |
| Installing                                                             |          |   |
| C:\Program Files\Nokia\Phoenix\products\RH-59\rh590_nai3.19md_3        |          |   |
|                                                                        |          | ] |
|                                                                        |          |   |
|                                                                        |          |   |
|                                                                        |          |   |
| InstallShield                                                          |          |   |
|                                                                        | Cancel   |   |

Choose "Finish" to complete installation.

| RH-59 Phone Data Package S | etup                                                                                                    | <u>a</u>        |
|----------------------------|----------------------------------------------------------------------------------------------------|-----------------|
|                            | InstallShield Wizard Complete<br>The InstallShield Wizard has successfully installed<br>Phone Data Package. Click Finish to exit the wiz | I RH-59<br>ard. |
|                            | < Back Finish                                                                                                    | Cancel          |

You now have all phone model specific files installed in your Phoenix Service SW. Now Phoenix can be used to for example flash phones and print type labels after :

- Configuring users
  - Managing connections
  - FLS-4S can be used right away
  - FPS-8\* can be used after updating Flash Update Package files to it

#### How to uninstall Data Package

Uninstallation can also be done manually from Windows Control Panel / Add / Remove Programs/ "RH-59/60 Phone Data Package".

If you try to install the same version of Phoenix Data Package that you already have, you are asked if you want to uninstall the version you have on your PC.

Answer "OK" to uninstall, "Cancel" if you don't want to uninstall. Older versions of data packages do not need to be uninstalled.

| Uninstall RH-59 Phone Data Package                                                          | 8       | X    |
|---------------------------------------------------------------------------------------------|---------|------|
| Do you want to completely remove the RH-59 Phone Data Package<br>and all of its components? | applica | tion |
| OK Cancel                                                                                   |         |      |

Older versions of data packages don't need to be uninstalled unless instructions to do so are given in the readme.txt of the data package and bulletins concerning the release. Please read all related documents carefully.

Once the previously installed Data package is uninstalled, choose "Finish".

| RH-59 Phone Data Package S | etup 🗐                                                                                                    |
|----------------------------|----------------------------------------------------------------------------------------------------|
|                            | Uninstallation complete<br>InstallShield Wizard has completed the uninstallation of RH-59<br>Phone Data Package. Click Finish to exit the wizard. |
|                            | < Back Finish Cancel                                                                                                    |

Run the *RH-59/60\_dp\_v\_XX\_XX\_MCUSWx\_xx.exe* again to continue installation from the beginning.

## How to configure users

Start Phoenix Service SW and Login. To add new user choose "Edit". If user ID is already con-

| Login                             |                | <u>?×</u>    |
|-----------------------------------|----------------|--------------|
| <u>U</u> ser ID<br>Du (test user) |                | Edit         |
| jtu (test user)                   |                | <u></u>      |
|                                   |                |              |
| <u>0</u> K                        | <u>C</u> ancel | <u>H</u> elp |

figured, choose your own user ID from the list and choose  $\ensuremath{^{\circ}\text{OK}}\xspace$ 

Choose "Add " to continue.

| Edit users     | ?×             |
|----------------|----------------|
| tu (test user) | <u>0</u> K     |
|                | <u>C</u> ancel |
|                | <u>H</u> elp   |
|                |                |
|                | <u>M</u> odify |
|                | <u>R</u> emove |
|                | <u>A</u> dd    |
|                |                |

Type in your name and Initials to fields and choose "OK"

| Add              |            |                |              | ? × |
|------------------|------------|----------------|--------------|-----|
| <u>N</u> ame     | Repair Tec | hnician        |              |     |
| <u>I</u> nitials | RT         | Language 🛛     |              | V   |
|                  | <u>j</u> k | <u>C</u> ancel | <u>H</u> elp |     |

User has now been created, choose "OK"

| Edit users             | ? ×               |
|------------------------|-------------------|
| RT (Repair Technician) | <u>0</u> K        |
|                        | <u>C</u> ancel    |
|                        | Help              |
|                        |                   |
|                        | <u>M</u> odify    |
|                        | [ <u>R</u> emove] |
|                        | <u>A</u> dd       |

You are now able to login with this username, choose "OK"

# **How to Manage Connections**

Start Phoenix Service SW and Login.

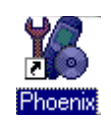

Choose "Manage Connections" From "File" – Menu

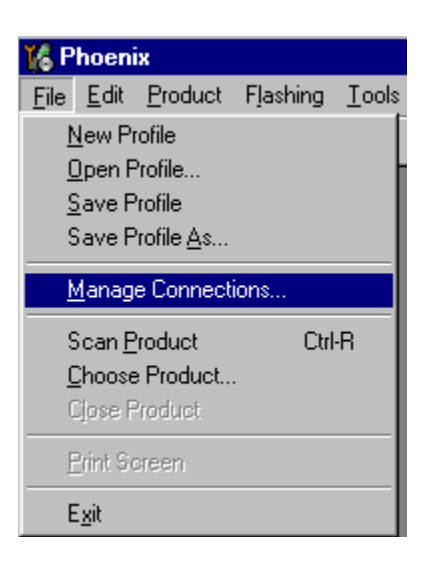

Existing connections can be selected , edited, deleted and new ones created by using this dialog.

A connection can be created either manually or by using a Connection Wizard.

To add new connection, choose "Add" and select if you want to create it manually or by using the Wizard.

| 🚯 Manage Connections                                           | ×                                                |
|----------------------------------------------------------------|--------------------------------------------------|
| Priority list:<br>FPSS COM1 FBUS<br>FBUS COM3<br>NO CONNECTION | App <u>ly</u><br>Revert<br>Add<br>Edit<br>Remove |
|                                                                | <u>H</u> elp                                     |

Choose "Next" to continue.

In the next dialogs you will be asked to select some settings for the connection.

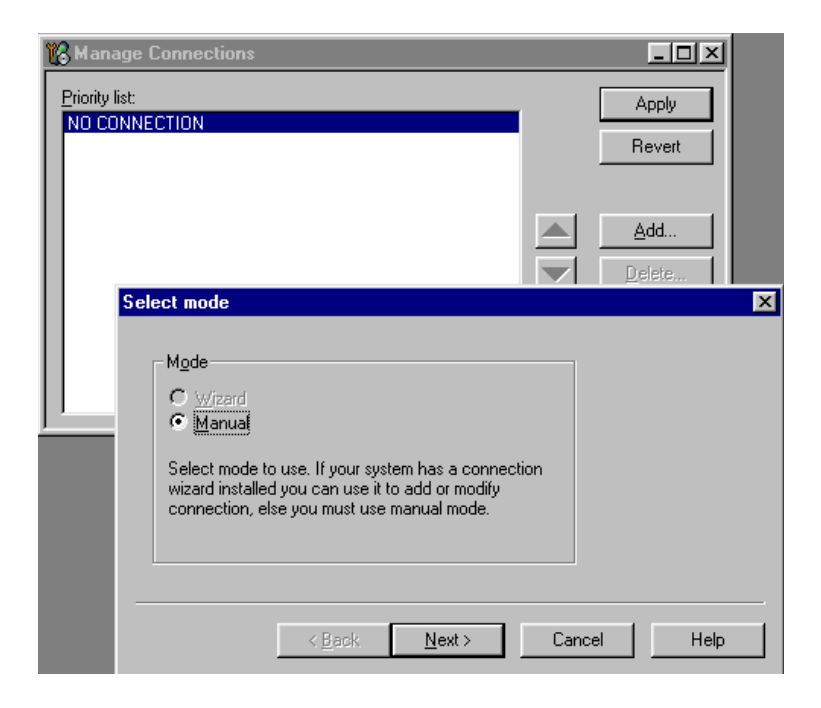

#### Manual Settings

### A) For FLS-4S POS Flash Device choose following connection settings: Media: FBUS

COM Port: Virtual COM Port used by FLS-4S. Please check this always!

(To check please go to Windows / Control Panel / FLS Virtual Port / Configuration)

(To check please go to Windows / Control Panel / FLS Virtual Port / Configuration)

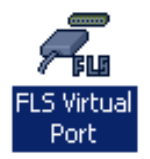

#### B) For FPS-8 Flash Prommer choose following connection settings:

Media: FPS-8

Port Num: COM Port where FPS-8 is connected

COMBOX\_DEF\_MEDIA: FBUS

Choose "Finish" to complete.

If you use the Wizard, connect the tools and a phone to your PC and the wizard will automatically try to configure the correct connection.

Activate the connection you want to use by clicking it and use up/down arrows to move it on top of the list. Choose "Apply".

The connection is now selected and can be used after closing the "Manage Connections" window.

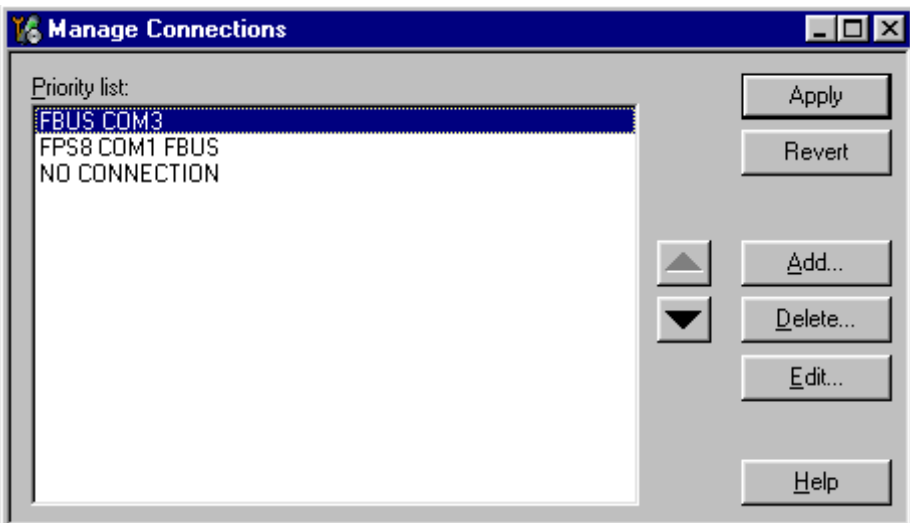

Selected connection will be shown on the right hand bottom corner of the screen.

|  | FPS8 | COM1  | FRUS |
|--|------|-------|------|
|  | LL20 | COMIT | LDO2 |

To use the selected connection, connect the phone to Phoenix with correct service tools, make sure that it is switched on and select "Scan Product".

| 🌃 Phoenix                   |                        |                   |          |               |
|-----------------------------|------------------------|-------------------|----------|---------------|
| <u>F</u> ile                | <u>E</u> dit           | <u>P</u> roduct   | Flashing | <u>M</u> ainl |
| <u>1</u>                    | <u>l</u> ew Pr         | ofile             |          |               |
| <u>(</u>                    | <u>)</u> pen P         | rofile            |          |               |
| 2                           | <u>à</u> ave P         | rofile            |          |               |
| 9                           | Save P                 | rofile <u>A</u> s |          |               |
| Manage Connections          |                        |                   |          |               |
| Scan <u>P</u> roduct Ctrl-R |                        |                   | -R       |               |
| <u>[</u>                    | <u>C</u> hoose Product |                   |          |               |
| Close Product               |                        |                   |          |               |
| <u>P</u> rint Screen        |                        |                   |          |               |
| E                           | E <u>x</u> it          |                   |          |               |

When the Product is found, Phoenix will load product support and when everything is ready, name of the loaded product support module and its version will be shown on the bottom of the screen.

V 05.57 , 15-08-02 , NHM-7 , (c) NMP.

[This page left intentionally blank]

# How to Update Flash Support Files for FPS-8\* and FLS-4S\*

#### Before installation

Install Phoenix Service SW

Install phone model Specific Datapackage for Phoenix

The flash support files are delivered in the same installation package with Phoenix data packages or newer Phoenix packages beginning from September 2003.

Normally it is enough to install the Phoenix and phone data package only because the Phoenix installarion always includes the latest flash update package files for FLS-4S / FPS-8\*.

Separate installation package is for flash support files is available, and the files can be updated according to this instruction if updates appear between Phoenix / data package releases.

#### Installing the flash support files

If you are not using separate installation package, you can skip this section and continue from yhe next section after installing a new Phone Data package.

Start by double clicking *flash\_update\_03\_12\_000.exe* . Installation begins.

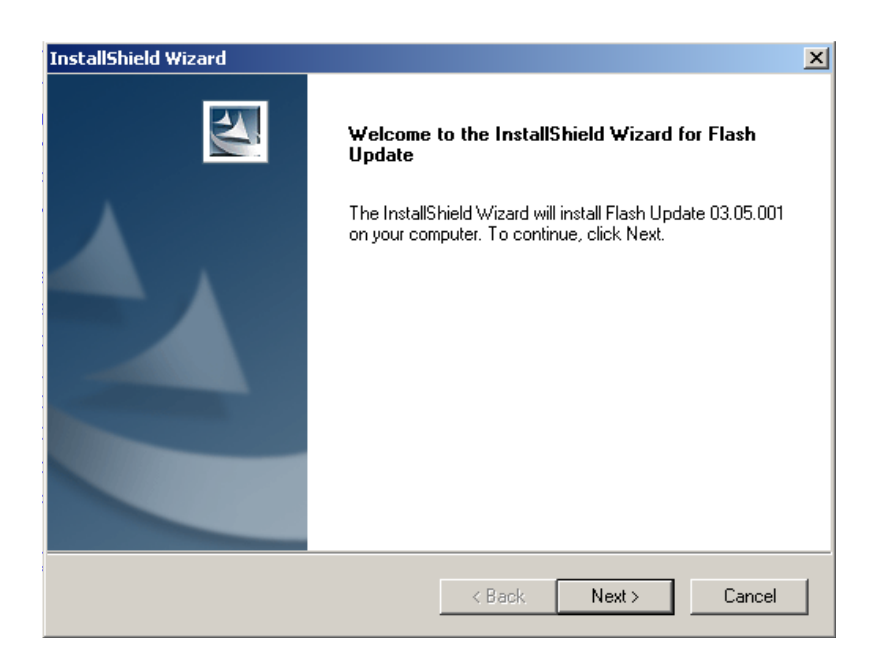

If the same version of Flash Update package already exists, and you want to reinstall them, the prevous package is first uninstalled. Restart installation again after that.

.

| Uninstall Flash Update                                           |                 | ×                     |
|------------------------------------------------------------------|-----------------|-----------------------|
| Do you want to completely remove t<br>and all of its components? | he Flash Update | 03.05.001 application |
| ОК                                                               | Cancel          |                       |

If you try to downgrade the existing version to older ones, the setup will be aborted. If yoy really want to downgrade, unistall newer files manually from Control Panel and then re run the installation again.

| 8 | You have newer version of the application.<br>If you want to install older version you need to<br>uninstall the current version before. |
|---|----------------------------------------------------------------------------------------------------|
|   | Setup will exit.                                                                                                    |
|   | (OK)                                                                                                    |

If an older version exists on your PC and it needs to be updated, Choose "Next" to continue installation.

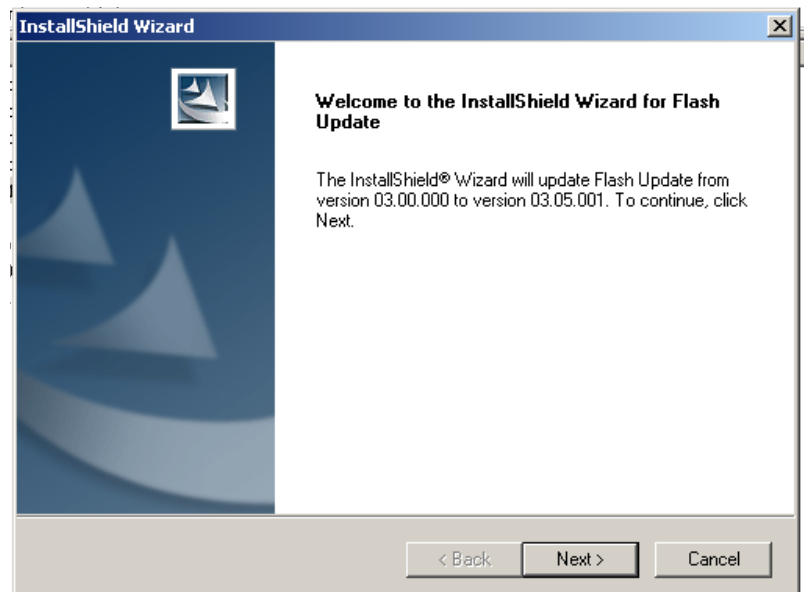

It is **highly** recommended to install the files to the default destination folder **C:\Program FilesWokia\Phoenix**.

Choose "Next" to continue. You may choose another location by selecting "Browse" (not recommended).

| InstallShield Wizard                                                         |                    |                   | ×         |
|------------------------------------------------------------------------------|--------------------|-------------------|-----------|
| Choose Destination Location<br>Select folder where Setup will install files. |                    |                   | X         |
| Setup will install Flash Update in the following f                           | older.             |                   |           |
| To install to this folder, click Next. To install to a another folder.       | a different folder | , click Browse ar | nd select |
| Destination Folder<br>C:\Program Files\Nokia\Phoenix<br>InstallShield        |                    | _                 | Browse    |
|                                                                              | < Back             | Next>             | Cancel    |

Installation continues...

| •           | InstallShield Wizard                                       | ×      |
|-------------|------------------------------------------------------------|--------|
| ,<br>1<br>7 | Setup Status                                               | AN I   |
| •           | Flash Update Setup is performing the requested operations. |        |
| 1           | Installing: Flash Update files                             |        |
| 1           | C:\Program Files\Nokia\Phoenix\Flash\te_amd.fia            |        |
| 1           | 73%                                                        |        |
| C           | (                                                          |        |
| C           | t .                                                        |        |
| ł           | :                                                          |        |
| ł           | F                                                          |        |
| [           | [InstallShield                                             | Cancel |

Choose "Finish" to complete procedure.

• FLS-4S can be used right after Flash Update Package is installed.

• FPS-8\* must be updated by using Phoenix!

| InstallShield Wizard |                                                              |
|----------------------|--------------------------------------------------------------|
|                      | InstallShield Wizard Complete                                |
|                      | Setup has finished installing Flash Update on your computer. |
|                      |                                                              |
|                      | < Back Finish Cancel                                         |

## How to update the FPS-8\* Flash Prommer SW

Start Phoenix Service Software

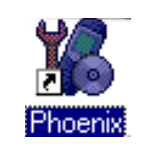

Select"FPS-8 / FPS-8C maintenance" from"Flashing" menu.

| 🌃 Phoenix    |              |                 |                                    |                  |                |              |  |  |  |
|--------------|--------------|-----------------|------------------------------------|------------------|----------------|--------------|--|--|--|
| <u>F</u> ile | <u>E</u> dit | <u>P</u> roduct | Flashing                           | <u>T</u> ools    | <u>W</u> indow | <u>H</u> elp |  |  |  |
| 🗅 🖻 🗐        |              |                 | <u>F</u> PS-8 Flash                |                  |                |              |  |  |  |
|              | _            |                 | FPS-8                              | 3 <u>C</u> Flash |                |              |  |  |  |
|              |              |                 | FPS-8 / FPS-8C <u>M</u> aintenance |                  |                |              |  |  |  |

When new FPS-8 flash update package is installed to computer you will be asked to update the files to your FPS-8 Prommer. Select"Yes" to update files..

| Prommer SW Update                                                       | × |
|-------------------------------------------------------------------------|---|
| New version of prommer software is available!<br>Do you want to update? |   |
| Version 03.05.001                                                       |   |
| Do not show this dialog again                                           |   |
| Yes No                                                                  |   |

Update procedure takes a couple of minutes, please wait until you are notified that update has been successfull. Choose "OK" and close "FPS8 Maintenance" – UI. .

| Update [ | Done                            | < |
|----------|---------------------------------|---|
| •        | Prommer SW updated succesfully. |   |
|          |                                 |   |

| FPS-8 Mainter                                                                                                    | nance        |     |                               |                     |          |                            |      | _ □          |
|----------------------------------------------------------------------------------------------------|--------------|-----|-------------------------------|---------------------|----------|----------------------------|------|--------------|
| - FPS-8 Info                                                                                                    |              | 1 - | Flash Box Files               |                     |          |                            |      |              |
| S/N                                                                                                    | 70939        |     | File name                     | Туре                | File ID  | Version                    | Size |              |
| HW                                                                                                    | ,<br>SF11_09 |     | t2_amd_b.fia<br>te_amd_b.fia  | Algo<br>Algo        | 1 2      | 004.024.001                |      |              |
| Flash Size                                                                                                    | 80MB         |     | s3_amd_b.fia<br>s2_amd_b.fia  | Algo<br>Algo        | 3        | 004.024.001<br>004.024.001 |      |              |
| Free Flash (b)                                                                                                    | 83886080     |     | w3_amd_b.fia<br>t2_int_b.fia  | Algo                | 5        | 004.024.001                |      |              |
| SRAM Size                                                                                                    | 32MB         |     | te_int_b.fia                  | Algo<br>Algo        | 7<br>8   | 004.024.001                |      |              |
| Free SRAM (b)                                                                                                    | 33554432     |     | t2_amd.fia                    | Algo<br>Algo        | 9<br>10  | 004.024.001                |      |              |
| Boot SW                                                                                                    | B0.09        |     | s3_int_b.fia                  | Algo                | 10       | 004.024.001                |      |              |
| FPGA                                                                                                    | fpga0313.bin |     | s2_int_b.ria<br>w3_amd.fia    | Algo                | 12       | 004.024.001                |      |              |
| Application SW                                                                                                    | A3.05        |     | w2_amd.ha<br>t2_intel.fia     | Algo<br>Algo        | 14<br>15 | 004.024.001<br>004.024.001 |      | -            |
| Selftest Status                                                                                                    | TEST OK      |     | 🗖 Log File Write              |                     |          |                            |      |              |
| Progress Info                                                                                                    |              | J L |                               |                     |          |                            |      |              |
| FLASH size:80MB,<br>SRAM size:32MB,<br>Serial nb::70939,<br>SRAM memory used 0 of 33554432, 33554432 bytes left<br>FLASH memory used 0 of 83886080, 83886080 bytes left. |              |     |                               |                     |          |                            |      |              |
| <u>U</u> pdate                                                                                                    | Delete Repo  | ort | Re <u>s</u> et <u>A</u> ctiva | te Deac <u>t</u> iv | vate Dg  | tails <u>C</u> los         | •    | <u>H</u> elp |

View after successful prommer software update

FPS-8 sw can also be updated by pressing"Update" button and selecting appropriate **fps8upd.ini** file under *C:\Program Files\Wokia\Phoenix*\Flash - directory

| Open                   |                   |     |         | ?            | X |
|------------------------|-------------------|-----|---------|--------------|---|
| Look in: 🔂             | Flash             | - 🗈 | <u></u> | * 🔳          |   |
| fps8upd.in             |                   |     |         |              |   |
|                        |                   |     |         |              |   |
|                        |                   |     |         |              |   |
|                        |                   |     |         |              |   |
|                        |                   |     |         |              |   |
| File <u>n</u> ame:     | fps8upd.ini       |     |         | <u>O</u> pen |   |
| Files of <u>type</u> : | Ini files (*.ini) |     | •       | Cancel       |   |

All files can be loaded separately to FPS-8. To do this, just press right mouse button in Flash box files" window and select file type to be loaded.

More information and help can be found from the "Help" dialog.
# **FPS-8** Activation and Deactivation

• Before the FPS-8 can be successfully used for phone programming, it must be first <u>activated.</u>

• If there is a need to send FPS-8 box to somewhere e.g. for repair, box must be first <u>deactivated</u>.

### Activation

Before FPS-8 can be successfully used for phone programming, it must be first activated.

Fill in first "FPS-8 activation request" sheet, in the FPS-8 sales package and follow the instructions in the sheet.

When activation file is received (e.g. 00000.in), copy it to **C:\ProgramFiles\Wokia\Phoenix\BoxActivation -** Directory on your computer

(This directory is created when Phoenix is installed).

Start Phoenix Service Software.

Select "FPS-8 / FPS-8C maintenance" from "Flashing" menu.

| 🌃 Phoenix                |                                                    |  |  |
|--------------------------|----------------------------------------------------|--|--|
| <u>File Edit Product</u> | Flashing <u>T</u> ools <u>W</u> indow <u>H</u> elp |  |  |
| 0 🖻 🗐                    | <u>F</u> PS-8 Flash                                |  |  |
| , <b></b>                | FPS-8 <u>C</u> Flash                               |  |  |
|                          | FPS-8 / FPS-8C <u>M</u> aintenance                 |  |  |

Select "Activate" from the "FPS8/8C Maintenance" - UI.

| 🌃 FPS-8 / FPS-8C Ma      | aintenance                       |      |         |             |   | _ 🗆 ×                     |
|--------------------------|----------------------------------|------|---------|-------------|---|---------------------------|
| FPS-8 FPS-8C             |                                  |      |         |             |   |                           |
| FPS-8 Info               | Flash box files                  |      |         |             |   | ×                         |
| S/N 70943                | File name                        | Туре | File ID | Version     |   | <u>U</u> pdate            |
| HW ICEAL C               | u_amd.fia                        | Algo | 1       | 004.015.000 |   | Delete                    |
| JSFII_U                  | u_amd_b.fia                      | Algo | 2       | 004.015.000 |   |                           |
| Flash size 16MB          | u_cbusb.ha                       | Algo | 3       | 004.015.000 |   | Report                    |
| Free Flash (b) 167772    | u intel.fia                      | Algo | 5       | 004.015.000 |   | Roost                     |
| 10///2                   | u_st.fia                         | Algo | 6       | 004.015.000 |   | <u>Ueser</u>              |
| SRAM size 8MB            | u_st_i.fia                       | Algo | 7       | 004.015.000 |   | Help                      |
| Free SBAM (b) 838860     | t1_amd.fia                       | Algo | 8       | 004.015.000 |   |                           |
|                          | ti_amd_b.tia                     | Algo | 9       | 004.015.000 |   |                           |
| Boot sw B0.09            | t1_intel fia                     | Algo | 11      | 004.015.000 |   |                           |
| foga03                   | 06 mes v0 t1 int b.fia           | Algo | 12      | 004.015.000 |   |                           |
| град пруско              | t2_amd.fia                       | Algo | 13      | 004.015.000 |   |                           |
| Application A2.10        | t2_amd_b.fia                     | Algo | 14      | 004.015.000 |   | Activation/Deactivation — |
|                          | t2_cbusb.fia                     | Algo | 15      | 004.015.000 | - | Activate                  |
| Selftest status          |                                  |      | 2855    | E F         |   |                           |
| TEST OK Da               | stails 📕 🗖 Log file write .      |      |         |             |   | Deac <u>t</u> ivate       |
|                          |                                  |      |         |             |   |                           |
| Progress info            |                                  |      |         |             |   |                           |
| Getting file information |                                  |      |         |             | _ |                           |
| File information got     |                                  |      |         |             |   |                           |
| HW ver:SF11_09,          |                                  |      |         |             |   |                           |
| SBAM size: 8MB.          |                                  |      |         |             |   |                           |
| Serial nbr:70943,        |                                  |      |         |             |   |                           |
| SRAM memory used 0       | of 8388608. 8388608 bytes left   |      |         |             |   |                           |
| FLASH memory used U      | or 1677/216. 1677/216 bytes left | 35   |         |             |   | •                         |
|                          |                                  |      |         |             |   |                           |

The activation file you saved to C:\ProgramFiles\Nokia\Phoenix\BoxActivation - directory will be shown (e.g. 00000.in), check that it is correct.

| Open                   |                       |       | ? ×          |
|------------------------|-----------------------|-------|--------------|
| Look jn: 🧲             | BoxActivation         | - 🗈 💆 |              |
|                        |                       |       |              |
|                        |                       |       |              |
|                        |                       |       |              |
|                        |                       |       |              |
|                        |                       |       |              |
| File <u>n</u> ame:     | I                     |       | <u>O</u> pen |
| Files of <u>type</u> : | Supported files (.in) | ▼     | Cancel       |

Box will be activated when you choose "Open".

Turn FPS-8 power off and on to complete activation.

## Deactivation

Start Phoenix Service Software.

Select "FPS-8 / FPS-8C maintenance" from "Flashing" menu.

Select "Deactivate" from the "FPS8/8C Maintenance" - UI.

Confirm Deactivation by choosing "Yes", Box will be deactivated.

| WARNIN | G WARNING 🛛 🕅                                                                                                    |
|--------|----------------------------------------------------------------------------------------------------|
| ?      | Do you really want to deactivate selected card?<br>Card can not be used before activated<br>with a proper activation file again!<br>Deactivate? |
|        | Yes <u>N</u> o                                                                                                    |

Turn FPS-8 power off and on to complete deactivation.

# **JBV-1 Docking Station SW**

The JBV-1 Docking Station is a common tool for all DCT-4 generation products. In order to make the JBV-1 usable with different phone models, a phone specific Docking Station Adapter is used for different service functions.

The JBV-1 Docking Station contains Software (Firmware) which can be updated.

You need the following equipment to be able to update JBV-1 software:

- PC with USB connection
- Operating System supporting USB (Not Win 95 or NT)
- USB Cable (Can be purchased from shops or suppliers providing PC hardware and accessories)
- JBV-1 Docking Station
- External Power Supply 11-16V

#### Before installation

- Download *Jbv1\_update.zip* file to your computer (e.g. C:\TEMP) from your download web site.
- Close all other programs
- Follow instructions on the screen

### Installing SW needed for the JBV-1 SW update

Note: DO NOT CONNECT THE USB CABLE / JBV-1 TO YOUR COMPUTER YET!

Run *Jbv1\_update.zip* file and start SW Installation by double clicking *Setup.exe*.

Files needed for JBV-1 Package setup Program will be extracted.

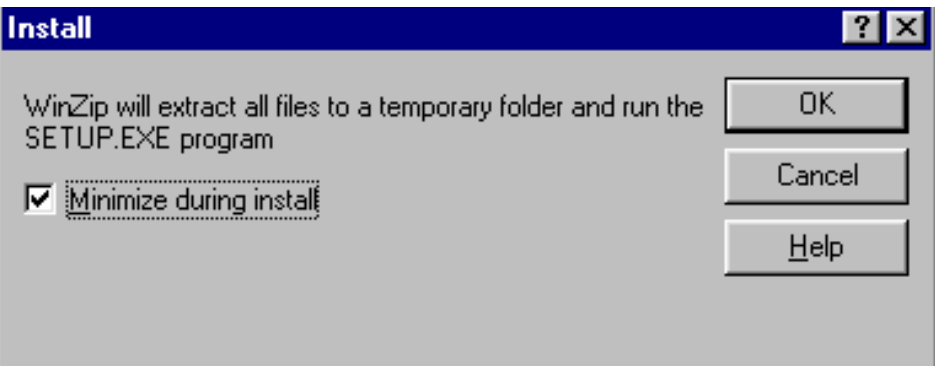

Installation begins, please read the information shown and Choose "Next" to continue.

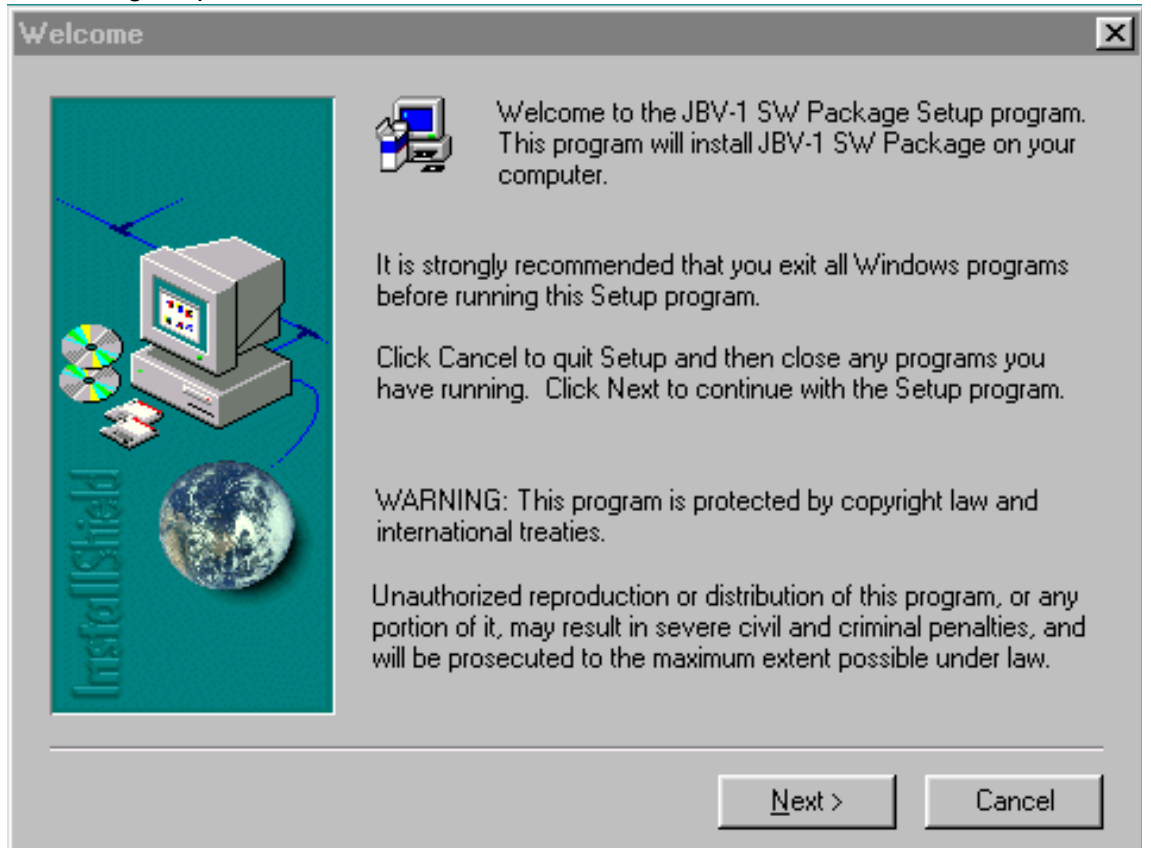

Use suggested destination folder where JBV-1 SW Package will be installed and choose "Next" to continue.

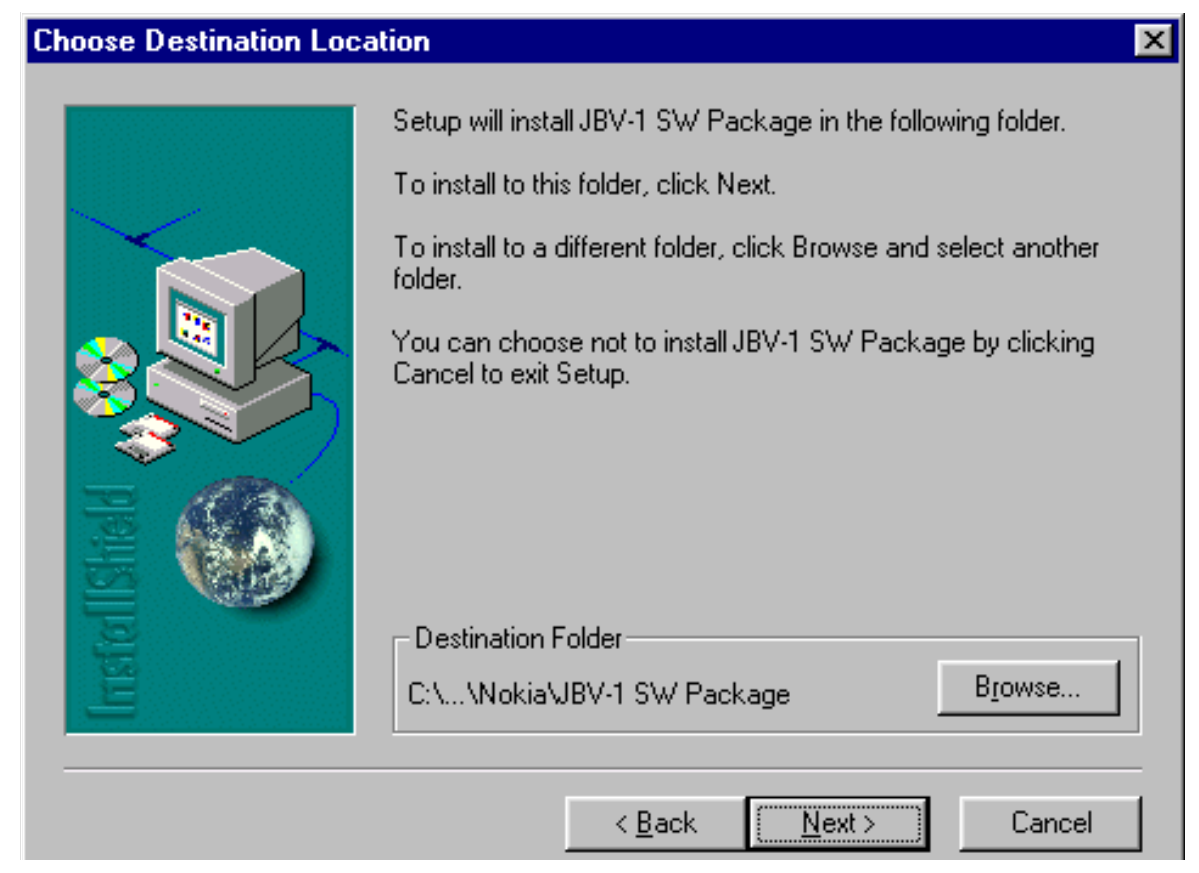

Select "Full" Installation and choose "Next" to continue

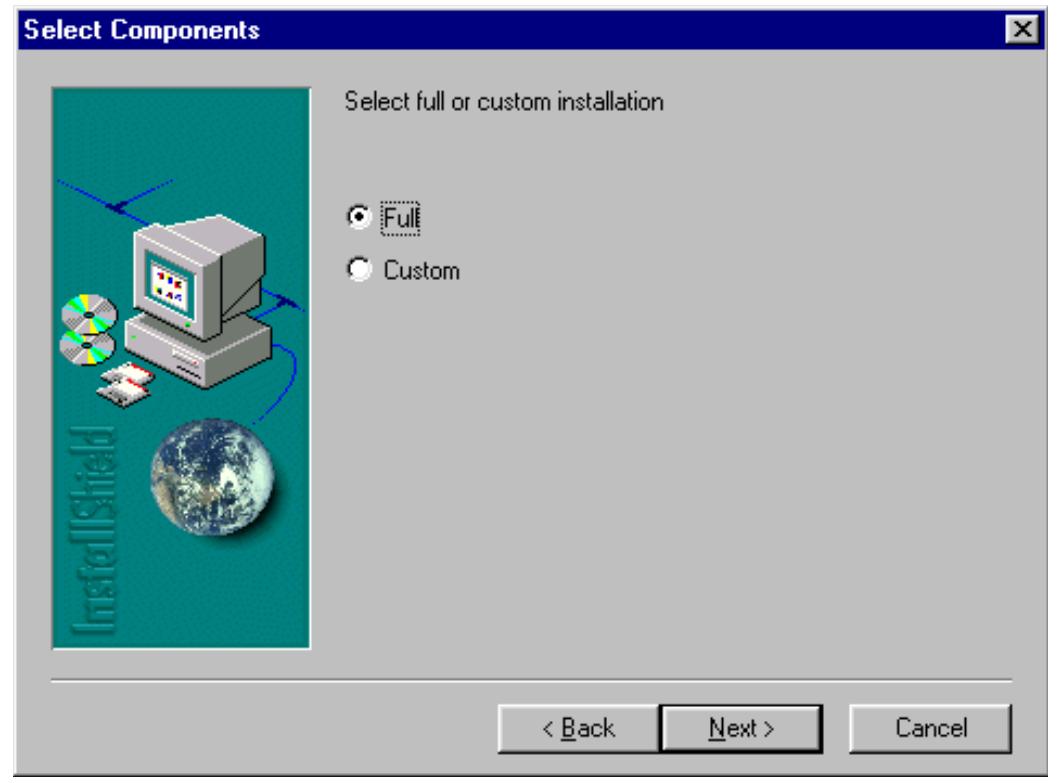

Program Folder will be created. Choose "Next" to continue, Software files will be installed.

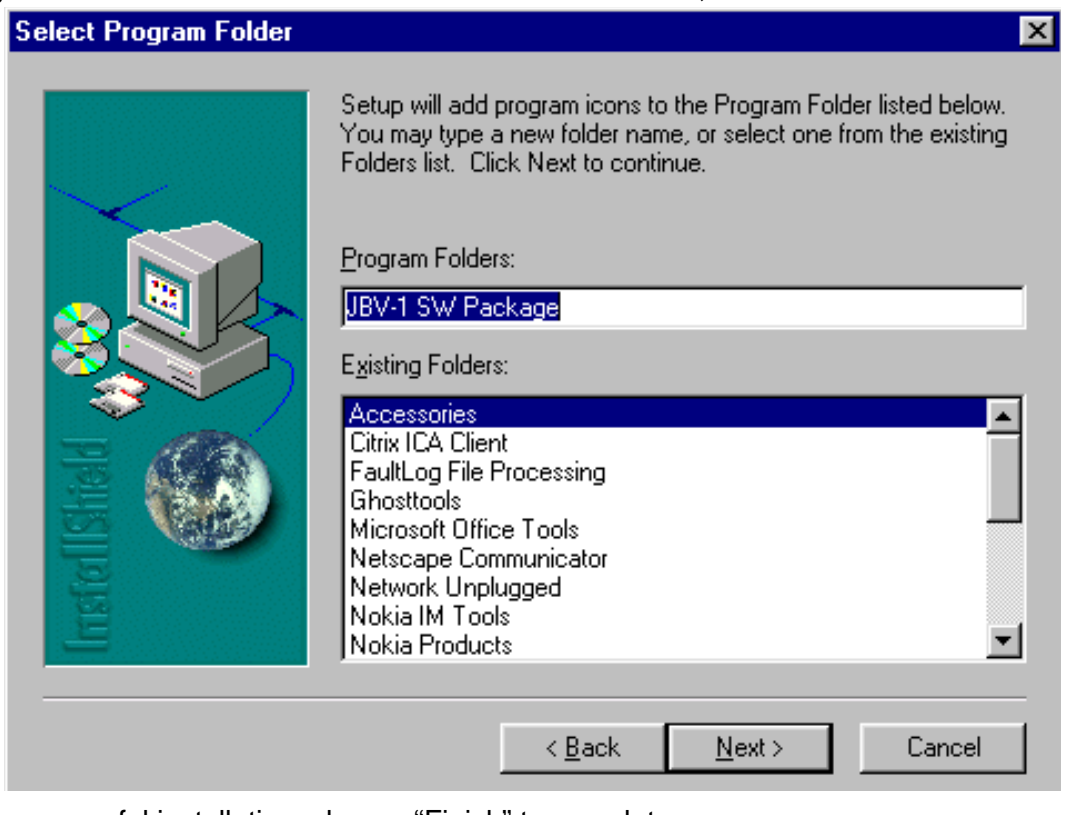

After successful installation, choose "Finish" to complete.

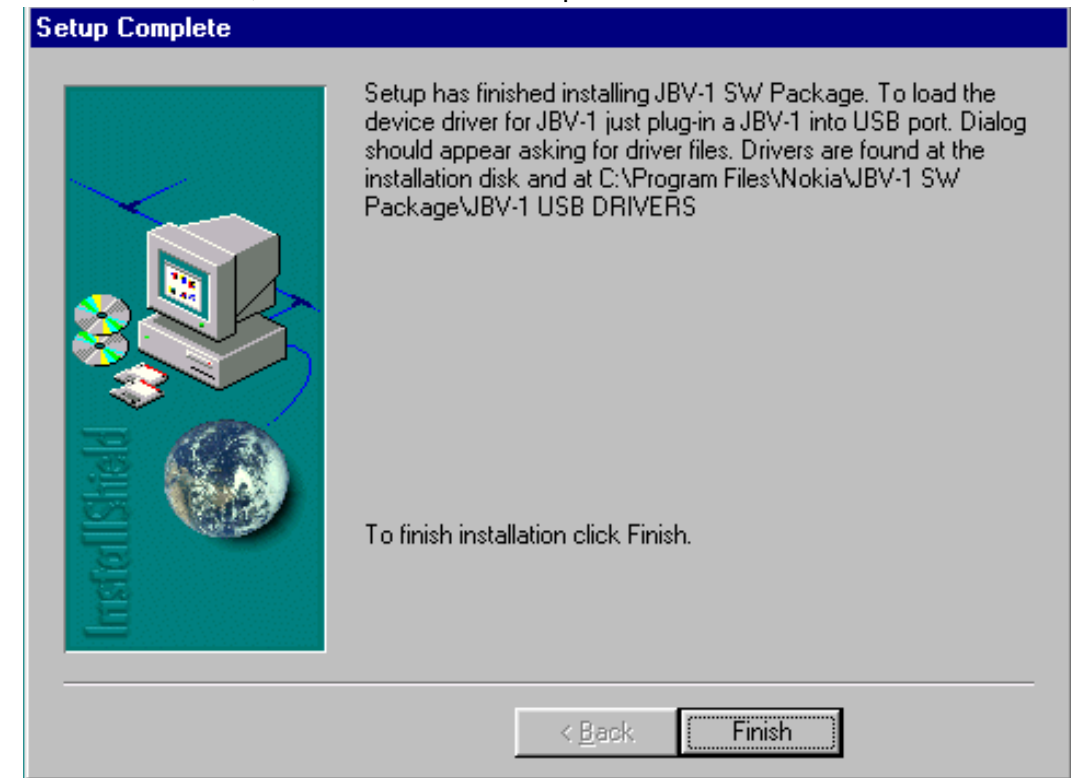

NOW YOU CAN CONNECT THE USB CABLE / JBV-1 TO YOUR COMPUTER!

Connect power to JBV-1 (11-16V DC) from external power supply, then connect USB Cable between JBV-1 USB connector and PC. Windows will detect connected USB cable and detect drivers for new HW.

Follow the instructions and allow Windows to search and install the best drivers available. After this procedure the actual JBV-1 SW update can begin.

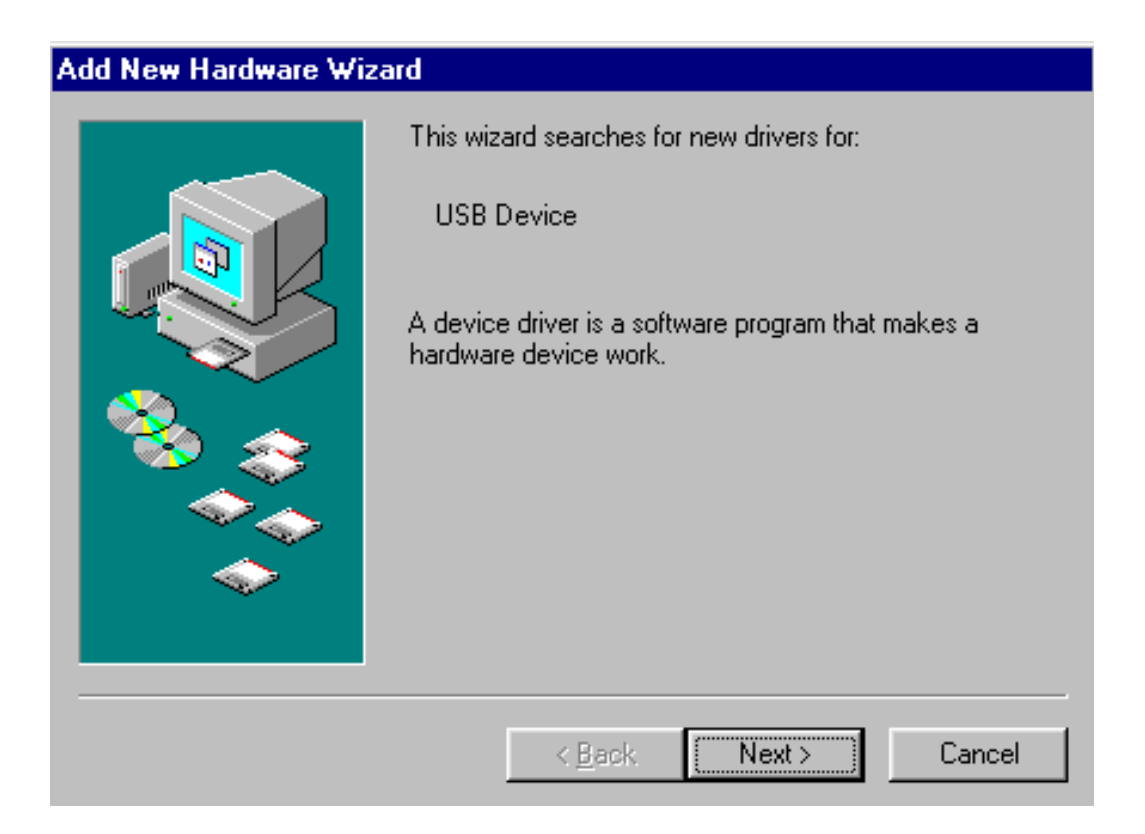

## Updating the JBV-1 Docking Station software

The next step is to install or update the JBV-1 USB drivers which are delivered with the JBV-1 SW installation package. They can be found in folder:

C:\Program Files\Nokia\ JBV-1 Firmware Update\JBV-1USB driver

If there is no previously installed JBV-1 Firmware update package installed on your computer, Windows will detect connected USB cable and detect drivers for new HW. You will be prompted about this, please follow the instructions and allow Windows to search and install the best Drivers available.

If there is a previously installed JBV-1 Firmware update package (v 17 or older) on your computer, please update the JBV-1 USB Driver. *Please see the readme.txt – file under* 

C:\Program Files\Nokia\ JBV-1 Firmware Update\JBV-1USB driver – folder for instructions on how to update the JBV-1 USB Driver.

After you have installed or updated the JBV-1 USB driver, the actual JBV-1 SW update can begin.

Go to folder C:\Program Files\Nokia\JBV-1 Firmware Update\JBV-1 Firmware Update and start JBV-1 Update SW by double clicking **fwup.exe**.

JBV-1 Firmware update starts and shows current satus of the JBV-1 connected.

If firmware version read from your JBV-1 is not the latest one available (v. 17 or older), it needs to be updated to version 18 by choosing "Update Firmware".

| , | , |  |
|---|---|--|
|   |   |  |
|   |   |  |

| 🚹 JBV-1 Firmware Update        |                         | × |  |  |  |
|--------------------------------|-------------------------|---|--|--|--|
| Device Status                  |                         |   |  |  |  |
| JBV-1 Connected                |                         |   |  |  |  |
| External powersupply connected |                         |   |  |  |  |
| Firmware version 17            |                         |   |  |  |  |
| Serial number 0PKC02390011     |                         |   |  |  |  |
| ······                         | [                       |   |  |  |  |
| <u>R</u> efresh Status         | <u>U</u> pdate Firmware |   |  |  |  |

To update your JBV-1 to new version 18 choose file JBV1v18.CDE and "Open"

Please wait, it takes a while until you can hear a "click" from the JBV-1.

The older sw file JBV1v17.CDE is visible in this view only if the previous JBV-1 SW package has been installed on your computer.

[This page left intentionally blank]

# Service Tool Concept For Baseband Tuning Operations

EM calibrations should be carried out in JBV-1 Docking Station equipped with DA-35 Docking Station Adapter.

Note: RF tunings must be carried out in MJ-15 module jig, JBV-1.

Power to JBV-1 should be supplied from an external DC power supply, not FPS-8 prommer.

JBV-1 input voltages:

Maximum +16 VDC

Nominal input for RF tunings is +12 V DC.

## Service concept for baseband tunings

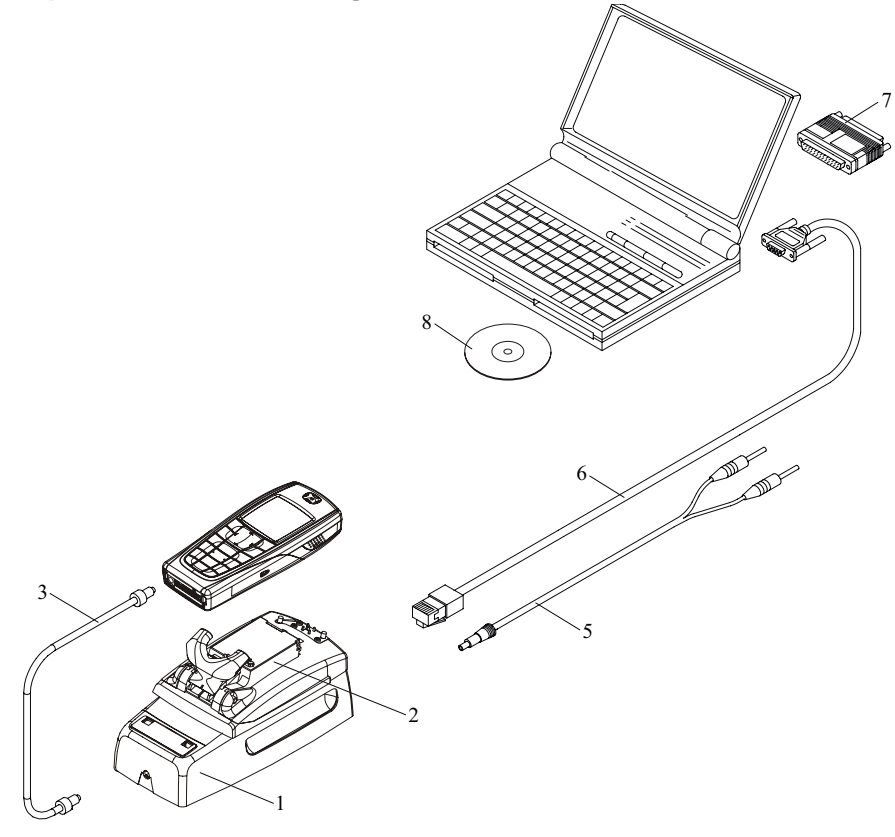

Table 1:

| Item | Accessory type | Service Accessory          | Product code |
|------|----------------|----------------------------|--------------|
| 1    | JBV-1          | Docking Station            | 0770298      |
| 2    | DA-35          | Docking Station<br>adapter | 0770674      |
| 3    | CA-5S          | DC-DC Cable                | 0730283      |
| 5    | PCS-1          | DC power cable             | 0730012      |
| 6    | DAU-9S         | Service FBUS cable         | 0730108      |
| 7    | PKD-1          | Software protection key    | 0750018      |
| 8    | Service SW     | CD-ROM                     |              |

# **Baseband Tuning operations**

## Energy management tuning

External power supply needed.

Energy Management (EM) Calibration is used for calibrating Battery and Charger settings of the phone.

Preparation for EM Calibration:

- Connect the DC Cable SCB-3 between JBV-1 and Vin of the Phone for Charger calibration.
- Connect 12...15 V from the Power Supply to JBV-1.
- NOTE! Check that the connection is F-BUS (does not work with M-BUS).

Select Tuning => Energy Management Calibration.

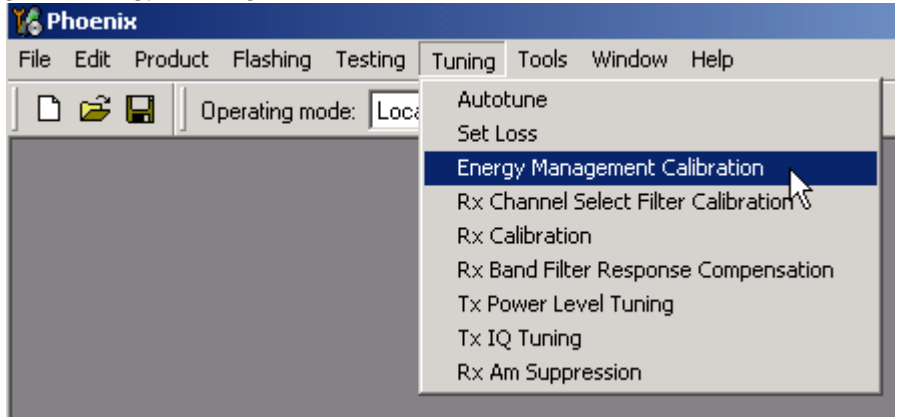

Energy Management values to be calibrated are checked.

Select "Read from Phone" to show the current values in the phone memory and to check that the communication with the phone works.

| 16 | Energy Management Ca | alibration                  |            |              |                   |
|----|----------------------|-----------------------------|------------|--------------|-------------------|
|    |                      |                             | Calibrated | Phone Values |                   |
|    |                      | ADC Offset [mV]             |            |              |                   |
|    |                      | ADC Gain<br>[0.0001 mV/bit] |            |              | <u>C</u> alibrate |
|    | Battery Size         | BSI Gain [100 Ohm]          |            |              | Save To Phone     |
|    | Rattery Temperature  | BTEMP Gain                  |            |              | Bead From Phone   |
|    | Battery Voltage      | SCAL Offset [mV]            |            |              |                   |
|    |                      | SCAL Gain                   |            |              | Help              |
|    | 🔽 Charger Voltage    | VCHAR Gain                  |            |              |                   |
|    | Charge Current       | ICHAR Gain                  |            |              |                   |
|    | Status:              |                             |            |              |                   |

Select "Calibrate" to run the selected calibrations.

Limits for Energy Management Calibration:

| Tabl | e 2: |
|------|------|
|------|------|

| Parameter   | Min.  | Max   | Note                           |
|-------------|-------|-------|--------------------------------|
| ADC gain    | 25400 | 29000 | VBatt, BSI, BTemp              |
| DC offset   | -50   | 50    | ADC voltage offset             |
| BSI gain    | 970   | 1100  | ADC BSI calibration gain       |
| BTEMP gain  | 2075  | 2275  | ADC BTEMP calibration gain     |
| VBAT gain   | 10000 | 11000 | ADC VBATT Voltage gain         |
| VBAT offset | 2300  | 2900  | ADC VBATT Voltage offset scale |
| VCHAR       | 58000 | 62000 | Charge voltage                 |
| ICHAR       | 4050  | 4800  | charge current                 |

If values shown are within limits select "Save To Phone" to save the values in the phone.

NOTE! Only the values of the checked tunings (Battery size, Battery Temperature etc.) are saved.

Close the "Energy Management Calibration" - dialog to end tuning.

You must manually switch the phone on after exiting "Energy Management Calibration" – dialog.

# LCD contrast tuning

Extra equipment not needed.

This function is used to calibrate the LCD Contrast.

Must be done when LCD module is changed and there is considerable difference in the contrast.

Select Testing => Display Tune

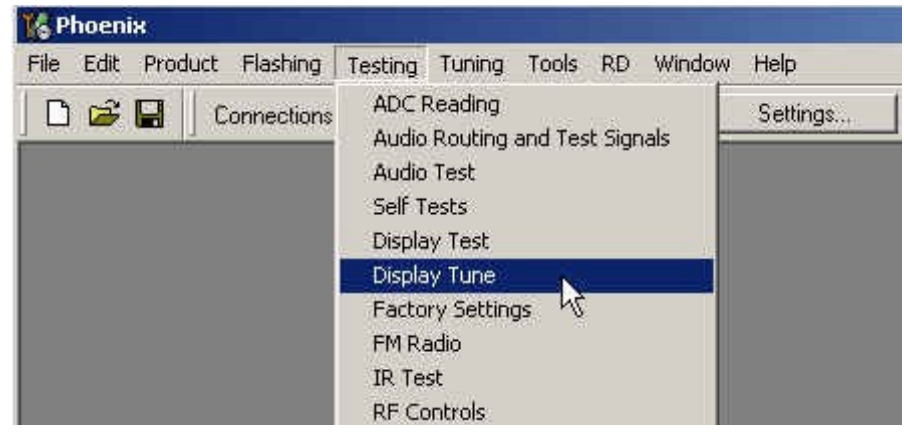

Move the sliders to reach good LCD contrast.

| 🌾 Display Tune                            |                                                                                  |
|-------------------------------------------|----------------------------------------------------------------------------------|
| Contrast tuning Contrast factory [ 50 % ] | Display metrics<br>Display width: Not available<br>Display height: Not available |
| Contrast factory offset [ 15 52 ]         | Display type: Not available          Default         Help                        |

Close the "Display tune" dialog to end tuning.

[This page left intentionally blank]

# Receiver Tuning: Quick Guide for Tuning With Phoenix

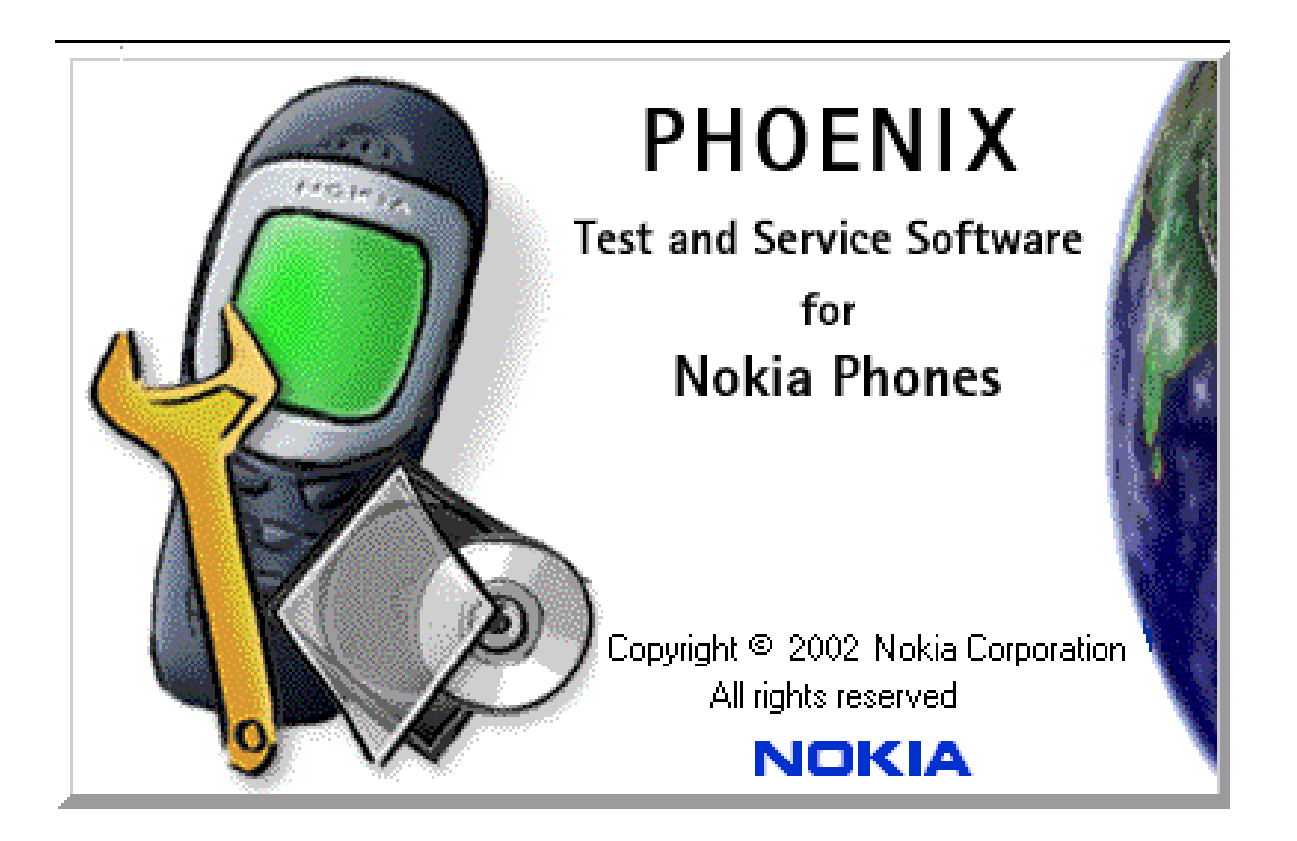

# General remarks

RF tunings must be performed in the same order as shown in this document. The order of the corresponding menu items in the Service SW may be different.

If baseband tunings are needed, they should be completed before the RF tunings.

Avoid unnecessary tuning – factory-tuning values are always the most accurate ones.

NOTE! RF tunings need to be done ONLY if any RF block component is replaced.

Screen shots described in this document may change as the service software is developed.

Kindly refer to the Phoenix help files, the phone model specific service manual and bulletins for help.

# **Service Tool Concept for RF Tuning Operations**

NOTE! RF tunings need to be done ONLY if any RF block component is replaced.

- All RF tuning operations must be carried out in the MJ-15 Module Jig!
- Power to MJ-15 must be supplied from an external DC power supply, <u>not</u> FPS-8 prommer
- MJ-15 input voltages:

Maximum + 5 VDC

Nominal input for RF tunings is +4.2 V DC

Minimum +3V DC

· Remember the cable attenuation when setting required RF levels

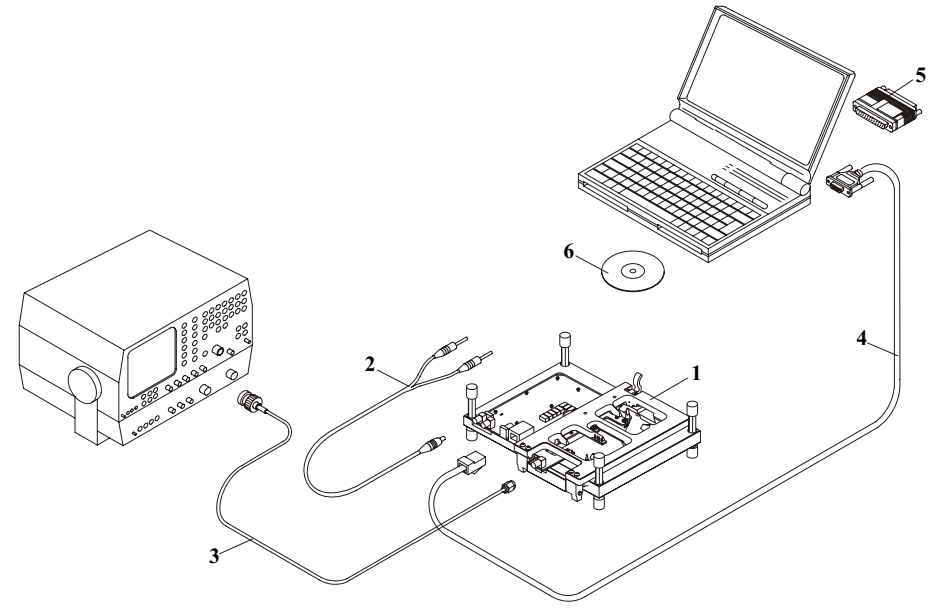

Figure 1:RF tuning setup

| Та | b | le | 1 | ÷ |  |
|----|---|----|---|---|--|
|    |   |    | - | - |  |

| Item: | Туре:  | Service accessory:      | Product<br>code: |
|-------|--------|-------------------------|------------------|
| 1     | MJ-15  | Module jig              | 0770739          |
| 2     | PCS-1  | DC power cable          | 0730012          |
| 3     | XRF-1  | Modular cable           | 0730085          |
| 4     | DAU-9S | Service Mbus cable      | 0730108          |
| 5     | PKD-1  | Software protection key | 0750018          |
| 6     | CD-ROM | Service SW              |                  |

# Autotuning

Autotune feature is designed to align product's RF part easier and faster. By this autotune component the product is tuned automatically. The user only needs to press '**Tune**' and the product's RF is tuned and results are shown to the user. Component controls all the needed RF equipment (RF generator and TX measuring device) except voltage supplier.

NOTE! Automatic tuning is ALWAYS the primary tuning mode. Manual tuning is not recommended.

Following diagram describes how the Autotune component is located in the TSS architecture:

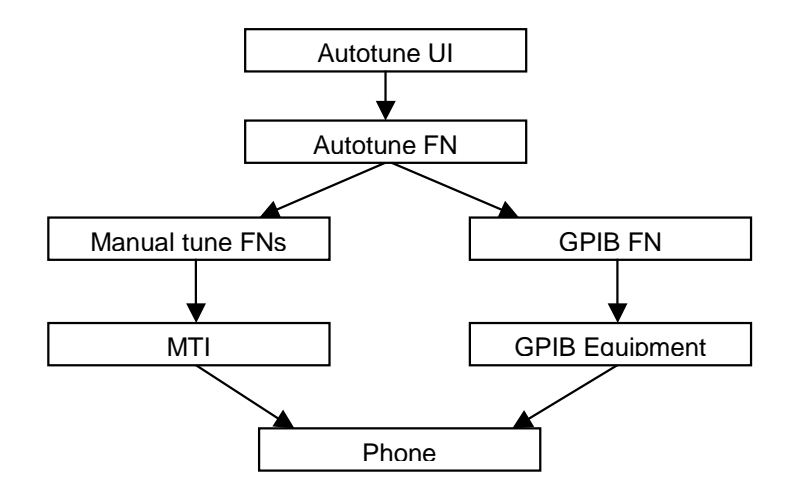

Figure 2: Autotune component in TSS architecture

Autotune is a pair of two different components. One is User Interface and the other is FunctioNal. UI does not contain any functionality. MTI takes care of phonet messages.

The Autotune component can be found under Tuning menu:

Figure 3: Autotune menu in Phoenix

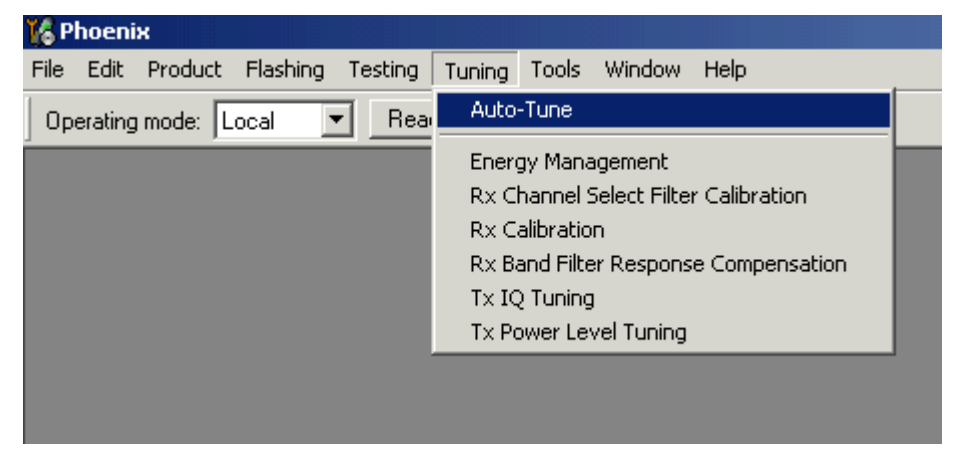

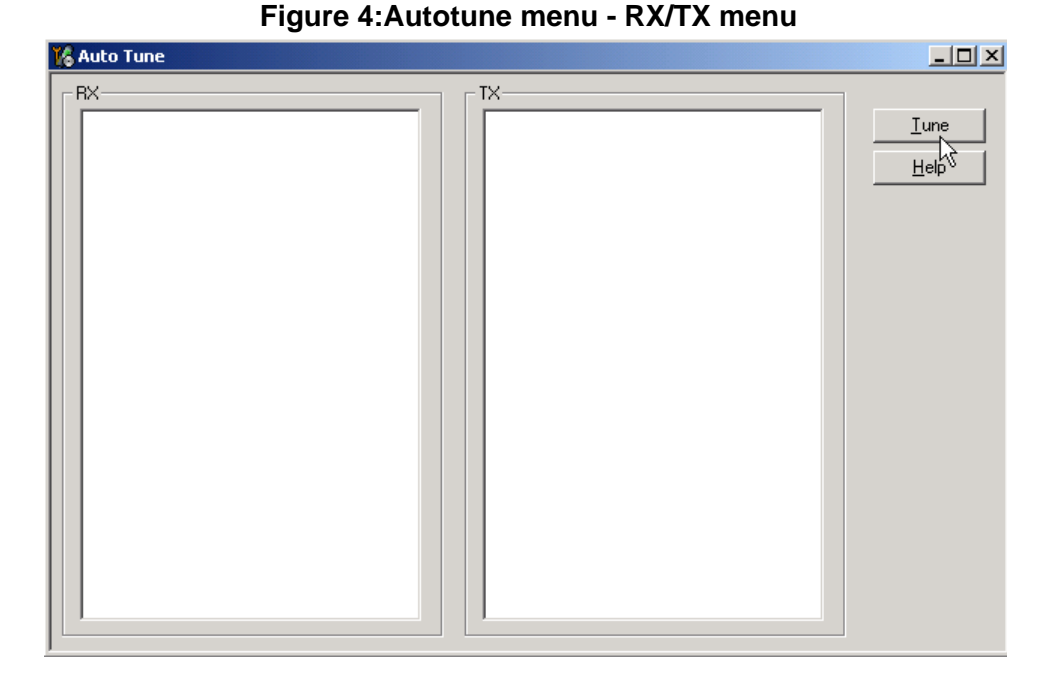

#### Set loss

#### Figure 5:Set loss menu

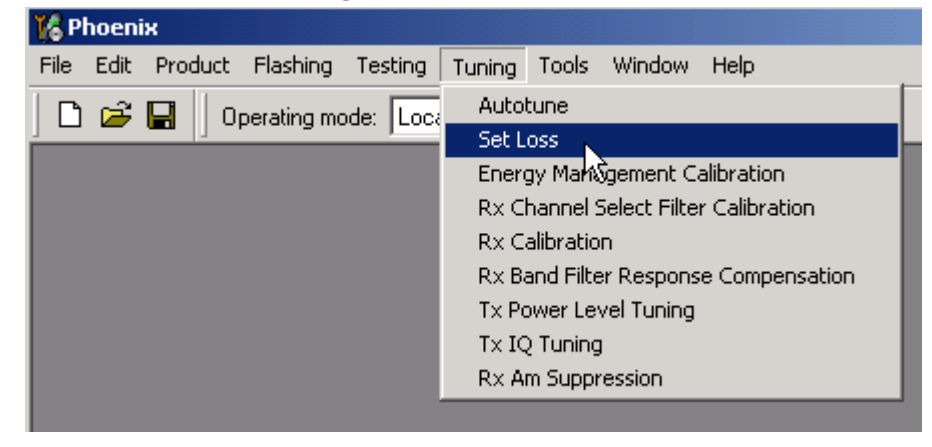

This is the component for saving RF-losses (of cables and jigs) to file. These loss values are needed when you tune the phone with Phoenix (using Auto-Tune component). When you measure the losses you have to be very careful, because these values affect directly how well the phone is tuned.

NOTE! This component is only for Auto-Tune uses.

| Cal | ble Jig Produ | ict     |   |              |
|-----|---------------|---------|---|--------------|
|     | Frequencii    | 1 0 6 6 |   | <u>L</u> oad |
|     | 80000000      | 5.00    | Г | Save         |
|     | 851000000     | 5.10    | - | 2            |
|     | 853000000     | 5.70    |   | Help         |
|     | 857000000     | 5.50    | - |              |
|     | 858000000     | 5.60    |   |              |
|     | 854000000     | 5.30    |   |              |
|     |               |         |   |              |
|     |               |         |   |              |
|     |               |         |   |              |
|     |               |         |   |              |
|     |               |         |   |              |

Figure 6:Loss values

### Environment

Hardware requirements:

PC with Windows 98/2000/NT

Power supply

Product specific module jig

RF-splitter and -cables

RF equipment (only one of each is needed)

### Tx:

Agilent E4406 (VSA series transmitter tester)

Agilent E4445 (PSA series transmitter tester)

Rohde&Schwarz, FSE-family of Signal Analyzers

Rohde&Schwarz, FSIQ-family of Signal Analyzers

#### Rx:

Agilent ESG family of RF Signal Generators

Rohde&Schwarz, SME-family of Signal Generators

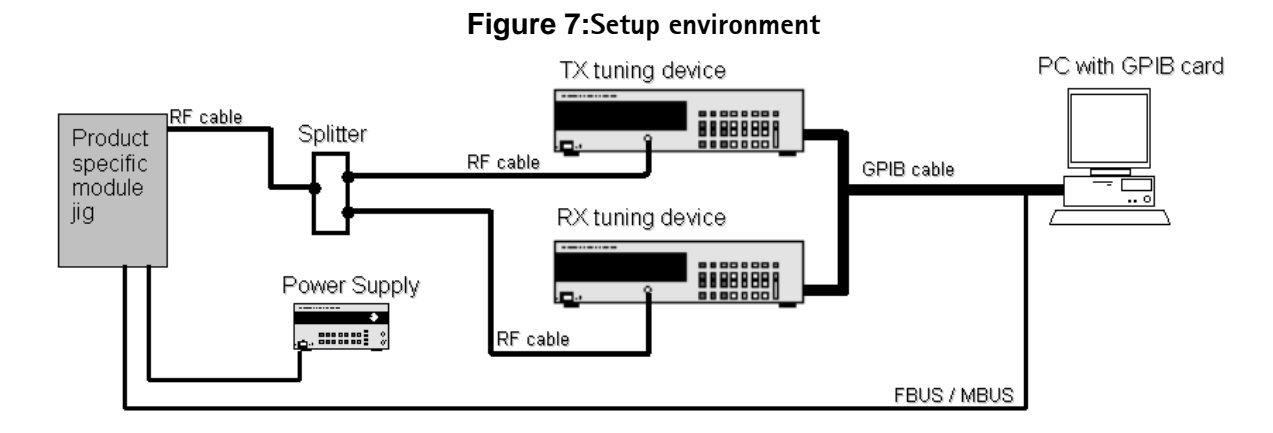

GPIB addresses are not defined. Component finds the addresses and uses them automatically.

If several TX tuning devices are connected, this component uses Agilent (VSA or PSA). In RX side, Agilent has highest priority.

#### Protection

Components are protected by PKD-1CS, PKD-1NS, PKD-1 and PKD-1P dongles using standard TSS protection procedure. Autotuning itself is possible with all these dongles but with PKD-1P and PKD-1 dongles user is not able to set the loss.

# **Receiver Manual Tuning**

### RX channel select filter calibration

Extra equipment / external RF signal not needed.

Must be done before other RX calibrations.

This function is used to calibrate RX channel select filter in GSM Phones.

Rx Channel select filter is tuned only in one band = Single calibration for both bands.

Select Tuning => Rx Channel select filter calibration.

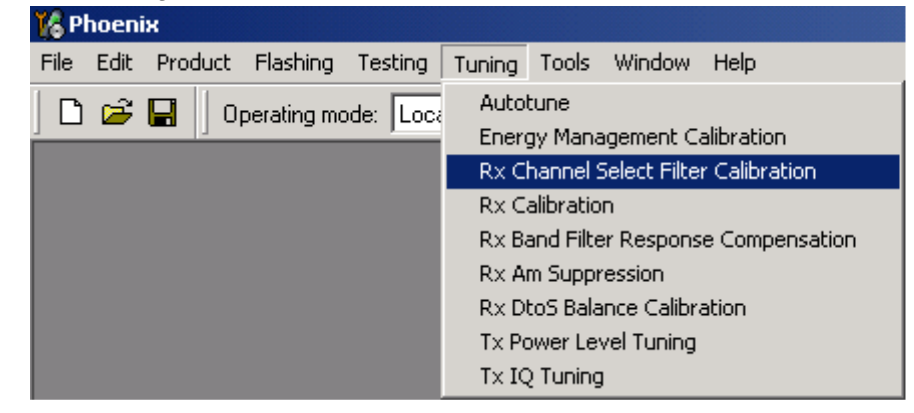

"Save to Phone " is checked by default

Uncheck "Save to Phone " if you don't want the values to be saved to phone (eg testing)!

Press "Tune" to start the tuning

| K Rx Channel Select Filter Calibration |            |    |               |       |
|----------------------------------------|------------|----|---------------|-------|
| HELGA Register                         |            |    | 1             | Start |
| DTOS I Address                         | Rc         | 18 |               | Tune  |
| DTOS Q Address                         | Rc         | 18 | Save to Phone | Stop  |
| BBF I Address BIQUAD I R 18            | BIQUAD I C | 22 |               | Help  |
| BBF Q Address BIQUAD Q R 17            | BIQUAD Q C | 22 |               |       |
|                                        |            |    |               |       |

Tuning values must be 0...31

If values shown are within limits, choose "Stop"

Close the "RX Channel Select Filter Calibration"-dialog to end tuning

Close the Rx Channel select filter calibration dialog, the values are saved to phone

### RX Calibration

RF generator needed.

This tuning performs RX Calibration.

Must be done separately on every band!

Calibration is automatically performed at GSM850, then at GSM1800 and finally at GSM1900 band. If tuning is successful, it continues in the next band.

AFC tuning is done while GSM850 band RX Calibration is performed.

Remember to take jig and cable attenuations into account!

#### Select Tuning => Rx calibration

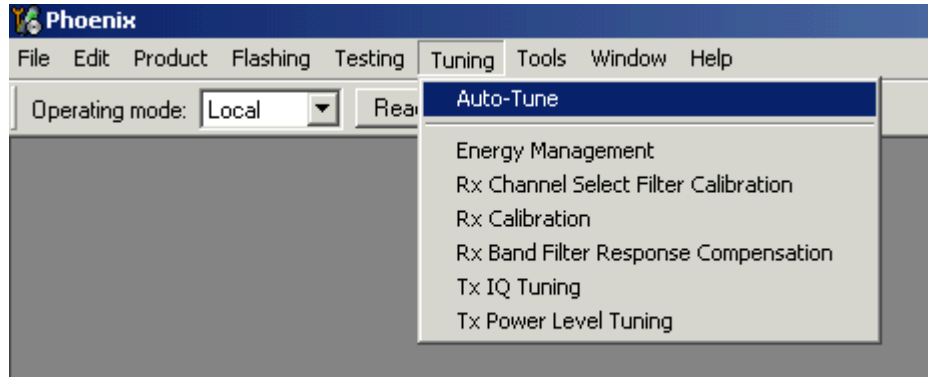

Press "Calibrate" 'to start tuning.

| 🌃 Rx Calibration       |              |
|------------------------|--------------|
|                        | Calibrate    |
|                        | <u>H</u> elp |
|                        |              |
|                        |              |
| Press Calibrate button |              |

Set RF generator to required GSM850 frequency => OK

Set RF generator to required frequency => OK

| Tuning step 1 of 3 - Rx Calibration with band GSM850          |
|---------------------------------------------------------------|
| Set the Rf signal generator:                                  |
| Power level:<br>-60 dBm                                       |
| Input signal frequency:<br>881.667710 MHz                     |
| Press OK to tune, press Cancel or ESC to exit tuning process. |
| OK Cancel                                                     |

Tuning values and ADC readings are shown.

Typical values and limits in GSM850 RX Calibration:

| GSM850     | Typical value | Low limit | High limit |
|------------|---------------|-----------|------------|
| Afc value: | -90           | -350      | 350        |
| Afc slope: | 270           | 150       | 350        |
| Rssi 0:    | 65.09375      | 58        | 68         |
| Rssi 1:    | 71.09375      | 64        | 74         |
| Rssi 2:    | 76.90625      | 70        | 80         |
| Rssi 3:    | 82.90625      | 76        | 86         |
| Rssi 4:    | 88.90625      | 82        | 92         |
| Rssi 5:    | 93.71875      | 88        | 98         |
| Rssi 6:    | 99.71875      | 94        | 104        |
| Rssi 7:    | 105.53125     | 100       | 110        |
| Rssi 8:    | 111.53125     | 106       | 116        |
| Rssi 9:    | 117.53125     | 112       | 122        |
| Rssi 10:   | 123.53125     | 118       | 128        |
| Rssi 11:   | 129.53125     | 124       | 134        |
| Rssi 12:   | 135.53125     | 130       | 140        |
| Rssi 13:   | 141.53125     | 136       | 146        |
| Rssi 14:   | 147.53125     | 142       | 152        |

Table 2:

Set RFgenerator to required GSM1800 frequency => OK

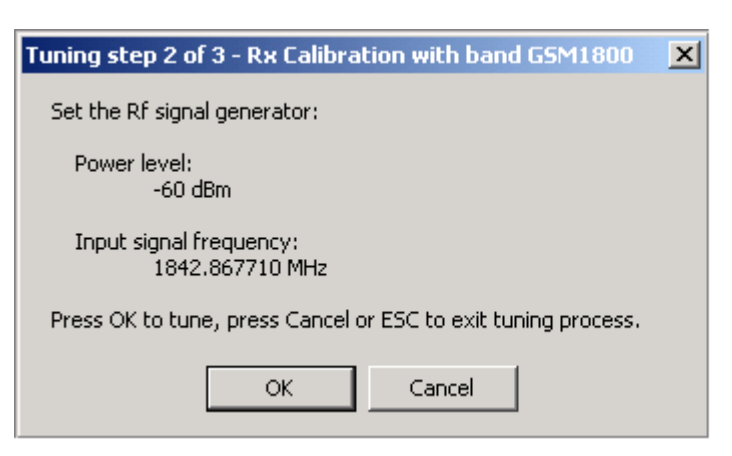

Tuning values and ADC readings are shown.

Typical values and limits in (GSM1800) RX Calibration

| GSM1800  | Typical value | Low limit | High limit |
|----------|---------------|-----------|------------|
| Rssi 0:  | 62.40625      | 58        | 68         |
| Rssi 1:  | 68.40625      | 64        | 74         |
| Rssi 2:  | 74.265625     | 70        | 80         |
| Rssi 3:  | 80.265625     | 76        | 86         |
| Rssi 4:  | 86.265625     | 82        | 92         |
| Rssi 5:  | 91.859375     | 88        | 98         |
| Rssi 6:  | 97.859375     | 94        | 104        |
| Rssi 7:  | 103.71875     | 100       | 110        |
| Rssi 8:  | 109.71875     | 106       | 116        |
| Rssi 9:  | 115.71875     | 112       | 122        |
| Rssi 10: | 121.71875     | 118       | 128        |
| Rssi 11: | 127.71875     | 124       | 134        |
| Rssi 12: | 133.71875     | 130       | 140        |
| Rssi 13: | 139.71875     | 136       | 146        |
| Rssi 14: | 145.71875     | 142       | 152        |

Set the RF generator to required GSM1900 frequency => OK

| Tuning step 3 of 3 - Rx Calibration with band GSM1900         | × |
|---------------------------------------------------------------|---|
| Set the Rf signal generator:                                  |   |
| Power level:<br>-60 dBm                                       |   |
| Input signal frequency:<br>1960.067710 MHz                    |   |
| Press OK to tune, press Cancel or ESC to exit tuning process. |   |
| OK Cancel                                                     |   |

Tuning values and ADC readings are shown.

Typical values and limits in (GSM1900) RX Calibration

| GSM1900  | Typical value | Low limit | High limit |
|----------|---------------|-----------|------------|
| Rssi 0:  | 66.25         | 61        | 71         |
| Rssi 1:  | 72.25         | 67        | 77         |
| Rssi 2:  | 78.09375      | 73        | 83         |
| Rssi 3:  | 84.09375      | 79        | 89         |
| Rssi 4:  | 90.09375      | 85        | 95         |
| Rssi 5:  | 93.25         | 88        | 98         |
| Rssi 6:  | 99.25         | 94        | 104        |
| Rssi 7:  | 105.09375     | 100       | 110        |
| Rssi 8:  | 111.09375     | 106       | 116        |
| Rssi 9:  | 117.09375     | 112       | 122        |
| Rssi 10: | 123.09375     | 118       | 128        |
| Rssi 11: | 129.09375     | 124       | 134        |
| Rssi 12: | 135.09375     | 130       | 140        |
| Rssi 13: | 141.09375     | 136       | 146        |
| Rssi 14: | 147.09375     | 142       | 152        |

Table 4:

If values are within limits, they are saved to the phone after successful tuning of each band. Close the "Rx Calibration" dialog to end tuning

## RX band filter response compensation

RF generator needed.

This operation must be done separately on each band!

Start RX Calibration at GSM850, then continue at GSM1800 band and finally on the GSM1900 band

NOTE! Remember to do RX calibration before doing Rx Band Filter Response Compensation!

Remember to take jig and cable attenuations into account!

Select Tuning => Rx band filter response compensation

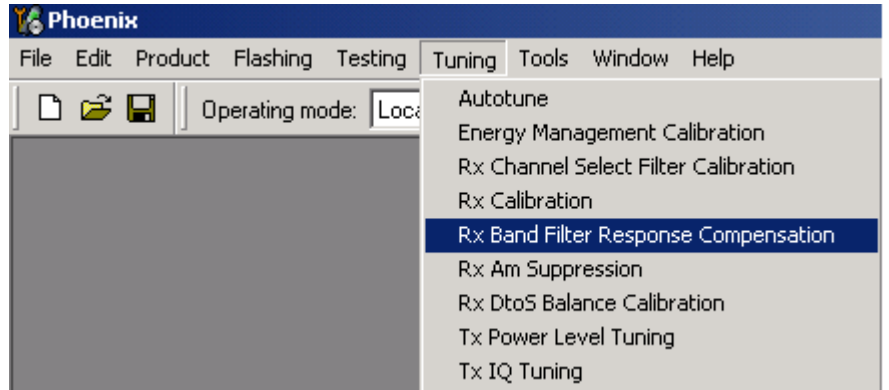

Select "Yes" to start tuning with values already saved to the phone

| Tune start       |            | X |
|------------------|------------|---|
| Load Values from | phone PM?  |   |
| Yes              | <u>N</u> o |   |

Select "Manual tuning" and tuning starts.

| Hx Band | evel 80 · ·           | JN                              | Start, Read from PM area                        |   |
|---------|-----------------------|---------------------------------|-------------------------------------------------|---|
| Channel | Input Frequency (MHz) | Measured Level  Difference (dB) | <u>M</u> anual Tuning                           |   |
|         |                       | -1.734<br>-0.984                | <u>A</u> uto Tuning                             | ] |
|         |                       | -U.516<br>-0.094<br>-0.016      | Stop, Write to PM area                          | ] |
|         |                       | 0.063                           | Help                                            | 1 |
|         |                       | -0.516<br>-0.516                | Signal Generator Setting:                       | - |
|         |                       | 0.000                           | + cable attenuation.                            |   |
|         |                       | 0.000                           |                                                 |   |
|         |                       | 0.000                           | Table to Ulipboard:<br>Select Letf Top of table |   |
|         |                       | 0.000<br>0.000                  | (with text "Unannel").<br>Press left mouse      |   |
|         |                       | 0.000                           |                                                 |   |

You are asked to supply 9 different RF frequencies to the phone.

The tuning begins from GSM850 band and continues the same way for GSM 1800 and GSM1900 bands

Set the first required frequency and level => OK

ľ

| 1anual Tuning                                                         |                                                     | ×       |
|-----------------------------------------------------------------------|-----------------------------------------------------|---------|
| Set 867.26771 MHz, le<br>+ cable attenuation,<br>Press OK. (Press ESC | ivel -80 dBm<br>to RF generator<br>to interrupt seq | uence.) |
| ОК                                                                    | Cancel                                              |         |

Set the 2nd required frequency and level => OK

| Manual Tuning                                                         | ×                                                          |
|-----------------------------------------------------------------------|------------------------------------------------------------|
| Set 869.26771 MHz, le<br>+ cable attenuation,<br>Press OK. (Press ESC | vel -80 dBm<br>to RF generator.<br>to interrupt sequence.) |
| ОК                                                                    | Cancel                                                     |

Set the 3rd required frequency and level => OK

| Manual Tuning                                                         | ×                                                           |
|-----------------------------------------------------------------------|-------------------------------------------------------------|
| Set 871.66771 MHz, le<br>+ cable attenuation,<br>Press OK. (Press ESC | evel -80 dBm<br>to RF generator.<br>to interrupt sequence.) |
| ОК                                                                    | Cancel                                                      |

Set the 4th required frequency and level => OK

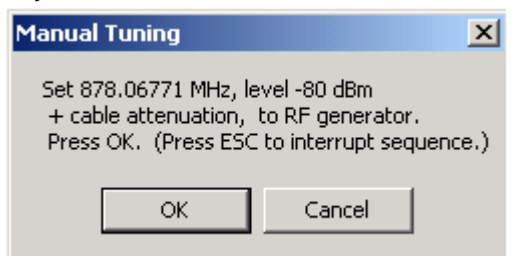

Set the 5th required frequency and level => OK

| Manual Tuning                                                                                                    | ×      |  |  |  |  |
|----------------------------------------------------------------------------------------------------|--------|--|--|--|--|
| Set 881.66771 MHz, level -80 dBm<br>+ cable attenuation, to RF generator.<br>Press OK. (Press ESC to interrupt sequence.) |        |  |  |  |  |
| ОК                                                                                                    | Cancel |  |  |  |  |

#### Set the 6th required frequency and level => OK

| Manual Tuning                                                         | ×                                                           |
|-----------------------------------------------------------------------|-------------------------------------------------------------|
| Set 887.06771 MHz, le<br>+ cable attenuation,<br>Press OK. (Press ESC | evel -80 dBm<br>to RF generator.<br>to interrupt sequence.) |
| ОК                                                                    | Cancel                                                      |

Set the 7th required frequency and level => OK

| Manual Tuning                                                         | ×                                                          |
|-----------------------------------------------------------------------|------------------------------------------------------------|
| Set 891.86771 MHz, le<br>+ cable attenuation,<br>Press OK. (Press ESC | vel -80 dBm<br>to RF generator.<br>to interrupt sequence.) |
| OK                                                                    | Cancel                                                     |

Set the the 8th required frequency and level => OK

| Manual Tuning                                                                                                    | ×      |  |  |  |  |  |
|----------------------------------------------------------------------------------------------------|--------|--|--|--|--|--|
| Set 893.86771 MHz, level -80 dBm<br>+ cable attenuation, to RF generator.<br>Press OK. (Press ESC to interrupt sequence.) |        |  |  |  |  |  |
| OK                                                                                                    | Cancel |  |  |  |  |  |

Set 9th required frequency and level => OK

| Manual Tuning                                                                                                    | ×      |  |  |  |  |
|----------------------------------------------------------------------------------------------------|--------|--|--|--|--|
| Set 895.86771 MHz, level -80 dBm<br>+ cable attenuation, to RF generator.<br>Press OK. (Press ESC to interrupt sequence.) |        |  |  |  |  |
| OK                                                                                                    | Cancel |  |  |  |  |

Typical values and limits in Rx Band Filter Response Compensation GSM850:

|         | Input           |                |                 |
|---------|-----------------|----------------|-----------------|
| Channel | Frequency (MHz) | Low limit (dB) | High limit (dB) |
| 118     | 863.26771       | -10            | 3.5             |
| 128     | 869.26771       | -3.5           | 3.5             |
| 140     | 871.66771       | -3.5           | 3.5             |
| 172     | 878.06771       | -3.5           | 3.5             |
| 190     | 881.66771       | -3.5           | 3.5             |
| 217     | 887.06771       | -3.5           | 3.5             |
| 241     | 891.86771       | -3.5           | 3.5             |
| 251     | 893.86771       | -3.5           | 3.5             |
| 261     | 895.86771       | -10            | 3.5             |

Choose "Stop, write to PM area"

If the values shown are within limits, choose "Yes" to save values to the phone.

| 1 |
|---|
|   |

Continue tuning from GSM1800. Choose the correct band from the dropdown menu.

| 🌃 Pl | hoen | ix  |      |             |          |        |       |         |       |          |   |
|------|------|-----|------|-------------|----------|--------|-------|---------|-------|----------|---|
| File | Edit | Pro | duct | Flashing    | Testing  | Tuning | Tools | Window  | Help  | )        |   |
| 0    | Ê    |     | 0    | perating mo | de: Loca | al 💌   | Rea   | id    I | Band: | GSM 850  | • |
|      |      |     | -    |             |          |        |       | 1 -     |       | GSM 850  |   |
|      |      |     |      |             |          |        |       |         |       | GSM 1800 |   |
|      |      |     |      |             |          |        |       |         |       | GSM 1900 |   |

Repeat the same steps as for the GSM850 band above.

Typical values and limits in Rx Band Filter Response Compensation GSM1800:

|         | Input           |                |                 |
|---------|-----------------|----------------|-----------------|
| Channel | Frequency (MHz) | Low limit (dB) | High limit (dB) |
| 497     | 1802.26771      | -10            | 3.5             |
| 512     | 1805.26771      | -3.5           | 3.5             |
| 535     | 1809.86771      | -3.5           | 3.5             |
| 606     | 1824.06771      | -3.5           | 3.5             |
| 700     | 1842.86771      | -3.5           | 3.5             |
| 791     | 1861.06771      | -3.5           | 3.5             |
| 870     | 1876.86771      | -3.5           | 3.5             |
| 885     | 1879.86771      | -3.5           | 3.5             |
| 908     | 1884.46771      | -10            | 3.5             |

Choose "Stop, write to PM area"

If the values shown are within limits, choose "Yes" to save values to the phone.

| End Tuning       |            | × |
|------------------|------------|---|
| Save Values to p | hone PM?   |   |
| Yes              | <u>N</u> o |   |

Continue tuning from GSM1900. Choose the correct band from the dropdown menu.

| 🌃 Pl | noeni    | ×       |             |          |        |       |       |        |                                 |   |
|------|----------|---------|-------------|----------|--------|-------|-------|--------|---------------------------------|---|
| File | Edit     | Product | Flashing    | Testing  | Tuning | Tools | Windo | w Helj | p                               |   |
| D    | <b>2</b> | 日 🛛 or  | perating mo | de: Loca | al 💌   | Rea   | ad    | Band:  | GSM 1800                        | • |
|      |          |         |             |          |        |       |       |        | GSM 850<br>GSM 1800<br>GSM 1900 |   |

Repeat the same steps as for the GSM850 and GSM1800 bands above.

Typical values and limits in Rx Band Filter Response Compensation GSM1900:

|         | Input           |                |                 |
|---------|-----------------|----------------|-----------------|
| Channel | Frequency (MHz) | Low limit (dB) | High limit (dB) |
| 496     | 1927.06771      | -10            | 3.5             |
| 512     | 1930.26771      | -3.5           | 3.5             |
| 537     | 1935.26771      | -3.5           | 3.5             |
| 586     | 1945.06771      | -3.5           | 3.5             |
| 661     | 1960.06771      | -3.5           | 3.5             |
| 736     | 1975.06771      | -3.5           | 3.5             |
| 794     | 1986.66771      | -3.5           | 3.5             |
| 810     | 1989.86771      | -3.5           | 3.5             |
| 835     | 1994.86771      | -10            | 3.5             |

Choose "Stop, write to PM area".

If the values shown are within limits, choose "Yes" to save values to the phone.

Close the "RX Band Filter Response Compensation" – dialog to end tuning.

### Rx Am suppression

RF generator is needed.

Must be done separately on each band!

Start RX Am Suppression at GSM850, then continue at GSM1800 band and finally at the GSM1900 band.

Remember to take jig and cable attenuations into account!

Select Tuning => Rx Am Suppression

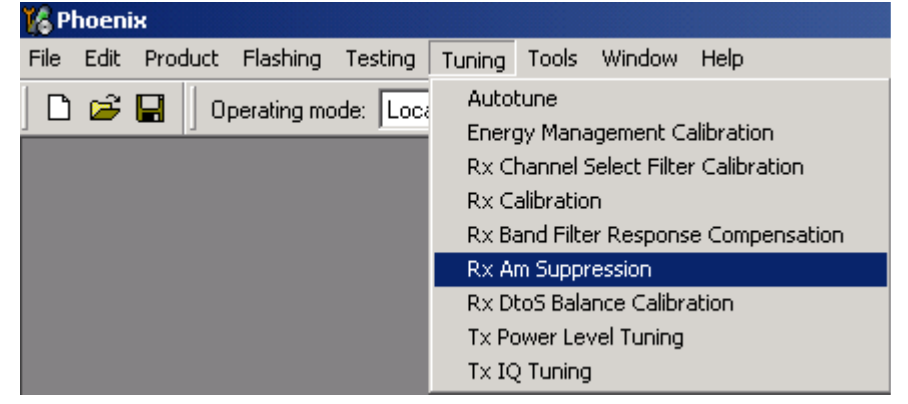

Press "Start" to begin tuning.

| 5 5                                |                                                        |                 |
|------------------------------------|--------------------------------------------------------|-----------------|
| Kon Phoenix                        |                                                        |                 |
| File Edit Product Flashing Testing | ı Tuning Tools Window Help                             |                 |
| 🛛 🗅 😅 🔚 🗍 Operating mode: 🗔        | cal 💌 Read Band: GSM 850 💌                             |                 |
| 🔀 Rx Am Suppression                |                                                        |                 |
| Rf Generator's settings:           | LO_I sign 0-6 bits<br>0 0<br>LO_Q sign 0-6 bits<br>0 0 | Save & Continue |

Adjust signal generator accordingly and press "OK" to tune.

| × |
|---|
|   |
|   |
|   |
|   |
|   |
|   |
|   |
|   |

When tuning is finished, press "Save & Continue".

| _ 🗆 ×                   |  |
|-------------------------|--|
|                         |  |
| <u>S</u> tart           |  |
| Save & <u>C</u> ontinue |  |
| Hab                     |  |
| <u> </u>                |  |

Tuning continues automatically at GSM1800 band.

Adjust signal generator accordingly and press "OK" to tune.

| Tuning step 2 of 3 - RxAm Suppression with band GSM1800       | x |
|---------------------------------------------------------------|---|
| Set the Rf signal generator:                                  |   |
| Power level:<br>-23 dBm                                       |   |
| AM modulation:<br>83 %                                        |   |
| Modulation signal frequency:<br>1 kHz                         |   |
| Input signal frequency:<br>1852.867710 MHz                    |   |
| Press OK to tune, press Cancel or ESC to exit tuning process. |   |
| OK Cancel                                                     |   |

When tuning is finished, press "Save & Continue".

| <u>S</u> tart   |
|-----------------|
| Save & Continue |
| <u>H</u> elp    |

Tuning continues automatically at GSM1900 band.

Adjust signal generator accordingly and press "OK" to tune.

| •••                                                           |   |
|---------------------------------------------------------------|---|
| Tuning step 3 of 3 - RxAm Suppression with band GSM1900       | x |
| Set the Rf signal generator:                                  |   |
| Power level:<br>-23 dBm                                       |   |
| AM modulation:<br>83 %                                        |   |
| Modulation signal frequency:<br>1 kHz                         |   |
| Input signal frequency:<br>1970.067710 MHz                    |   |
| Press OK to tune, press Cancel or ESC to exit tuning process. |   |
| OK Cancel                                                     |   |

When tuning is finished, press "Save & Continue".

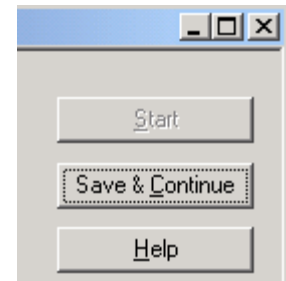

If the Rx Am Suppression tuning was completed successfully, press "OK" to stop tuning.

| Rx Am Su | Ippression                                          | × |
|----------|-----------------------------------------------------|---|
| •        | RxAm Suppression tuning was completed successfully. |   |
|          | ОК                                                  |   |

Close the Rx Am Suppression window.

# RX DTOS balance calibration

Extra equipment / external RF signal not needed

Must be done separately on each band!

Start RX Calibration for GSM850, then continue at the GSM1800 band and finally at the GSM1900 band.

This Calibration is used for calibrating DSP control words values.

Select Tuning => Rx DtoS Balance Calibration

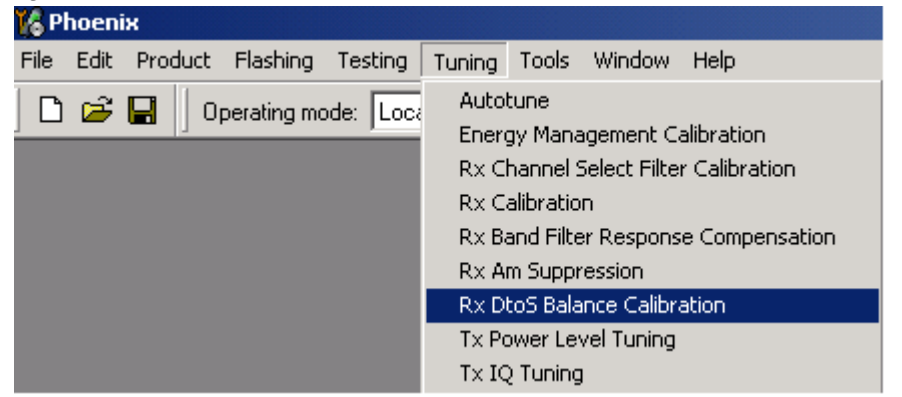

NOTE! No RF-input is allowed to feed when calibrating

Choose "OK" and "Start", tuning begins automatically at the GSM850 band.

| Please re | emember! 🔀                                                  |
|-----------|-------------------------------------------------------------|
| £         | No RF-input is allowed to feed into Phone while calibrating |
|           |                                                             |

Select "OK" to start tuning with values already saved to the phone

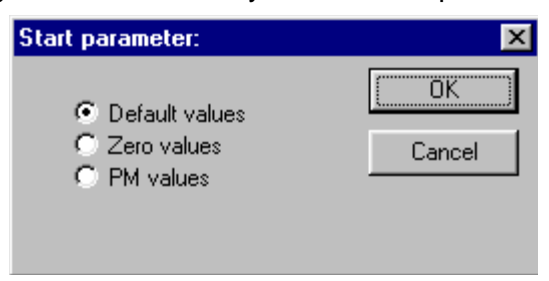
Press "Calibrate"

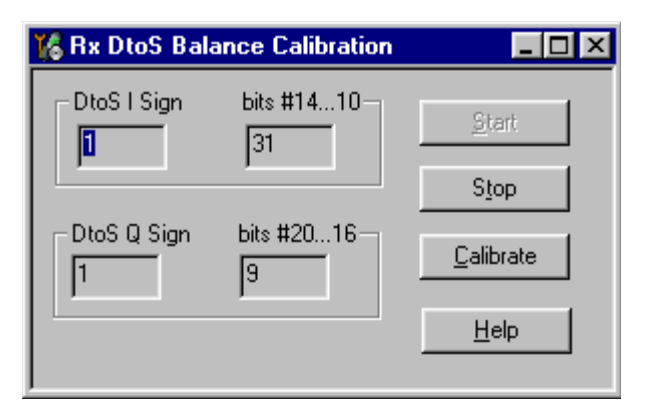

If values shown are within limits, Select "Stop" choose "Yes" to save values to the phone

| Tune en | ding 🛛 🕅                             |
|---------|--------------------------------------|
| ?       | Do you want to save values to phone? |
|         | <u>Yes</u> <u>N</u> o                |

Continue tuning from GSM1800. Choose the correct band from the dropdown menu.

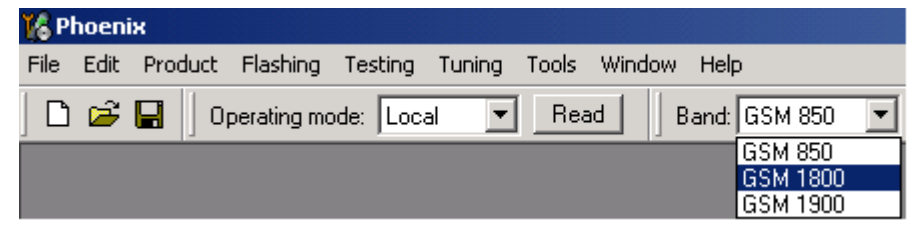

Repeat the same steps as for the GSM850 band.

If values shown are within limits, choose "Yes" to save values to the phone.

Continue tuning from GSM1900. Choose the correct band from the dropdown menu.

| M PI | hoen | ĸ       |             |          |        |       |        |         |          |     |
|------|------|---------|-------------|----------|--------|-------|--------|---------|----------|-----|
| File | Edit | Product | Flashing    | Testing  | Tuning | Tools | Window | Help    |          |     |
| ] 🗅  | Ê    | 日 🛛 or  | perating mo | ide: Loc | al 💌   | Rea   | id E   | Band: G | SM 1800  | •   |
|      |      |         |             |          |        |       |        | G       | ISM 850  | - 1 |
|      |      |         |             |          |        |       |        | G       | iSM 1800 |     |
|      |      |         |             |          |        |       |        | G       | ISM 1900 |     |

Repeat the same steps as for the GSM850 and GSM1800 bands.

If values shown are within limits, choose "Yes" to save values to the phone.

Close the RX DtoS Balance Calibration dialog to end Receiver tuning.

[This page left intentionally blank]

# **RH-59 Manual Alignment with Phoenix**

In Phoenix, select connection Fbus and Product Gemini. If you power up the board before selecting Fbus, it works without any error messages. Use the module jig or other device for RF and Bus connection. Attenuation of the probe alone is 0.5 dB for 900 MHz and 1dB for 1800MHz.

Use CDM55 or other suitable device. Default channels are

37 for GSM900

700 for GSM1800

The alignments must be performed in the order shown to give reliable results.

The way to save data to the phone and to load data from the phone is made different in the various tunings. Always look what is shown in the windows regarding these issues and act accordingly.

To vary a selected parameter you can use + and – key or in some cases directly type the new value. + and – steps the value for every press. Repeat function seems not to work. In I/Q you can use the side arrows.

#### RX calibration

#### Select Maintenance, Tuning, RX Calibration

Select Band: GSM 900

Select Automatic and follow the promts

The result should be like the shown:

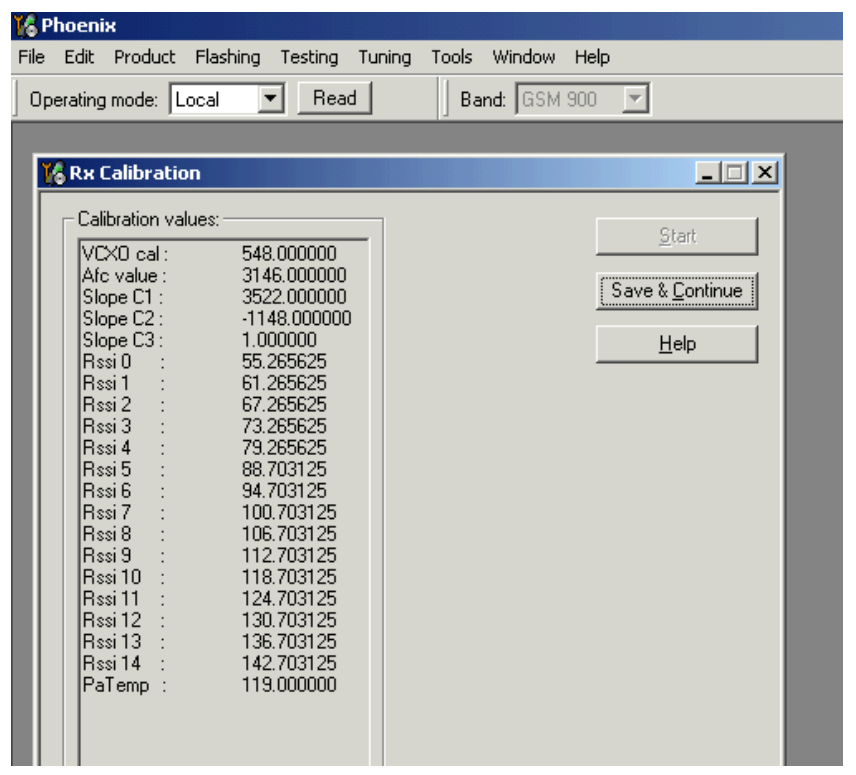

#### GSM1800 RX calibration

- 1 The existing data in the phone is shown
- 2 Calibrate, and the new data is shown
- 3 Stop, and the little window pops up where you can select to save or not
- 4 Select GSM1800 in the top bar and repeat at channel 700

| ~~~                                          |                          |
|----------------------------------------------|--------------------------|
| 🔀 Phoenix                                    |                          |
| File Edit Product Flashing Testing 1         | Tuning Tools Window Help |
| Operating mode: Local 💌 Read                 | Band: GSM 1800 💌         |
|                                              |                          |
| Rx Calibration                               | X                        |
| Calibration values:                          | Start                    |
| Rssi 0 : 57.453125                           |                          |
| Rssi 2 : 69.453125                           | Save & <u>C</u> ontinue  |
| Rssi 3 : 75.453125<br>Rssi 4 : 81.453125     | Help                     |
| Rssi 5 : 90.406250<br>Rssi 6 : 96.406250     |                          |
| Rssi 7 : 102.406250                          |                          |
| Rssi 8 : 108.406250<br>Rssi 9 : 114.406250   |                          |
| Rssi 10 : 120.406250<br>Rssi 11 : 126.406250 |                          |
| Rssi 12 : 132.406250                         |                          |
| Rssi 13 : 138.406250<br>Rssi 14 : 144.406250 |                          |
| PaTemp : 118.000000                          |                          |
|                                              |                          |
|                                              |                          |
|                                              |                          |
|                                              |                          |
|                                              |                          |
|                                              |                          |

- 5 The existing data in the phone is shown
- 6 Calibrate, and the new data is shown
- 7 Stop, and the little window pops up where you can select to save or not

## RX channel select filter

- 1 Select Maintenance, Tuning, Rx Channel Select Filter Calibration
- 2 Press Start and you can select to load values from the phone or not
- 3 Press AutoTune
- 4 Press Stop and you can select to save values to the phone or not

| 😮 Phoenix                                                                                                    |                          |                               |       |
|----------------------------------------------------------------------------------------------------|--------------------------|-------------------------------|-------|
| File Edit Product Flashing Testing Tuning Tools Window H                                                        | lelp                     |                               |       |
| Operating mode: Local 💌 Read Rx/Tx Channel: 37                                                                  | 942.400000 Active Ur     | nit: 🖪 🔽 📕 Band: 🗍 GSM 3      | 900 🔻 |
| K Channel Select Filter Calibration                                                                             |                          |                               |       |
| Filter Adjustment<br>Decimal 33<br>Hex 0x21 xTau<br>Binary 100001<br>Capacitor array<br>₩ 5 ↓ 4 ↓ 3 ↓ 2 ↓ 1 ₩ 0 | I Sa <u>v</u> e to Phone | Start<br>Tune<br>Stop<br>Help |       |

Note: This calibration requires no input signal

#### RX band filter response

- 1 Select Maintenance, Tuning, Rx Band Filter Response Compensation
- 2 Press Start, Read from PM area and you can select to load values from the phone or not
- 3 Press Manual Tuning
- 4 Set the Signal generator according to the pop-up windows

5 When finished press Stop, Write to PM area and you can select to save values to the phone or not

#### 6 Repeat for GSM1800

| Phoenix         | t Flashing Testing Tuning | Tools Window Help               |                                                                                                    |
|-----------------|---------------------------|---------------------------------|----------------------------------------------------------------------------------------------------|
| Vperating mode: | er Response Compensation  | and: TGSM 900                   |                                                                                                    |
| Input Signal Le | Input Frequency (MHz)     | Measured Level ADIFFERENCE (dB) | Save & Continue                                                                                                  |
| 965             | 923.26771                 | 5.750                           | Help                                                                                                    |
| 975             | 925.26771                 | 6.328                           |                                                                                                    |
| 987             | 927.66771                 | 6.672                           | - Tuning mode                                                                                                    |
| 1009            | 932.06771                 | 6.906                           |                                                                                                    |
| 37              | 942.46771                 | 6.984                           | C Automatic                                                                                                    |
| 90              | 953.06771                 | 5.859                           | 🖲 Manual                                                                                                    |
| 114             | 957.86771                 | 5.656                           |                                                                                                    |
| 124             | 959.86771                 | 5.750                           |                                                                                                    |
| 136             | 362.26771                 | 5.750                           |                                                                                                    |
|                 |                           |                                 |                                                                                                    |
|                 |                           | 0.000                           | Copying table to clipboard:<br>press mouse left button<br>on the left top of the table<br>(with text 'Channel'). |

Note: This calibration requires a lot of different frequencies from the generator. If you have a signal generator with a frequency list option you can with advantage use Auto Tuning (Dwell should be around 10ms).

# Tx power tuning

## Select Maintenance, Tuning, Tx Power Level Tuning

## TX power tuning GSM

| Coefficient | Target dBm                                                                                                    | <u>S</u> tart                                                                                                    |
|-------------|----------------------------------------------------------------------------------------------------|----------------------------------------------------------------------------------------------------|
| 0.7043      | 32.5                                                                                                    |                                                                                                    |
| 0.6247      | 31.0                                                                                                    | Save & Lontinue                                                                                                    |
| 0.5409      | 29.0                                                                                                    |                                                                                                    |
| 0.4744      | 27.0                                                                                                    |                                                                                                    |
| 0.4219      | 25.0                                                                                                    |                                                                                                    |
| 0.3798      | 23.0                                                                                                    |                                                                                                    |
| 0.3462      | 21.0                                                                                                    | Band: GSM 900                                                                                                    |
| 0.3200      | 19.0                                                                                                    | Tx PA mode: High                                                                                                    |
| 0.2332      | 17.0                                                                                                    | i ngn                                                                                                    |
| 0.2020      | 10.0                                                                                                    |                                                                                                    |
| 0.2033      | 11.0                                                                                                    |                                                                                                    |
| 0.2506      | 9.0                                                                                                    |                                                                                                    |
| 0.2300      | 7.0                                                                                                    |                                                                                                    |
| 0.2386      | 5.0                                                                                                    |                                                                                                    |
| 0.2170      | -30.0                                                                                                    |                                                                                                    |
| 0.2170      |                                                                                                    |                                                                                                    |
|             | Coefficient<br>0.7043<br>0.6247<br>0.5409<br>0.4744<br>0.4219<br>0.3798<br>0.3462<br>0.3200<br>0.2992<br>0.2826<br>0.2693<br>0.2596<br>0.2596<br>0.2596<br>0.2439<br>0.2386<br>0.2386<br>0.2170 | Coefficient         Target dBm           0.7043         32.5           0.6247         31.0           0.5409         29.0           0.4744         27.0           0.4744         27.0           0.4744         27.0           0.4219         25.0           0.3798         23.0           0.3462         21.0           0.3200         19.0           0.2992         17.0           0.2826         15.0           0.2596         11.0           0.2596         9.0           0.2439         7.0           0.2439         7.0           0.2386         5.0           0.2170         -30.0 |

1 Select edge off, GSM 900

2 Press Start and select from where to load values. It is best is to have PC saved data from a good phone. The data from a good phone can be saved to PC for later use. .

|             |             | - Para strainly a | and the second second s |                                                                                                    | and the second second sec |
|-------------|-------------|-------------------|----------------------------------------------------------------------------------------------------|----------------------------------------------------------------------------------------------------|----------------------------------------------------------------------------------------------------|
| perating ma | de Local    | 1                 | Beed                                                                                                    | C Change with Raset                                                                                                    | TxPAMode: High • TxDataType: All1                                                                                                    |
| FC 3153     | Active      | Unit: The P       | Fx/Tx Cher                                                                                                    | wel: 37 897.400000                                                                                                    |                                                                                                    |
| Te Power L  | ovel Tuning |                   |                                                                                                    |                                                                                                    |                                                                                                    |
| 5 1.1       | Coefficient | TargetdBm         | EAC                                                                                                    | 200 Det 1                                                                                                    |                                                                                                    |
| 5           | 0.6945      | 32.5              | 710                                                                                                    |                                                                                                    |                                                                                                    |
| 6           | 0.6147      | 31.0              | 626                                                                                                    | Stop                                                                                                    |                                                                                                    |
| 7           | 0.5321      | 29.0              | \$44                                                                                                    |                                                                                                    |                                                                                                    |
| 8           | 0.4657      | 27.0              | 427                                                                                                    | Calculate coefficients                                                                                                    |                                                                                                    |
| 9           | 0.41.40     | 25.0              | 424                                                                                                    | The strengt of                                                                                                    |                                                                                                    |
| 10          | 0.3736      | 23.0              | 382                                                                                                    | Load from                                                                                                    |                                                                                                    |
| 81          | 0.3437      | 21.0              | 348                                                                                                    | Partnasht manory                                                                                                    |                                                                                                    |
| 12          | 0 31 45     | 190               | 321                                                                                                    | The second second second second second second second second second second second second second second second s                                                                                                    |                                                                                                    |
| 13          | 0.2935      | 17.0              | 300                                                                                                    | Sava to                                                                                                    |                                                                                                    |
| 14          | 0 2755      | 150               | 287                                                                                                    | P Permanent memory                                                                                                    |                                                                                                    |
| 15          | 0.2632      | 13.0              | 26.9                                                                                                    | F 80                                                                                                    |                                                                                                    |
| 16          | 0.2530      | 11.0              | 250                                                                                                    | 1.10                                                                                                    |                                                                                                    |
| 17          | 02449       | 10                | 250                                                                                                    | i an an an an an an an an an an an an an                                                                                                    |                                                                                                    |
| 18          | 0.2385      | 2,0               | 243                                                                                                    | Bant CITHING OF                                                                                                    |                                                                                                    |
| 19          | 0.2334      | 5.0               | 238                                                                                                    | and here and the                                                                                                    |                                                                                                    |
| Base 📕      | 0.2131      | -30.0             | 218                                                                                                    | Edge: Cf +                                                                                                    |                                                                                                    |
| Test        | 02131       |                   | 218                                                                                                    |                                                                                                    |                                                                                                    |
|             |             |                   |                                                                                                    | TxPAMode_High =                                                                                                    |                                                                                                    |
|             |             |                   |                                                                                                    |                                                                                                    |                                                                                                    |
|             |             |                   |                                                                                                    | Zero DAC:                                                                                                    |                                                                                                    |
|             |             |                   |                                                                                                    | and the second second sec |                                                                                                    |
| Tx chernel  | N           |                   |                                                                                                    | 1 1                                                                                                    |                                                                                                    |

3 Select the modulation 1, 0 or random in Tx Data Type. Select random if a GSM tester is used. Then it can synchronise to the burst.

- 4 Select Tx PA Mode High
- 5 Tune the highlighted values to the wanted power (Use average burst power)
- 6 Tune base level to -28dBm (CMD55 can keep synchronisation close to the lowest level).

#### 7 Calculate coefficients

| erating mo | de Local    |            | Beed       | C Change with Raset                                                                                                    | Tx PA.Mode. | High 💌 | TxDeta Type: A | 0 |
|------------|-------------|------------|------------|----------------------------------------------------------------------------------------------------|-------------|--------|----------------|---|
| C 3153     | Active      | Unit: Ta P | Fx/Tx Cher | seat. 37 897,400000                                                                                                    |             |        |                |   |
| e Power Le | well Tuning |            |            |                                                                                                    |             |        |                |   |
| (          | Coefficient | TargetdBm  | EAC        | Store 1                                                                                                    |             |        |                |   |
|            | 0.6945      | 32.5       | 710        |                                                                                                    |             |        |                |   |
|            | 0.6147      | 31.0       | \$28       | Stab                                                                                                    |             |        |                |   |
|            | 0.5321      | 29.0       | \$44       |                                                                                                    |             |        |                |   |
|            | 0.4657      | 27.0       | 477        | Calculate coefficients                                                                                                    |             |        |                |   |
| i          | 0.41.40     | 250        | 424        | The contract of the                                                                                                    |             |        |                |   |
| 0          | 0.3736      | 23.0       | 382        | Loed for                                                                                                    |             |        |                |   |
| 195        | 0 3417      | 21.0       | 348        | Parrissent memory                                                                                                    |             |        |                |   |
| 2          | 0 31 45     | 19,0       | 321        |                                                                                                    |             |        |                |   |
| 3          | 0.2935      | 17.0       | 300        | 29/9.0                                                                                                    |             |        |                |   |
| 4          | 0 2755      | 150        | 287        | P Permanent memory                                                                                                    |             |        |                |   |
| 5          | 0.2632      | 13.0       | 26.9       | IT PC                                                                                                    |             |        |                |   |
| 6          | 0.2530      | 11.0       | 250        |                                                                                                    |             |        |                |   |
| 7          | 02449       | 9.0        | 250        | i na seconda antes                                                                                                    |             |        |                |   |
| 8          | 02385       | 7.0        | 243        | Band CITH SUD                                                                                                    |             |        |                |   |
| 1000       | 0.2334      | 5.0        | 238        |                                                                                                    |             |        |                |   |
| lase       | 0,2131      | -30.0      | 218        | Edge: Cr P                                                                                                    |             |        |                |   |
| est.       | 0 21 31     |            | 218        |                                                                                                    |             |        |                |   |
|            |             |            |            | TxPAMode_High                                                                                                    |             |        |                |   |
|            |             |            |            |                                                                                                    |             |        |                |   |
|            |             |            |            | Zero DAC:                                                                                                    |             |        |                |   |
|            |             |            |            | and the second second sec |             |        |                |   |

8 Select Tx PA Mode low and tune the high lighted values.

9 The base level coefficient is taken from the high mode. Do not change it.

10 Calculate and select Stop

| Stop Tx Power Level Tuning                                                                                                    | ×     |
|----------------------------------------------------------------------------------------------------|-------|
| Do you want to stop tuning?                                                                                                    | (Yes) |
| Pressing Yes will stop the tuning and save the values<br>to selected destinations.<br>Pressing No will continue tuning without saving. | No    |
| Save values to Phone Permanent Memory<br>Save values to PC                                                                             | Help  |

If you are satisfied with the coefficients and the power, then save to the Permanent memory.

You can also save the table to the PC, so that you can load it to an other phone. Or you can select not to do anything by removing both ticks.

Only way to end the tuning session is with Yes

# TX power tuning GSM1800

## 1 Select GSM 1800 band (PCN)

| ile E | o <b>enix</b><br>Edit Pro | oduct Flashing Test | ing Tuning Tools | Window Help                       |
|-------|---------------------------|---------------------|------------------|-----------------------------------|
| Oper  | ating mo                  | de: Local 💌 📘       | Read Tx Power    | r Level: 5 🗾 🛛 Tx PA Mode: High 💌 |
| Tx D  | ata Type                  | e All 1 💌           | AFC: 3146        | Active Unit: 🛛 🔽                  |
| K     | Tx Pov                    | ver Level Tuning    |                  |                                   |
| 11    |                           | Coefficient         | Target dBm       | Start                             |
|       | 0                         | 0.6206              | 29.5             |                                   |
|       | 1                         | 0.5631              | 28.0             | Save & C <u>o</u> ntinue          |
|       | 2                         | 0.5000              | 26.0             |                                   |
|       | 3                         | 0.4500              | 24.0             |                                   |
|       | 4                         | 0.4115              | 22.0             |                                   |
|       | 5                         | 0.3801              | 20.0             |                                   |
|       | 6                         | 0.3545              | 18.0             | Band: GSM 1800                    |
|       | 7                         | 0.3353              | 16.0             |                                   |
|       | 8                         | 0.3194              | 14.0             | TX FA IIIOUE. High                |
|       | 9                         | 0.3065              | 12.0             |                                   |
|       | 10                        | 0.2974              | 10.0             |                                   |
|       | 11                        | 0.2897              | 8.0              |                                   |
|       | 12                        | 0.2836              | 6.0              |                                   |
|       | 13                        | 0.2788              | 4.0              |                                   |
|       | 14                        | 0.2750              | 2.0              |                                   |
|       | 15                        | 0.2720              | 0.0              |                                   |
|       | Base                      | 0.2510              | -30.0            |                                   |
|       | Test                      | 0.2610              |                  |                                   |
|       |                           |                     |                  |                                   |
|       |                           | 1 700               |                  |                                   |
|       | Tx chan                   | nel: 700<br>        |                  | Help                              |
|       | riequen                   | Cy. 1747.00 MH2     |                  |                                   |
|       |                           |                     |                  |                                   |

#### 2 Start

## 3 Select where to get values from. Normally Permanent Memory

| Start Tx Power Level Tuning                            | ×      |
|--------------------------------------------------------|--------|
| Load From:                                             | OK     |
| Permanent memory                                       | Cancel |
| PC default values<br>PC saved values<br>Current values | Help   |

4 OK

| perating m | ide Local   |            | Beed        | C Shange with Reset    | TxPAMode | High 🛃 | TxDate Type: | AB |
|------------|-------------|------------|-------------|------------------------|----------|--------|--------------|----|
| FC 3153    | Active      | Unit Ta    | Fix/Tx Cher | met 701 1747.830000    |          |        |              |    |
| ts Power L | rvel Tuning |            |             |                        |          |        |              |    |
| -          | Coefficient | Terpet dBm | DAC         | C Store                |          |        |              |    |
| 0          | 0.6687      | 29.5       | 684         |                        |          |        |              |    |
| 1          | 0 6032      | 28.0       | \$17        | Stop                   |          |        |              |    |
| 2          | 0.5321      | 26.0       | 544         |                        |          |        |              |    |
| 3          | 0.4780      | 240        | 486         | Calculate coefficients |          |        |              |    |
| 4          | 0.4321      | 22.0       | 442         |                        |          |        |              |    |
| 5          | 0.3957      | 20.0       | 405         | Loed tron              |          |        |              |    |
| 6          | 0.3638      | 18.0       | 377         | Emmakert concerner #   |          |        |              |    |
| 7          | 0.3458      | 16.0       | 154         |                        |          |        |              |    |
| 8          | 0.3291      | 140        | 336         | Save to                |          |        |              |    |
| 9          | 0.3146      | 12.0       | 321         | P Parmanent memory     |          |        |              |    |
| 10         | 0 3027      | 10.0       | 209         |                        |          |        |              |    |
| 11         | 0.2933      | 0.0        | 300         | I PC                   |          |        |              |    |
| 12         | 0,2850      | 6.0        | 282         |                        |          |        |              |    |
| 13         | 0.2838      | 40         | 287         | Baset Constant and     |          |        |              |    |
| 14         | 0.2755      | 2.0        | 282         | erend: Langu Lund -    |          |        |              |    |
| 15         | 0.2729      | 0.8        | 279         | Edge 01 v              |          |        |              |    |
| Base 📕     | 0.2550      | -30.0      | 265         |                        |          |        |              |    |
| Test       | 0.2530      | c services | 264         | TxPAMade High *        |          |        |              |    |
|            |             |            |             |                        |          |        |              |    |
|            |             |            |             | Zero DAC:              |          |        |              |    |
|            |             |            |             | (3)                    |          |        |              |    |
| Tx chernel | 730         |            |             | E and                  |          |        |              |    |
| Frequency  | 1747.00 MH  | E 21       |             | Delb                   |          |        |              |    |

1 Select the wanted modulation. Random if a GSM tester is used, so that you can synchronise the burst.

- 2 Only high mode is possible
- 3 Tune the highlighted values to the wanted power
- 4 Tune base level to -27dBm
- 5 Stop

| Stop Tx Power Level Tuning                                                                                                    | ×    |
|----------------------------------------------------------------------------------------------------|------|
| Do you want to stop tuning?                                                                                                    | Yes  |
| Pressing Yes will stop the tuning and save the values<br>to selected destinations.<br>Pressing No will continue tuning without saving. | No   |
| Save values to Phone Permanent Memory                                                                                                  |      |
| Save values to PC                                                                                                    | Help |

6 Select where to save the values, one, both or no one can be selected.

7 Yes. That is the only way to end tuning.

## I/Q tuning

#### Select Maintenance, Tuning, Tx IQ tuning

Set CMD55 to Narrow Spectrum on the same band as the phone.

#### Selected in the top menu..

| 1/6 Phoenix                                                          |
|----------------------------------------------------------------------|
| File Edit Product Flashing Testing Tuning Tools Window Help          |
| Operating mode: Local 💌 Read Band: GSM 900 💌 Operation Mode: Burst 💌 |
| Rx/Tx Channel: 37 897.400000 Tx Data Type: All 1 Tx PA Mode: High 💌  |
| Tx IQ Tuning                                                         |
| Mode: Manual 💌 Edge: Band:                                           |
| -10%; -5% 0% 5% 10%;<br>TX1DC offset:                                |
| -10%; -5% 0% 5% 10%;<br>TX <u>Q</u> DC offset:                       |
| -6.0 6.0<br>Amplitude diff:                                          |
| 27.0 <sup>0</sup> 153.0 <sup>0</sup><br>Phase diff:                  |
| VBatt DAC: Next                                                      |
| <u>Start</u> <u>Finish</u> Llose <u>H</u> elp                        |
| · · · · · · · · · · · · · · · · · · ·                                |

- 1 Select where to get values. Normally select Load From Product
- 2 Start
- 3 Tune offset values to lowest carrier. Use Side arrows or +, .
- 4 Tune Amplitude and phase to lowest sideband.

5 Check eventually with other modulation (0).

| Eis.                                               |
|----------------------------------------------------|
| (ettings                                           |
| Reset Bend GSM 1800 Develop Mode Burst             |
| Tx Data Type: All 1 P Tx PA Mode: High P Edge: Off |
|                                                    |
| Stort                                              |
| P Load from Product<br>Says to Product             |
|                                                    |
| 180                                                |
|                                                    |

Remember to tick Save to Product if you want to save the values in the phone.

6 Stop to end the tuning with the selected save option .

The same procedure for PCN as for GSM.

Remember to tick Save To Product.

Stop. Ends tuning.

#### RF control

THE purpose of this feature is to check the receiver or transmitter without going in call. It works very much like a call, but you have control via the PC, and not via the tester.

The TX mode GSM900 can select between Free, High and Low mode. It changes the PA mode, but changes also the power level if a level selected is not supported in that mode.

| 퉪 Ph | ioenix                                                 |
|------|--------------------------------------------------------|
| File | Edit Product Flashing Testing Tuning Tools Window Help |
| Оре  | rating mode: Local 💌 Read                              |
|      |                                                        |
|      |                                                        |
|      | Common GSM RF Control Values                           |
|      | Active Unit: Rx Rx/Tx Channel: 37 942.400000           |
|      | Band: GSM 900 💌 AFC: 3146                              |
|      | Operation Mode: Burst                                  |
|      | RX Control Values                                      |
|      | Monitor Channel: 37 942.400000                         |
|      | AGC: 14: FEG_ON + 24 dB + const_BB_gain                |
|      | TX Control Values                                      |
|      | Edge: Off 💌 Tx Data Type: All 1 💌                      |
|      | Tx PA Mode: High 🔽 Tx Power Level: 5 💌                 |
|      | <u>C</u> lose <u>H</u> elp                             |

If you want to tune at other channels than the default, then you must select it first in RF control and then start the tuning.

## Call testing

If all tunings are done and the phone TX and RX are working, a call is the ultimate test of the phone.

Set CMD55, or similar tester, to manual test and switch the phone to normal if it was in local. Remember to have a test simcard in the phone.

When the phone has made a registration a call can be made, and it is possible to let the phone answer via Phoenix. In the Autocaller (Maintenance Testing) you can answer by ticking Answer when button pushed and then posh the button.

[This page left intentionally blank]

# **RH-60 Manual Alignment with Phoenix**

In Phoenix select connection Fbus and Product Gemini. If you power up the board before selecting Fbus, it works without any error messages. Use Jig or other device for RF and bus connection. Attenuation in the probe alone is 0.5dB for 850 and 1dB for 1900. Use CMD55 or other suitable device.

Default channels are: 37 for GSM850 and

661 for GSM1900.

The alignments must be performed in the order shown to give reliable results.

The way to save data to the phone and to load data from the phone is made different in the various tunings. Always look what is shown in the windows regarding these issues and act accordingly.

To vary a selected parameter you can use + and - key or in some cases directly type the new value. + and - steps the value for every press. Repeat function seems not to work. In I/Q you can use the side arrows.

## RX calibration

Select Maintenance, Tuning, RX Calibration

Select Band: GSM850

Select Automatic and follow the prompts

The window should look like this:

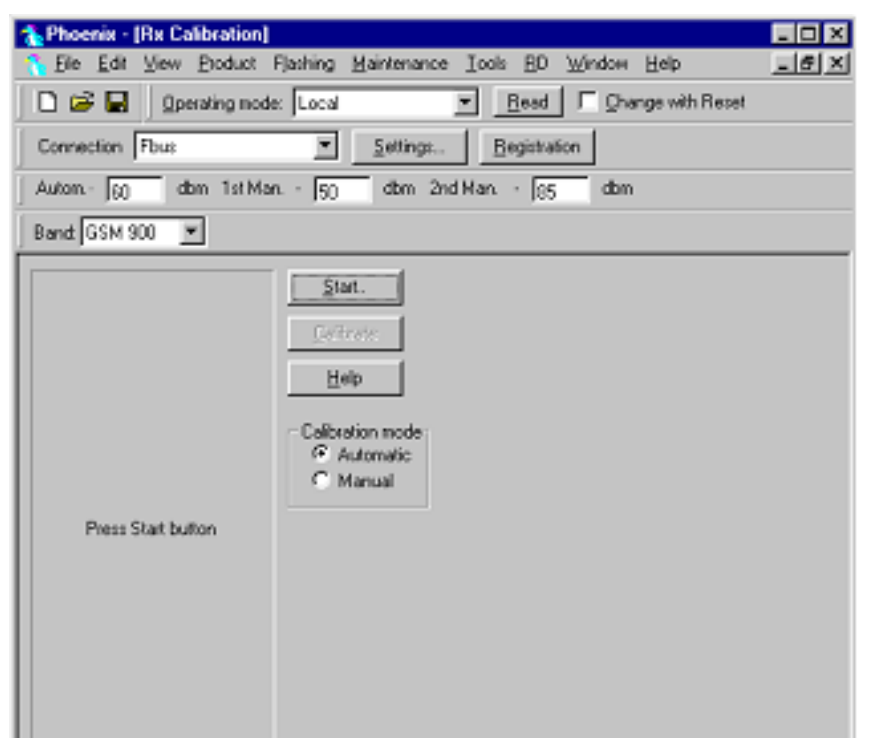

- 1 Select Automatic, set to 60dBm in small window in top bar
- 2 Start and select PM settings in the start parameters that pop up

#### 3 OK

| Fie For X     | ew <u>Product</u> P | Jashing Maintenance Iools BD Window Help |
|---------------|---------------------|------------------------------------------|
| 🗅 📽 🔒 🗍       | Operating mode      | Local 💌 Bead 🔽 Dhange with Reset         |
| Connection Fb | us                  | Settings Begistration                    |
| Autom. 60     | dom 1st Mar         | ⊾ - 50 dbm 2nd Man 05 dbm                |
| Band: GSM 900 | 7                   |                                          |
|               |                     |                                          |
| Item          | Value               | Stop.                                    |
| VDX0 cal      | 568.00              |                                          |
| Aic value     | 3050.00             | Calibrate                                |
| Slope C1      | 2916.00             |                                          |
| Slope C2      | -547.00             | Help                                     |
| Slope C3      | 1.00                |                                          |
| Resi0         | 64.91               | Calibration mode                         |
| Rssi1         | 70.91               | Calibration mode                         |
| Resi2         | 76.91               | • Automatic                              |
| Resi3         | 82.91               | C Manual                                 |
| Resi4         | 88.91               |                                          |
| Resi5         | 96.45               |                                          |
| Rasi6         | 102.45              |                                          |
| Resi7         | 108.45              |                                          |
| Rasi8         | 114.45              |                                          |
| Resi9         | 120.45              |                                          |
| Resi10        | 126.45              |                                          |
| Resi11        | 132.45              |                                          |
| Resi12        | 138.45              |                                          |
| Rasi13        | 144.45              |                                          |
| Resi14        | 150.45              |                                          |
| Rssi14        | 150.45              |                                          |

The existing data in the phone is shown

- 1 Calibrate, and the new data is shown
- 2 Stop, and the little window pops up where you can select to save or not
- 3 Select GSM1900 in the top bar and repeat at channel 661.

| Ele Edt View Broduct Flashing Maintenance Iools BD Window Help         Image: State State Sta | 1 Phoenix            |                           |                     |                                           |
|----------------------------------------------------------------------------------------------------|----------------------|---------------------------|---------------------|-------------------------------------------|
| Image: Connection       Pues       Settings       Begistration         Autom       gg       dbm       1st Man       gg       dbm         Band       GSM 1800       Image: Connection       Image: Connection       Image: Connection         Band       GSM 1800       Image: Connection       Image: Connection       Image: Connection         Item       Value       Stop       Resid       Resid       GSM 1800         Item       Value       Stop       Resid       Resid       Resid       Resid         Resid       6275       Galbrate       Resid       Resid                                                                                                    | Elle Edit ⊻iew Brock | uct Flashing <u>M</u> ain | lenance <u>I</u> oo | ls <u>B</u> D <u>W</u> indow <u>H</u> elp |
| Connection         Fbue         Settings         Begistration           Autom         go         dom         1st Man         go         dom         2nd Man         go         dom           Band         GSM 1800         Image: Connection         Image: Connection         Image: Connecti                                                                                                    | 🗋 🗅 😂 🖬 🗍 Opera      | ting mode: Local          | 2                   | Bead C Change with Reset                  |
| Auton. g) dbm 1st Man g) dbm 2nd Man g5 dbm<br>Band GSM 1800 P                                                                                                    | Connection Fbus      | ×                         | Settings            | Begistration                              |
| Band         SSM 1800           Fix Calibration         Stop.           Resi0         62.75         Calibrate           Resi2         74.75         Calibrate           Resi2         74.75         Eleb           Resi3         90.75         Eleb           Resi6         92.75         Calibrate           Resi6         92.75         Eleb           Resi6         92.75         Eleb           Resi7         104.75         Resi8           Resi8         110.75         Resi8           Resi8         110.75         Manual           Resi11         128.75         Manual           Resi12         134.75         Resi13         140.75           Resi14         146.75         Resi14         146.75                                                                                                    | Autom. 30 dom        | 1 st Man 50               | dbm 2nd             | Man 85 dbm                                |
| Item         Value         Stop.           Read0         62.25         Galbrate           Read1         68.75         Calbrate           Read2         74.75         Help           Read5         92.75         Help           Read5         92.75         Read5         92.75           Read5         92.75         Help         Calbrate           Read5         92.75         Read6         98.75           Read5         92.75         Read6         98.75           Read6         98.75         Read6         98.75           Read6         98.75         Read6         98.75           Read6         98.75         Read6         98.75           Read6         98.75         Read6         98.75           Read6         10.75         Read6         Nanual           Calbration mode         C Automatic         Manual           Read11         122.75         Read11         122.75           Read13         140.75         Read14         146.75           Read14         146.75         Read14         146.75                                                                                                    | Band GSM 1900 💌      |                           |                     |                                           |
| Item         Value           Rasi0         62.75           Rosi1         68.75           Rosi3         00.75           Rosi3         00.75           Rosi3         00.75           Rosi3         00.75           Rosi3         00.75           Rosi3         00.75           Rosi3         00.75           Rosi6         92.75           Rosi8         10.75           Rosi8         110.75           Rosi10         122.75           Rosi11         128.75           Rosi13         140.75           Rosi13         140.75           Rosi13         140.75           Rosi13         140.75           Rosi13         140.75           Rosi13         140.75           Rosi13         140.75           Rosi14         146.75                                                                                                    |                      | 🏠 Rx Calibration          |                     |                                           |
| Resi0       62.75         Resi1       68.75         Resi3       90.75         Resi3       90.75         Resi6       92.75         Resi6       98.75         Resi6       98.75         Resi6       98.75         Resi6       98.75         Resi6       98.75         Resi6       98.75         Resi6       98.75         Resi6       98.75         Resi6       98.75         Resi7       104.75         Resi8       110.75         Resi9       116.75         Resi10       122.75         Resi11       128.75         Resi13       140.75         Resi13       140.75         Resi14       146.75                                                                                                    |                      | Item                      | Value               | Stop.                                     |
| Rovit         68.75         Calbrate           Resi2         74.75         Help           Resi3         90.75         Help           Resi6         92.75         Resi6           Resi7         104.75         Resi8           Resi8         110.75         Resi8           Resi8         110.75         Resi8           Resi8         110.75         Manual           Resi10         122.75         Manual           Resi11         128.75         Manual           Resi13         140.75         Resi13           Resi13         140.75         Resi13           Resi14         146.75         Resi13                                                                                                    |                      | RealO                     | 62.75               |                                           |
| Resi2       74.75         Resi3       00.75         Resi4       86.75         Resi5       92.25         Resi6       98.75         Resi6       98.75         Resi6       98.75         Resi6       98.75         Resi6       98.75         Resi6       98.75         Resi7       104.75         Resi8       110.75         Resi10       122.75         Resi11       128.75         Resi13       140.75         Resi14       146.75                                                                                                    |                      | Reeit                     | 68.75               | Calbrate                                  |
| Roi3       00.75         Roi3       92.75         Roi3       92.75         Roi3       92.75         Roi3       92.75         Roi3       92.75         Roi3       92.75         Roi3       92.75         Roi3       92.75         Roi3       92.75         Roi3       104.75         Roi3       110.75         Roi3       116.75         Roi10       122.75         Roi11       122.75         Roi12       134.75         Roi14       146.75                                                                                                    |                      | Rssi2                     | 74.75               |                                           |
| Resi4       86.75         Resi6       92.75         Resi6       98.75         Resi7       104.75         Resi8       110.75         Resi10       122.75         Resi11       128.75         Resi13       140.75         Resi13       140.75         Resi14       146.75                                                                                                    |                      | Reei3                     | 80.75               | Help                                      |
| Res6       92.75         Res6       98.75         Res7       104.75         Res8       110.75         Res10       122.75         Res11       128.75         Res12       134.75         Res13       140.75         Res14       146.75                                                                                                    |                      | Rasi4                     | 85.75               |                                           |
| Res6     98,75       Res8     104,75       Res9     116,75       Res10     122,75       Res11     128,75       Res12     134,75       Res13     140,75       Res14     146,75                                                                                                    |                      | Rssi6                     | 92.75               | - Calibration mode:                       |
| Assi7     104.25       Resi8     110.75       Resi9     116.75       Resi10     122.75       Resi11     128.75       Resi12     134.75       Resi13     140.75       Resi14     146.75                                                                                                    |                      | Rasi6                     | 98.75               | G hutematic                               |
| Res8         110.75           Rss9         116.75           Res10         122.75           Rss11         128.75           Res12         134.75           Res13         140.75           Res14         148.75                                                                                                    |                      | Rssi7                     | 104.75              | Children                                  |
| Hase9         116.75           Resi10         122.75           Resi11         128.75           Resi13         140.75           Resi13         140.75           Resi14         146.75                                                                                                    |                      | Rasi8                     | 110.75              | Manual                                    |
| Resi10     122.75       Resi11     128.75       Resi12     134.75       Resi13     140.75       Resi14     148.75                                                                                                    |                      | Rssi9                     | 116.75              |                                           |
| H3311 128.75<br>Reci12 134.75<br>Rasi13 140.75<br>Reci14 146.75                                                                                                    |                      | Resi10                    | 122.75              |                                           |
| Heel2 134.75<br>Resi13 140.75<br>Reci14 146.75                                                                                                    |                      | Bss11                     | 128.75              |                                           |
| H3313 140.75<br>Recit4 146.75                                                                                                    |                      | Hoo12                     | 134.75              |                                           |
|                                                                                                    |                      | Rss13                     | 140.75              |                                           |
|                                                                                                    |                      | Hoort 4                   | 145.75              |                                           |
|                                                                                                    |                      |                           |                     |                                           |
|                                                                                                    |                      |                           |                     |                                           |
|                                                                                                    |                      |                           |                     |                                           |
|                                                                                                    |                      |                           |                     |                                           |
|                                                                                                    |                      |                           |                     |                                           |
|                                                                                                    |                      |                           |                     |                                           |
|                                                                                                    |                      | 1                         |                     |                                           |

- 1 The existing data in the phone is shown
- 2 Calibrate, and the new data is shown
- 3 Stop, and the little window pops up where you can select to save or not

## Tx power tuning

#### Select Maintenance, Tuning, Tx Power Level Tuning

#### TX power tuning GSM

| Phoenix - [Tx Power Level Tuning]          |                                                                                                 | - O X             |
|--------------------------------------------|-------------------------------------------------------------------------------------------------|-------------------|
| CELE Edit View Broduct Flashing Maintena   | nce Iools <u>B</u> D <u>W</u> indow <u>H</u> elp                                                | _ # ×             |
| 🗅 🎯 🖬 🛛 Operating mode: 🛛 Local            | 💌 🔄 🖂 🗆 Qhange with F                                                                           | leset             |
| Connection Fbus                            | B Registration                                                                                  | Tx Power Level: 5 |
| Tx PA Mode: High 💌 🛛 Tx Data Type: 🗛 1     | AFC: 3050                                                                                       | Active Unit Rx 💌  |
| Press Start to begin Tx Power Level Tuning | Start<br>Stop<br>Bandt GSM 900 C<br>Edge: Off C<br>Tx PA Mode: High C<br>Delogiste coefficients | *                 |
| -                                          |                                                                                                 |                   |
|                                            | Heb                                                                                             |                   |
| ۲                                          |                                                                                                 | ×                 |

1 Select edge off, GSM 850

2 Press Start and select from where to load values. Best is to have PC saved data from a good phone. The data from a "good" phone can be saved to PC, for use later.

| 🐁 Pho<br>🔨 Ek                                            | enix - [Tx Powe                                              | er Level Tuni<br>roduct Fjeshir | ng)<br>ng <u>M</u> aintenan | ce Iooks <u>A</u> O <u>W</u> indow <u>H</u> elp | ×                  |  |  |
|----------------------------------------------------------|--------------------------------------------------------------|---------------------------------|-----------------------------|-------------------------------------------------|--------------------|--|--|
| יטו                                                      | D 🗃 🖬 _ Operating mode:   Local 🔄 _ Bead 🔽 Ohange with Reset |                                 |                             |                                                 |                    |  |  |
| Connection Fbus Settings Begistration Tx Power Level: 19 |                                                              |                                 |                             |                                                 |                    |  |  |
| Tx PA                                                    | Mode: High 💌                                                 | Tx Data 1                       | Type: Al 1                  | AFC: 305                                        | 0 Active Unit: 🛛 💌 |  |  |
|                                                          | Coefficient                                                  | Target d'An                     | DAC                         | 926                                             | <u>^</u>           |  |  |
| 5                                                        | 8 7787                                                       | 32.5                            | 796                         | 22,000                                          |                    |  |  |
| 6                                                        | 0.6964                                                       | 31.0                            | 712                         | Stop                                            |                    |  |  |
| 7                                                        | 0.6107                                                       | 29.0                            | 624                         |                                                 |                    |  |  |
| 8                                                        | 0.5425                                                       | 27.0                            | 554                         |                                                 |                    |  |  |
| 9                                                        | 0.4897                                                       | 25.0                            | 500                         | Band: GSM 900 💌                                 |                    |  |  |
| 10                                                       | 0.4476                                                       | 23.0                            | 457                         |                                                 |                    |  |  |
| 11                                                       | 0.4142                                                       | 21.0                            | 423                         | Edge: Dif 💌                                     |                    |  |  |
| 12                                                       | 0.3875                                                       | 19.0                            | 396                         |                                                 |                    |  |  |
| 13                                                       | 0.3664                                                       | 17.0                            | 374                         |                                                 |                    |  |  |
| 14                                                       | 0.3493                                                       | 15.0                            | 357                         | Tx PA Mode: High 💌                              |                    |  |  |
| 15                                                       | 0.3357                                                       | 13.0                            | 343                         |                                                 |                    |  |  |
| 17                                                       | 0.3245                                                       | 9.0                             | 332                         | Calculate coefficients                          |                    |  |  |
| 18                                                       | 0.3093                                                       | 7.0                             | 316                         | Zaraza contracto                                |                    |  |  |
| 19                                                       | 0.3032                                                       | 5.0                             | 310                         |                                                 | _                  |  |  |
| Base                                                     | 0.2727                                                       |                                 | 205                         |                                                 |                    |  |  |
| Test                                                     | 0.0000                                                       |                                 | 0                           | Zero DAC:                                       |                    |  |  |
|                                                          |                                                              |                                 |                             | Help                                            |                    |  |  |
| •                                                        |                                                              |                                 |                             |                                                 | <u>ا</u> م         |  |  |

3 Select the modulation 1, 0 or random in Tx Data Type. Select random if a GSM tester is used. Then it can synchronise to the burst.

- 4 Select Tx PA Mode High
- 5 Tune the highlighted values to the wanted power (Use average burst power)
- 6 Tune base level to -28dBm (CMD55 can keep synchronisation close to the lowest level )

7 Calculate coefficients

| 1 Phoen  | iz - [Tx Powe                                           | r Level Tuni  | ng]          |                                                     |                  |  |  |
|----------|---------------------------------------------------------|---------------|--------------|-----------------------------------------------------|------------------|--|--|
| C Die 1  | Tok New D                                               | roduct hjashi | ng Maintenar | ice Iools HU Window Help                            | 느렌즈              |  |  |
| 🗋 🖻      | Dperal                                                  | ing mode: Lo  | cal          | <ul> <li>Bead</li> <li>Change with Reset</li> </ul> |                  |  |  |
| Connect  | Connection Fbus Settings Registration Tx Power Level 19 |               |              |                                                     |                  |  |  |
| Tx PA Me | ode: Low 💌                                              | Tx Data       | Type: AL1    | AFC: 3050 A                                         | votive Unit: 🛛 🖂 |  |  |
|          | Coefficient                                             | Target dBm    | DAC          | Start.                                              | -                |  |  |
| 5        | 0.6253                                                  | 32.5          | 639          |                                                     |                  |  |  |
| 6        | 0.6253                                                  | 31.0          | 639          | Sjop                                                |                  |  |  |
| 7        | 0.6253                                                  | 29.0          | 639          |                                                     |                  |  |  |
| 8        | 0.5547                                                  | 27.0          | 567          |                                                     |                  |  |  |
| 9        | 0.4997                                                  | 25.0          | 511          | Bandt GSM 900 💌                                     |                  |  |  |
| 10       | 0.4561                                                  | 23.0          | 466          |                                                     |                  |  |  |
| 11       | 0.4214                                                  | 21.0          | 431          | Edge Diff. X                                        |                  |  |  |
| 12       | 0.3938                                                  | 19.0          | 402          | Coger on                                            |                  |  |  |
| 13       | 0.3718                                                  | 17.0          | 390          |                                                     |                  |  |  |
| 14       | 0.3540                                                  | 15.0          | 362          | Tx PA Mode: Low 💌                                   |                  |  |  |
| 15       | 0.3400                                                  | 13.0          | 347          |                                                     |                  |  |  |
| 16       | 0.3296                                                  | 11.0          | 336          |                                                     |                  |  |  |
| 17       | 0.3195                                                  | 9.0           | 326          | Calculate coefficients                              |                  |  |  |
| 18       | 0.3120                                                  | 7.0           | 319          |                                                     |                  |  |  |
| 19       | 0.3057                                                  | 5.0           | 312          |                                                     |                  |  |  |
| Base     | 0.2727                                                  |               | 275          | Zee DAC                                             |                  |  |  |
| Test     | 0.2727                                                  |               | 279          | Zeo cinc. 1                                         |                  |  |  |
|          |                                                         |               |              |                                                     |                  |  |  |
|          |                                                         |               |              | Heb                                                 |                  |  |  |
|          |                                                         |               |              |                                                     |                  |  |  |
|          |                                                         |               |              |                                                     | =(               |  |  |

- 8 Select Tx PA Mode low and tune the high lighted values.
- 9 The base level coefficient is taken from the high mode. Do not change it.
- 10 Calculate and select Stop

| Stop Tx Power Level Tuning                                                                                                    | ×      |
|----------------------------------------------------------------------------------------------------|--------|
| Do you want to stop tuning?                                                                                                    | (Yes ) |
| Pressing Yes will stop the tuning and save the values<br>to selected destinations.<br>Pressing No will continue tuning without saving. | No     |
| ✓ Save values to Phone Permanent Memory ✓ Save values to PC                                                                            | Heb    |

If you are satisfied with the coefficients and the power, then save to the Permanent memory.

You can also save the table to the PC, so that you can load it to an other phone. Or you can select not to do anything by removing both ticks.

The only way to end the tuning session is with Yes

## TX power tuning GSM1900

1 Select GSM 1900 band (PCN)

| Phoenix - [Tx Power Level Tuning] |                                                          |                |                      |                                                         |                 |  |
|-----------------------------------|----------------------------------------------------------|----------------|----------------------|---------------------------------------------------------|-----------------|--|
| 🚹 Ele                             | Edit View B                                              | roduct Fjashin | ig <u>M</u> aintenan | ce <u>I</u> ools <u>B</u> D <u>W</u> indow <u>H</u> elp | X               |  |
|                                   | Dperal                                                   | ting mode: Loc | ;al                  | ▼ <u>B</u> ead □ Change with F                          | leset           |  |
| Connec                            | Connection Fbus Settings Begistration Tx Power Level: 19 |                |                      |                                                         |                 |  |
| Tx PA N                           | iode: Low 💆                                              | Tx Data 1      | ype: All 1           | AFC: 3050                                               | Active Unit 🛛 💌 |  |
|                                   | Coefficient                                              | Target dBm     | DAC                  | Start                                                   | <u> </u>        |  |
| 5                                 | 0.6253                                                   | 32.5           | 639                  |                                                         |                 |  |
| 6                                 | 0.6253                                                   | 31.0           | 639                  | Sjop                                                    |                 |  |
| 7                                 | 0.6253                                                   | 29.0           | 639                  |                                                         |                 |  |
| 8                                 | 0.5547                                                   | 27.0           | 567                  |                                                         |                 |  |
| 9                                 | 0.4997                                                   | 25.0           | 511                  | Band: GSM 1800 💌                                        |                 |  |
| 10                                | 0.4561                                                   | 23.0           | 466                  |                                                         |                 |  |
| 11                                | 0.4214                                                   | 21.0           | 431                  | Edge 00 K                                               |                 |  |
| 12                                | 0.3938                                                   | 19.0           | 402                  | coge for I                                              |                 |  |
| 13                                | 0.3718                                                   | 17.0           | 390                  |                                                         |                 |  |
| 14                                | 0.3540                                                   | 15.0           | 362                  | Tx PA Mode:                                             |                 |  |
| 15                                | 0.3400                                                   | 13.0           | 347                  |                                                         |                 |  |
| 16                                | 0.3286                                                   | 11.0           | 336                  |                                                         |                 |  |
| 17                                | 0.3195                                                   | 9.0            | 326                  | <u>Calculate coefficients</u>                           |                 |  |
| 18                                | 0.3120                                                   | 7.0            | 319                  |                                                         |                 |  |
| 19                                | 0.3057                                                   | 5.0            | 312                  |                                                         |                 |  |
| Base                              | 0.2727                                                   |                | 279                  |                                                         |                 |  |
| Test                              | 0.2727                                                   |                | 279                  | Zero Dielz:                                             |                 |  |
|                                   |                                                          |                |                      |                                                         |                 |  |
|                                   |                                                          |                |                      | Help                                                    |                 |  |
|                                   |                                                          |                |                      |                                                         |                 |  |
|                                   |                                                          |                |                      |                                                         | -               |  |

## 2 Start

3 Select where to get values from. Normally Permanent Memory

| Start Tx Power Level Tuning                                                | ×      |
|----------------------------------------------------------------------------|--------|
| Load From:                                                                 | OK     |
| Permanent memory                                                           | Cancel |
| Permanent memory<br>PC default values<br>PC saved values<br>Current values | Help   |

4 OK

| 🐁 Phoen          | ія - [Тя Роне              | a Level Tuni  | ing]                         |                             |
|------------------|----------------------------|---------------|------------------------------|-----------------------------|
| 🔥 <u>F</u> ile . | <u>E</u> dit ⊻jew <u>P</u> | roduct Fjashi | ng <u>M</u> aintenan         | ce Iools BD Window Help     |
| D 🚅              | Doesd                      | ing mode: Lo  | cal                          | Bead Change with Beset      |
| 1                | -                          | - A           | _                            |                             |
| Connect          | ion  Fbus                  |               | <ul> <li>Setting:</li> </ul> | Tx Power Level 15           |
| Tx PA M          | ode: High 💌                | TxData        | Type: Rand                   | AFC: 3050 Active Unit: Tx 💌 |
| _ ····           |                            |               |                              |                             |
|                  | Coefficient                | Target dBm    | DAC                          | Start 🗧                     |
| 0                | 0.7639                     | 29.5          | 781                          |                             |
| 1                | 0.6913                     | 28.0          | 707                          | Sjop                        |
| 2                | 0.6149                     | 26.0          | 629                          |                             |
| 3                | 0.5539                     | 24.0          | 566                          |                             |
| 4                | 0.5062                     | 22.0          | 517                          | Band: GSM 1800 💌            |
| 5                | 0.4683                     | 20.0          | 479                          |                             |
| 6                | 0.4380                     | 18.0          | 448                          | Eday Dill y                 |
| 7                | 0.4141                     | 16.0          | 423                          | coge on                     |
| 8                | 0.3951                     | 14.0          | 404                          |                             |
| 9                | 0.3803                     | 12.0          | 389                          | Tx PA Mode: High 💌          |
| 10               | 0.3683                     | 10.0          | 376                          |                             |
| 11               | 0.3586                     | 8.0           | 366                          |                             |
| 12               | 0.3504                     | 6.0           | 358                          | Galculate coefficients      |
| 13               | 0.3442                     | 4.0           | 352                          |                             |
| 14               | 0.3392                     | 2.0           | 347                          | _                           |
| 15               | 0.3353                     | 0.0           | 343                          | 7                           |
| Base             | 0.3118                     |               | 319                          | Zero DAL: ]                 |
| Test             | 0.2727                     |               | 279                          |                             |
|                  |                            |               |                              | Heb                         |
|                  |                            |               |                              |                             |
|                  |                            |               |                              |                             |
|                  |                            |               |                              | *                           |

1 Select the wanted modulation. Random if a GSM tester is used, so that you can synchronise the burst.

- 2 Only high mode is possible
- 3 Tune the highlighted values to the wanted power
- 4 Tune base level to -27dBm
- 5 Stop

| Stop Tx Power Level Tuning                                                                                                    | ×    |
|----------------------------------------------------------------------------------------------------|------|
| Do you want to stop tuning?                                                                                                    | Yes  |
| Pressing Yes will stop the tuning and save the values<br>to selected destinations.<br>Pressing No will continue tuning without saving. | No   |
| Save values to Phone Permanent Memory                                                                                                  |      |
| Save values to <u>P</u> C                                                                                                    | Help |

- 6 Select where to save the values, one, both or no one can be selected.
- 7 Yes. That is the only way to end tuning.

## I/Q tuning

#### Select Maintenance, Tuning, Tx IQ tuning

Set CMD55 to Narrow Spectrum on the same band as the phone.

Selected in the top menu..

| A Phoneir - ITs 10 Tuning)                |                                                 |                |
|-------------------------------------------|-------------------------------------------------|----------------|
| Ele Edit View Product Flashing Maintenand | ce Iools <u>B</u> D <u>W</u> indow <u>H</u> elp | X              |
| Derating mode: Local                      | Bead      Change with Recei                     |                |
| Connection Fous Settings                  | <u>Registration</u>                             | Band GSM 900 💌 |
| Operation Mode: Butst                     | et 37 942.400000 ] Tx Data T                    | pec All Y      |
| Tx PA Mode: High 💌                        |                                                 | Edge N/A       |
| TX1 DC offset                             | 100 % Says to Prod                              | <u>ducț</u>    |
| Amplitude difference:                     | 6.0<br>                                         |                |

1 Select where to get values. Normally select Load From Product

2 Start

- 3 Tune offset values to lowest carrier. Use Side arrows or +, .
- 4 Tune Amplitude and phase to lowest sideband.

5 Check eventually with other modulation (0).

| 🏠 Phoenix - [Tx IQ Tuning]                                                                                                    |
|----------------------------------------------------------------------------------------------------|
| See Edit View Product Flashing Maintenance Tools BD Window Help6                                                                            |
| 🗈 🍅 🛃 _ Operating mode: Local 💌 _ Bead 🗖 Change with Reset                                                                                  |
| Connection Fbus Settings Begistration Band GSM 900 V                                                                                        |
| Operation Mode: Burst 💌 Rx/Tx Channel: 37 897.400000 Tx Data Type: All 1                                                                    |
| Tx PA Mode: Free 💌 Edge N/A                                                                                                    |
| TX   DC offset         0.000         Start           -100 %         100 %         Start           TX Q DC offset         0.500         Belp |
| -100 % For Load from Product                                                                                                    |
| Amplitude difference: 0.0<br>-6.0                                                                                                    |
| Phase difference: 87.0<br>27.0°<br>153.0°<br>153.0°                                                                                         |

Remember to tick Save to Product if you want to save the values in the phone.

6 Stop to end the tuning with the selected save option .

| Transport (Tx IQ Tuning)                                                                                                    |
|----------------------------------------------------------------------------------------------------|
| 💦 Elle Edit View Product Flashing Maintenance Icols BD Window Help 📃 🖉 🗙                                                                            |
| 🗈 🗃 🛃 _ Destating mode: Local 💌 _ Bead 🗖 Qhange with Reset                                                                                          |
| Connection Fous Settings Begistration Band GSM 1800 Y                                                                                               |
| Operation Mode: Burst 💌 Rx/Tx Channet 700 1747.800000 Tx Data Type: All 1 💌                                                                         |
| Tx PA Mode: Free Edge N/A                                                                                                    |
| TX   DC offset:     0.000       -100 %     Store       -100 %     Store       Help     Help       TX @ DC offset:     -0.500       -100 %     IO0 % |
| AmpRude difference: -0.2<br>-6.0 6.0                                                                                                    |
| Phase difference: 91.5                                                                                                    |

The same procedure for all GSM bands.

Remember to tick Save To Product.

Stop. Ends tuning.

#### RF control

This menu can be placed in maintenance or in tuning dependent of Phoenix.

It is meant to check the receiver or transmitter without going in call. It works very much like a call, but you have control via the PC, and not via the tester. The TX mode GSM850 can select between Free, High and Low mode. It changes the PA mode, but changes also the power level if a level is selected that is not supported in that mode.

If you want to tune at other channels than the default, then you must select it first in RF control and then start the tuning.

| Phoenix                       | er Tech OD Witcher Hele |          |
|-------------------------------|-------------------------|----------|
| Die Local                     | Bead     Dange with     | Reset    |
| Connection Fbus               | tings Registration      | Edge N/A |
|                               |                         |          |
| AF Controls                   |                         |          |
| Band: GSM S00 💌               | Tx PA Mode: High        |          |
| Active Unit: Rx 💌             | Tx Power Level: 5       |          |
| Dperation Mode: Burst         | Tx Data Type: All 1     | 2        |
| Rs/Tx Channel Burst 00        | )                       |          |
| Monitor Channet 37 942.400000 | )                       |          |
| AGC: 14 FEG_ON + DTOS_ON + B  | B_42 = VISain_72 ▼      |          |
| AFC: 3050                     | Help                    |          |
|                               |                         |          |
|                               |                         |          |
|                               |                         |          |
|                               |                         |          |

If you want to tune at other channels than the default, then you must select it first in RF control and then start the tuning.

## Call testing

If all tunings are done and the phone TX and RX is working a call is the ultimate test of the phone.

Set CMD55, or similar tester, to manual test and switch the phone to normal if it was in local. Remember to have a test simcard in the phone.

When the phone has made a registration a call can be made, and it is possible to let the phone answer via Phoenix. In the Autocaller (Maintenance Testing) you can answer by ticking Answer when button pushed and then push the button.

[This page left intentionally blank]

# **Flashing Setup Instructions**

# POS (Point of Sale) flash concept

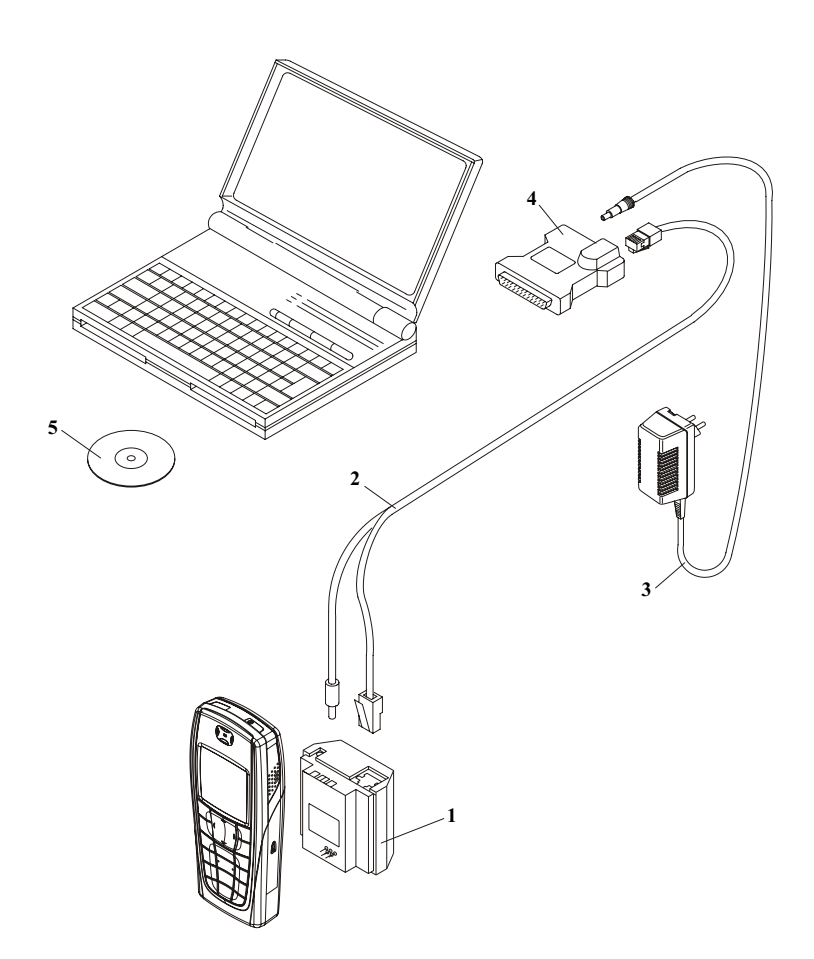

## Figure 1:POS flash

## Table 1:

| Item | Туре   | Description                          | Code    |
|------|--------|--------------------------------------|---------|
| 1    | SF-10  | Point of Sales flash loading adapter | 0770492 |
| 2    | XCS-1  | Service cable                        | 0730218 |
| 3    | ACF-8  | AC charger                           | 0680032 |
| 4    | FLS-4S | FLS-4S sales package E&A             | 0080541 |
|      | FLS-4S | FLS-4S sales package APAC            | 0080542 |
|      | FLS-4S | FLS-4S sales package US              | 0080543 |
| 5    |        | Service SW CD-ROM                    |         |

## Flash Concept with Flashing adapter

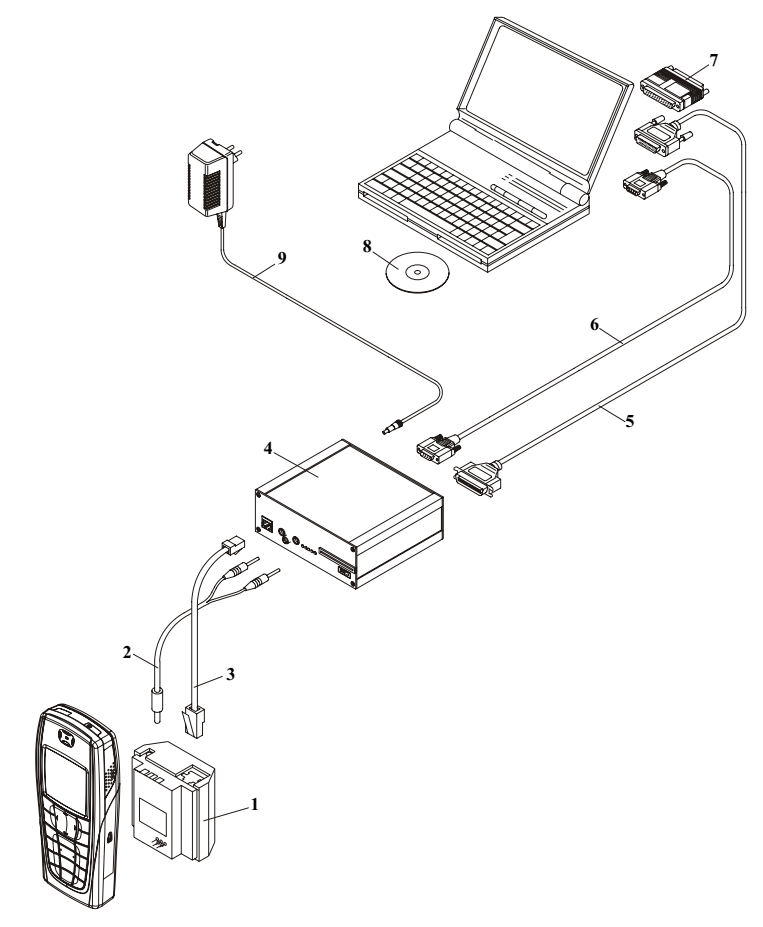

## Figure 2:Flash concept with flashing adapter

| Table | 2: |
|-------|----|
|-------|----|

| Item | Туре  | Description                                              | Code                |
|------|-------|----------------------------------------------------------|---------------------|
| 1    | SF-10 | Point of Sales flash loading adapter                     | 0770326             |
| 2    | FLC-2 | Power cable, incl. in SF-10 sales package                | 0730185             |
| 3    | XCS-4 | Modular cable                                            | 0730178             |
| 4    | FPS-8 | Flash prommer box with 2x SF12 SRAM                      | 0080321,<br>0080346 |
| 5    |       | Centronics (printer) cable, incl. in FPS-8 sales package | 0730029             |
| 6    | AXS-4 | RS-232 (D9-D9) cable, incl. in FPS-8 sales package       | 0730090             |
| 7    | PKD-1 | Software protection key                                  | 0750018             |
| 8    |       | Service SW CD-ROM                                        |                     |
| 9    | ACF-8 | AC charger, incl. in FPS-8 sales package                 | 0680032             |

## Module jig concept

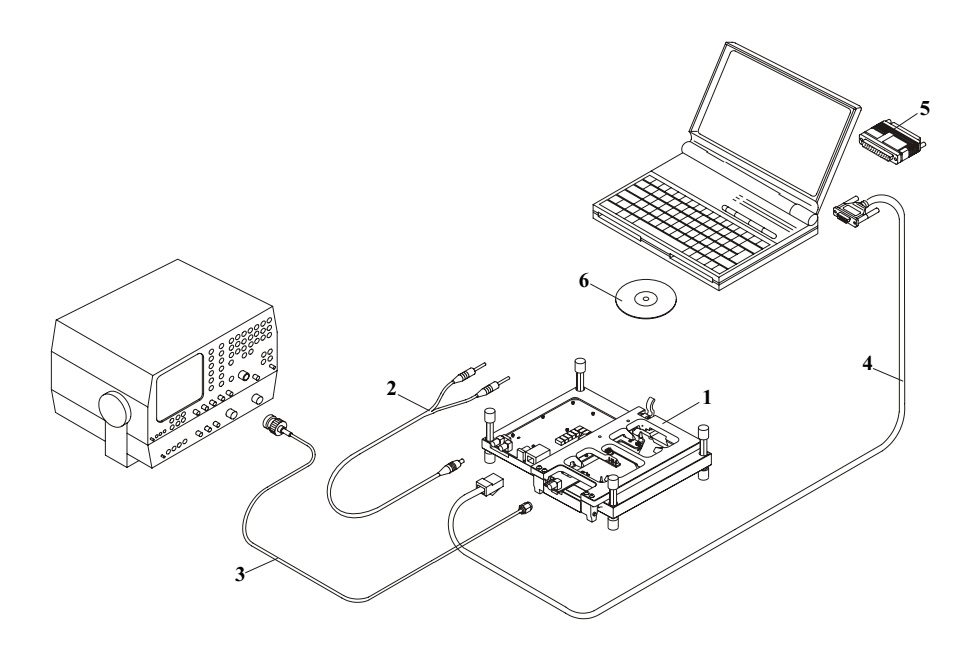

## Figure 3:Module jig concept

|       |     | •  |
|-------|-----|----|
| 'l'al | ble | 3: |

| ltem | Туре   | Description             | Code    |
|------|--------|-------------------------|---------|
| 1    | MJ-15  | Module jig              | 0770416 |
| 2    | PCS-1  | DC power cable          | 0730012 |
| 3    | XRF-1  | RF antenna cable        | 0730085 |
| 4    | DAU-9S | Service FBUS cable      | 0730108 |
| 5    | PKD-1  | Software protection key | 0750018 |
| 6    |        | Service SW CD-ROM       |         |

# JBV-1 flash concept

Nokia Customer Care

NOKIA

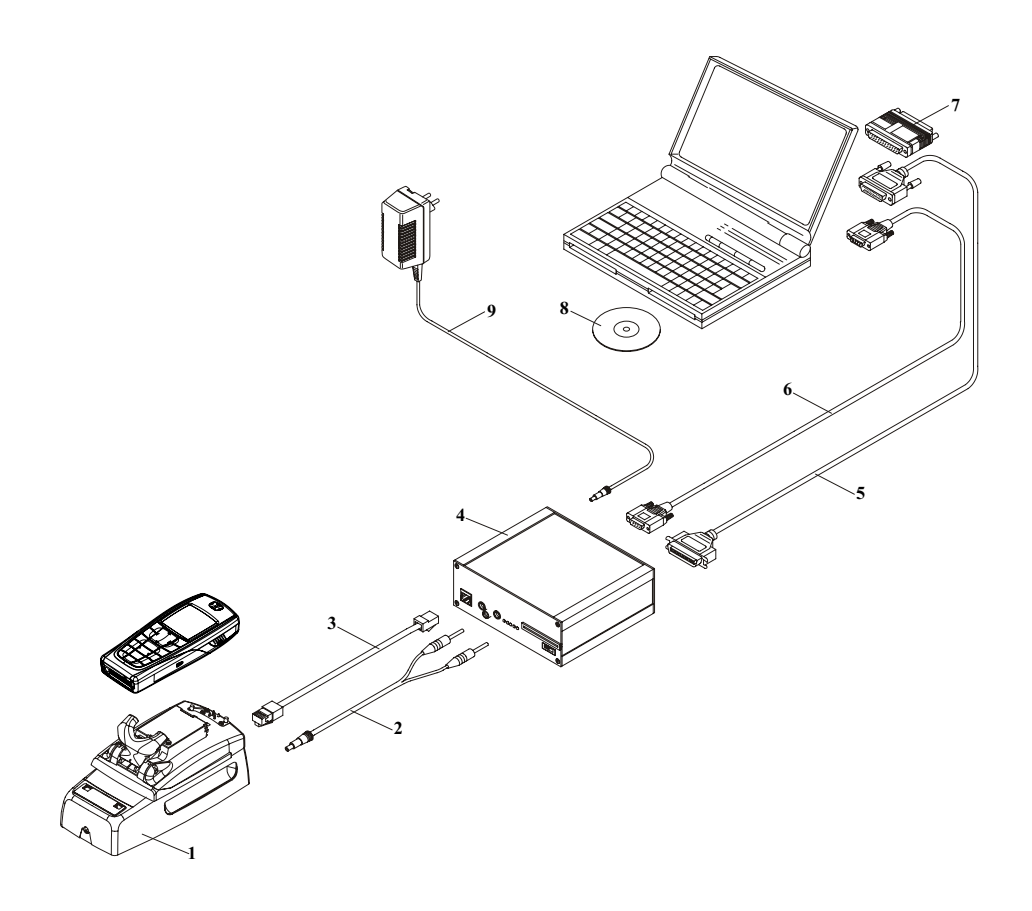

## Figure 4:JBV-1 flash concept

| Table | 4: |
|-------|----|
|-------|----|

| Item | Туре          | Description                              | Code    |
|------|---------------|------------------------------------------|---------|
| 1    | JBV-1         | Docking station                          | 0770298 |
| 2    | PCS-1         | DC power cable                           | 0730012 |
| 3    | XCS-4         | Modular cable                            | 0730178 |
| 4    | FPS-8         | Flash prommer box                        | 0080321 |
| 5    | Printer cable | Incl. in FPS-8 sales pack                | 0730029 |
| 6    | AXS-4         | D9 – D9 cable, incl. in FPS-8 sales pack | 0730090 |
| 7    | PKD-1         | Software protection key                  | 0750018 |
| 8    |               | Service SW CD-ROM                        |         |
| 9    | ACF-8         | AC charger, incl. in FPS-8 sales pack    | 0680032 |

## Service concept

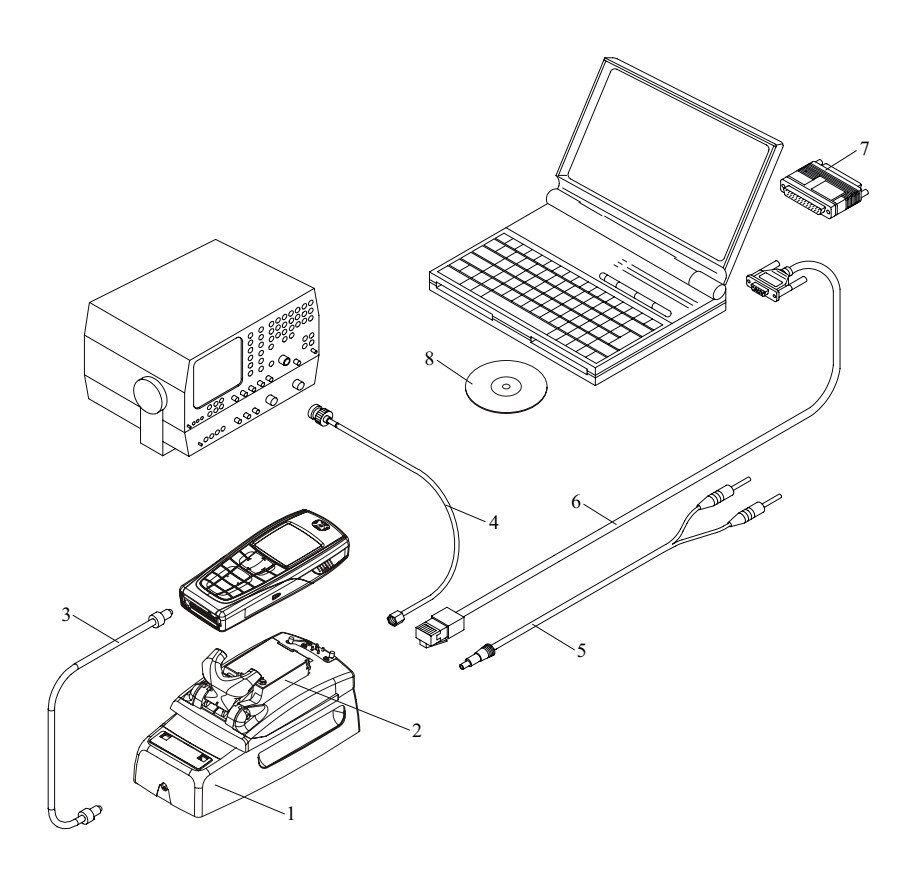

## Figure 5:Service concept

Table 5:

| Item: | Туре:  | Service accessory:      | Product code: |
|-------|--------|-------------------------|---------------|
| 1     | JBV-1  | Docking station         | 0770298       |
| 2     | DA-35  | Docking station adapter | 0770674       |
| 3     | CA-5S  | DC-DC cable             | 0730283       |
| 4     | XRF-1  | RF antenna cable        | 0730085       |
| 5     | PCS-1  | DC power cable          | 0730012       |
| 6     | DAU-9S | Service FBUS cable      | 0730108       |
| 7     | PKD-1  | Software protection key | 0750018       |
| 8     |        | Service SW CD-ROM       |               |

# Parallel flash concept

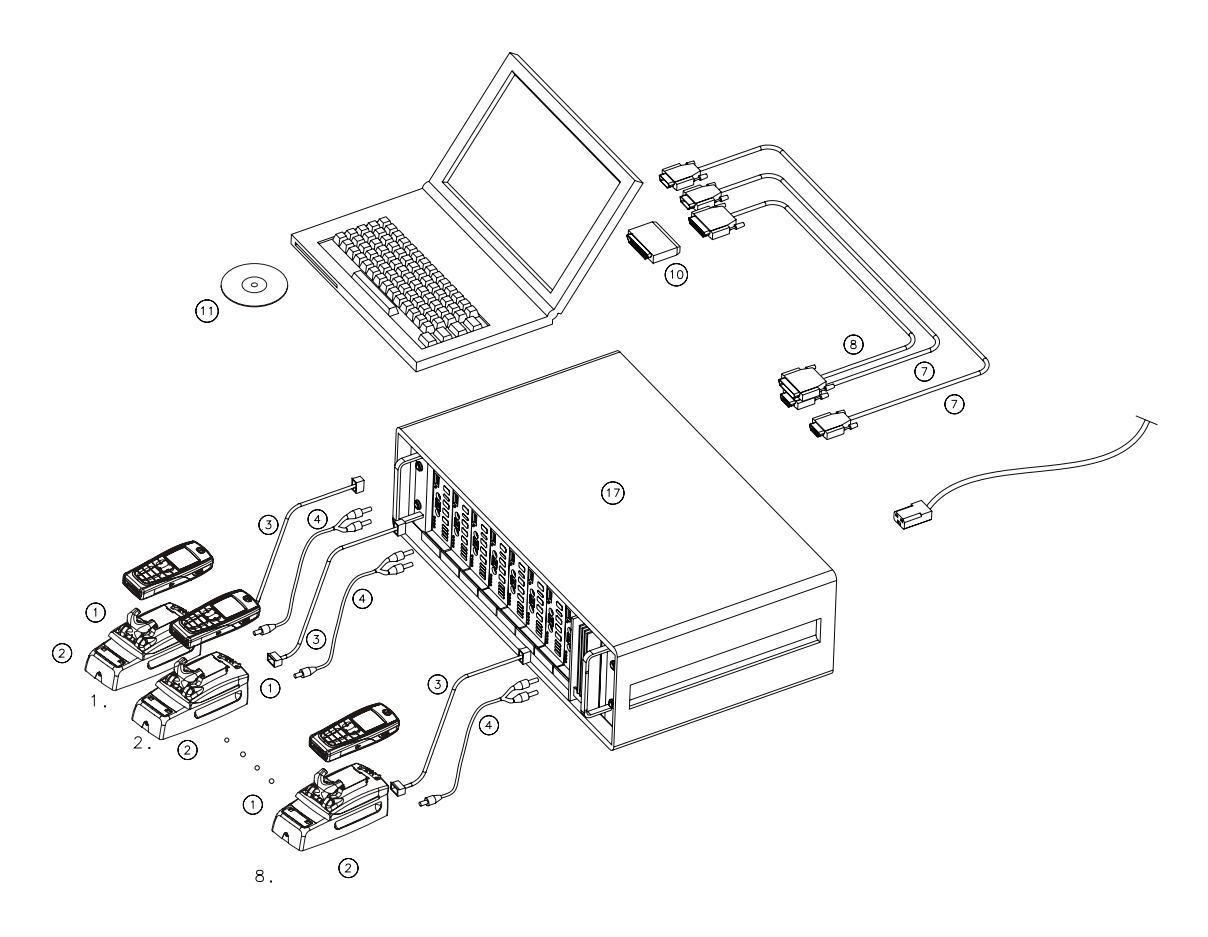

## Figure 6:Parallel flash concept

| Tabl | le | 6: |
|------|----|----|
| Tabl | e  | 6: |

| ltem | Туре          | Description                               | Code    |
|------|---------------|-------------------------------------------|---------|
| 1    | DA-35         | Docking station adapter                   | 0770674 |
| 2    | JBV-1         | Docking station                           | 0770298 |
| 3    | XCS-4         | Modular cable                             | 0730178 |
| 4    | PCS-1         | DC power cable                            | 0730012 |
| 7    | AXS-4         | D9 – D9 cable, incl. in FPS-8C sales pack | 0730090 |
| 8    | Printer cable | Incl. in FPS-8C sales pack                | 0730029 |
| 10   | PKD-1         | Software protection key                   | 0750018 |
| 11   |               | Software (PC SW + SF11C SW)               |         |
| 17   | FPS-8C        |                                           | 0080396 |